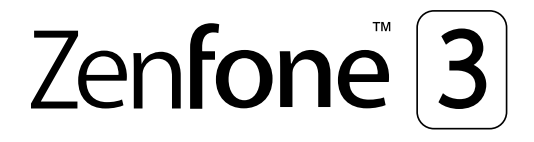

## **ZE553KL** Керівництво користувача

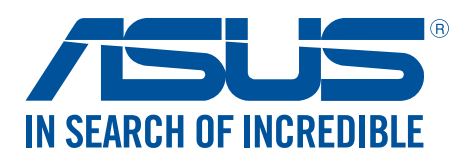

#### UA14640

Липень 2017 Доповнене видання версія 4

## Догляд і безпека

#### Вказівки

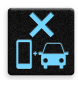

Безпека на дорозі – понад усе. Наполегливо радимо НЕ користуватися пристроєм під час керування будь-яким транспортним засобом.

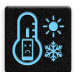

Цей пристрій можна використовувати в середовищах із температурою від 0°С (32°F) до 35°С (95°F).

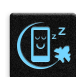

Вимикайте пристрій у місцях, де заборонено використовувати мобільні пристрої. Завжди виконуйте правила й настанови в таких місцях, як борт літака, кінотеатр, лікарня, поруч із медичним обладнанням, у місцях із великою кількістю газу чи пального, на будівельних майданчиках, у місцях проведення підривних робіт тощо.

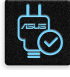

Використовуйте лише адаптери змінного струму й кабелі, які схвалено компанією ASUS для використання з цим пристроєм. Див. ярлик номінальної напруги знизу на пристрої та переконайтеся, що ваш адаптер живлення відповідає вказаній напрузі.

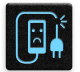

Не використовуйте пошкоджені шнури живлення, аксесуари та інші пошкоджені периферійні пристрої з цим пристроєм.

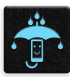

Тримайте пристрій сухим. Не допускайте потрапляння на пристрій рідин, дощу та вологи.

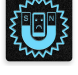

Пристрій можна проводити через рентгенівські установки (наприклад конвеєри безпеки в аеропортах), проте його не можна проводити через магнітні ворота та перевіряти магнітними детекторами.

| T | V   | Ì |
|---|-----|---|
|   |     |   |
|   | • E |   |
|   | 50  |   |

Екран пристрою виготовлено зі скла. Якщо скло розбилося, припиніть використання пристрою та не торкайтеся розбитих частин. Негайно відправте пристрій у ремонт кваліфікованим фахівцям компанії ASUS.

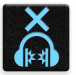

Щоб запобігти пошкодженню слуху, не слухайте гучний звук протягом тривалого часу.

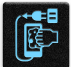

Від'єднайте живлення змінного струму, перш ніж чистити пристрій. Для чищення екрана використовуйте лише чисту целюлозну губку чи замшеву ганчірку.

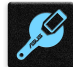

Відправте пристрій у ремонт кваліфікованим фахівцям компанії ASUS.

#### Утилізація

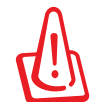

Якщо акумулятор встановлений неправильно, можливий вибух. Утилізуйте використані акумулятори згідно з інструкціями виробника.

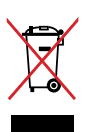

НЕ викидайте планшет разом із побутовим сміттям. Цей продукт призначений для повторного використання та переробки. Символ перекресленого сміттєвого бака означає, що продукт (електричне та електронне устаткування та акумулятори, що містять ртуть) не можна викидати разом із побутовим сміттям. Ознайомтесь із правилами утилізації таких продуктів.

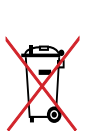

Не викидайте акумулятор разом із побутовим сміттям. Символ перекресленого сміттєвого бака означає, що акумулятор не можна викидати разом із побутовим сміттям.

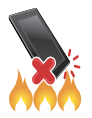

НЕ кидайте планшет у вогонь. НЕ замикайте електричні контакти. НЕ розбирайте планшет.

Форум прихильників ZenTalk (<u>http://www.asus.com/zentalk/global\_forward.php</u>)

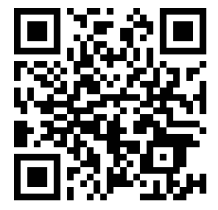

## Зміст

## 1 Основи роботи

| Ласкаво просимо!                   | 7  |
|------------------------------------|----|
| Підготуйте до роботи телефон ASUS! | 8  |
| Перше використання                 | 16 |
| Користування сенсорною панеллю     | 18 |

## 2 Вдома – найкраще

| Функції "Zen Home (Дзен-дім)"                                           | 21    |
|-------------------------------------------------------------------------|-------|
| Домашній екран                                                          | 21    |
| Швидкі налаштування                                                     | 23    |
| Використання "Повідомлення системи"                                     | 24    |
| Персоналізація домашнього екрана                                        | 25    |
| Програми і віджети                                                      | 25    |
| Шпалери                                                                 | 27    |
| Легкий режим                                                            | 28    |
| Встановлення дати та часу                                               | 30    |
| Налаштування мелодій дзвінка та будильника                              | 30    |
| Блокування екрана                                                       | 31    |
| Налаштування блокування екрана                                          | 31    |
| Персоналізація кнопок швидкого доступу                                  | 32    |
| Сенсор ідентифікації за відбитками пальців                              | 33    |
| Перший запуск Телефона ASUS                                             | 33    |
| Встановлення ідентифікації за відбитками пальців з Settings (Налаштуван | ня)34 |

## 3 Добре працюйте, а ще краще відпочивайте

| Chrome                                | 36 |
|---------------------------------------|----|
| Запуск Chrome                         | 36 |
| Додавання нової вкладки               |    |
| Додавання сторінок у закладки         |    |
| Спільне використання сторінки         |    |
| Очищення даних перегляду              |    |
| Gmail                                 |    |
| Календар Google                       | 40 |
| Створення подій                       | 40 |
| Редагування або видалення подій       | 40 |
| Створення нагадувань                  | 41 |
| Редагування або видалення нагадування | 41 |
| Do It Later (Відкласти на пізніше)    | 42 |
| Calling later (Виклик пізніше)        | 42 |
| Надіслати повідомлення пізніше        | 42 |
| Додавання завдань                     | 42 |
| Видалення завдань                     | 43 |
| Диспетчер файлів                      | 43 |
| Доступ до внутрішньої пам'яті         | 43 |

| Доступ до зовнішнього пристрою пам'яті | 43 |
|----------------------------------------|----|
| Доступ до хмарного сховища             | 43 |
| Догляд за ZenFone                      | 44 |

## 4 Будьте на зв'язку

| Стильні виклики                                     | 45 |
|-----------------------------------------------------|----|
| Функція Дві SIM-картки                              | 45 |
| Здійснення викликів                                 | 47 |
| Отримання викликів                                  | 51 |
| Керування журналами викликів                        | 51 |
| Інші параметри викликів                             | 53 |
| Функція Керування кількома викликами                | 54 |
| Запис викликів                                      | 57 |
| Керування контактами                                | 58 |
| Налаштування контактів                              | 58 |
| Налаштування профілю                                | 58 |
| Додавання контактів                                 | 59 |
| Налаштування групи Важливі                          | 60 |
| Позначення улюблених контактів                      | 61 |
| ипорт контактів                                     | 61 |
| Експорт контактів                                   | 62 |
| Спілкування з контактами у соціальних мережах       | 63 |
| Приєднання інфо контактів                           | 64 |
| Резервне копіювання / відновлення журналів викликів | 64 |
| Надсилати повідомлення тощо                         | 66 |
| Google Messenger                                    | 66 |
|                                                     |    |

### 5 Розваги

| Використання гарнітури      | 67 |
|-----------------------------|----|
| Підключення до гнізда аудіо | 67 |
| Google Play Music           | 68 |
| FM-радіо                    | 69 |

## 6 Дорогоцінні миті

| Упіймайте мить                                           | 71 |
|----------------------------------------------------------|----|
| Запуск програми "Камера"                                 | 71 |
| Перше використання камери                                | 72 |
| Високотехнологічні параметри камери                      | 76 |
| Використання галереї                                     | 81 |
| Перегляд файлів у соціальній мережі або хмарному сховищі | 81 |
| Перегляд місць, де були зроблені фотографії              | 82 |
| Спільне використання файлів із галереї                   | 83 |
| Видалення файлів із галереї                              | 83 |
| Редагування зображення                                   | 83 |
| Користування MiniMovie                                   | 84 |
| PhotoCollage (Фотоколаж)                                 | 86 |
|                                                          |    |

## 7 Залишайтеся на зв'язку

| Мобільна мережа (лише на обраних моделях)             | 87 |
|-------------------------------------------------------|----|
| Увімкнення мобільної мережі                           | 87 |
| Wi-Fi                                                 | 87 |
| Активація Wi-Fi                                       | 87 |
| Підключення до мережі Wi-Fi                           |    |
| Вимкнення Wi-Fi                                       |    |
| Bluetooth <sup>®</sup>                                | 88 |
| Активація Bluetooth®                                  |    |
| Поєднання планшета ASUS у пару з пристроєм Bluetooth® |    |
| Роз'єднання планшета ASUS із пристроєм Bluetooth®     |    |
| Режим модема                                          | 90 |
| Точка доступу Wi-Fi                                   |    |
| Bluetooth-модем                                       |    |

## 8 Подорожі та карти

| Погода                                | 92 |
|---------------------------------------|----|
| Запуск програми Погода                |    |
| Головний екран "Погода"               |    |
| Годинник                              | 94 |
| Світовий годинник                     |    |
| Будильник                             |    |
| Хронометр                             |    |
| таймер                                |    |
| · · · · · · · · · · · · · · · · · · · |    |

## 9 Zen будь-де

|                                              | 97 |
|----------------------------------------------|----|
| Ліхтарик                                     |    |
| Живлення та підсилення                       | 99 |
| Програма Калькулятор                         | 00 |
| Auto-start Manager (Диспетчер автозапуску)10 | 01 |
| Quick Memo                                   | 02 |
| Звукозапис10                                 | 03 |
| Mobile Manager                               | 05 |
| Фільтр синього світла10                      | 06 |

## 10 Підтримуйте свій Дзен

| Своєчасне оновлення пристрою    |  |
|---------------------------------|--|
| Оновлення системи               |  |
| Пам'ять                         |  |
| Резервнн копіювання та скидання |  |
| Захист планшета ASUS            |  |

## Додатки

| Інформація про безпеку | 112 |
|------------------------|-----|
| Примітки               | 114 |

## Основи роботи

# 1

#### Ласкаво просимо!

Представляємо вам інтуїтивно простий інтерфейс користувача ASUS Zen UI 3.0.

Інтерфейс користувача ASUS Zen UI 3.0 інтуїтивно зрозумілий та розроблений спеціально для планшетів ASUS. Використовуючи цей інтерфейс, ви будете почувати себе в центрі цифрового світу, адже всі його функції спрямовані саме на вас – на те, щоб зробити ваше життя більш зручним і яскравим!

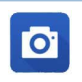

#### <u>Камера</u>

Зберігайте дорогоцінні миті життя у вигляді яскравих високоякісних фотографій, використовуючи технологію PixelMaster.

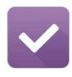

#### Do It Later (Відкласти на пізніше)

Тримайте важливі електронні листи, SMS-повідомлення, цікаві сайти та інші важливі завдання та керуйте ними, коли це зручно для вас.

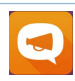

#### <u>Догляд за ZenFone</u>

Знайдіть відповіді серед FAQ (Розповсюджені питання) або надішліть відгук через форум користувачів.

**ПРИМІТКА:** Програми інтерфейсу користувача ASUS Zen UI 3.0 доступні не в усіх регіонах і моделях планшетів ASUS. На домашньому екрані натисніть кнопку **на**, щоб переглянути доступні програми на планшеті ASUS.

## Підготуйте до роботи телефон ASUS!

#### Деталі та характеристики

Оволодійте пристроєм і користуйтеся ним дуже швидко.

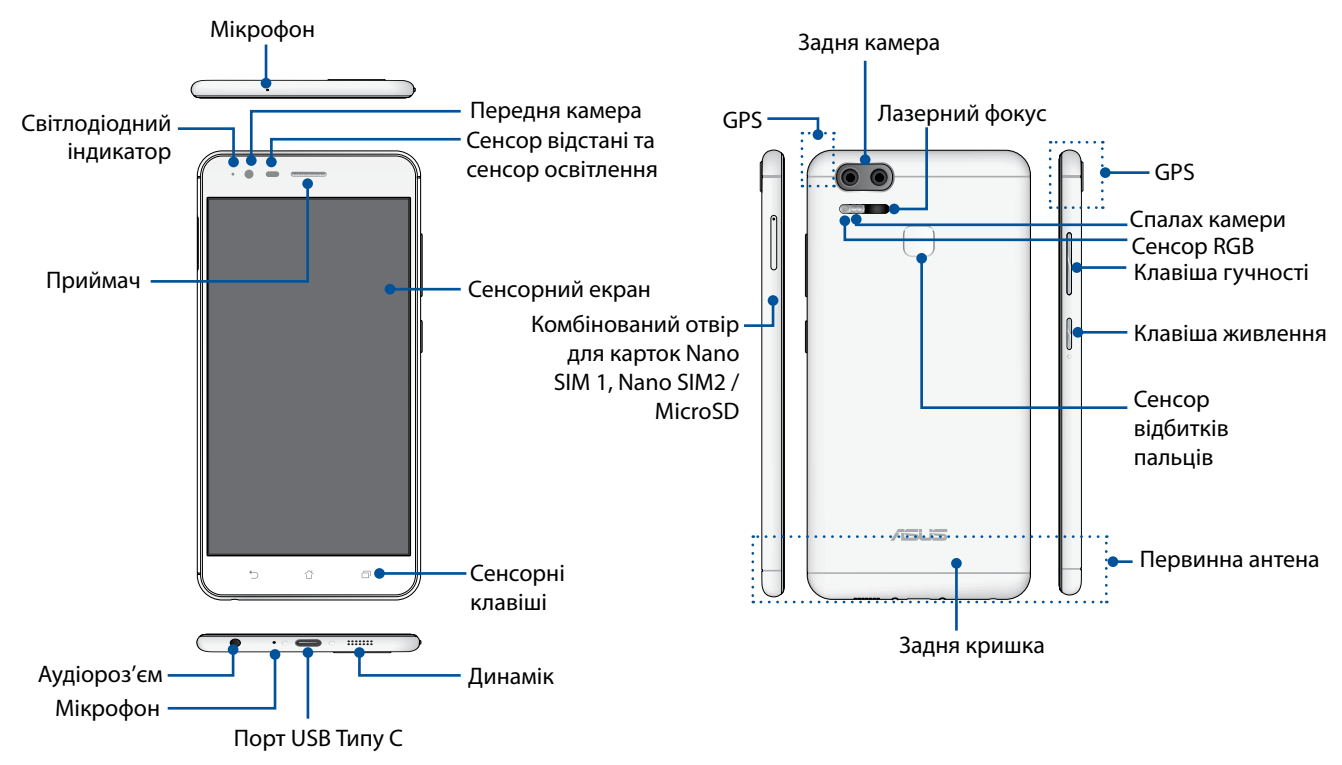

#### УВАГА!

- Щоб уникнути проблем мережі та батареї:
  - НЕ наклеюйте металевих наліпок у ділянці антени.
  - НЕ користуйтеся металевими захисною рамкою/корпусом для Телефону ASUS.
  - НЕ закривайте ділянку антени руками або іншими предметами, коли користуєтеся функціям як-от дзвінки або мобільні дані.
- Радимо користуватися захистом екрану, сумісним з пристроями ASUS. Користування захисними засобами, несумісними з виробами ASUS, може викликати несправність сенсора Телефона ASUS.

#### Примітки:

- Порт USB Типу С підтримує швидкість передачі USB 2.0.
- Отвори Nano SIM-карти підтримують діапазони мереж FDD-LTE, TD-LTE, TD-SCDMA (Версія CN), WCDMA/HSPA+/DC-HSDPA і GSM/GPRS/EDGE.
- Слот microSD підтримує формати карток microSD та microSDXC.

#### ВАЖЛИВО!

- Не радимо використовувати захисну плівку, оскільки вона може створювати завади для датчика положення. Якщо ви хочете використовувати захисну плівку, переконайтеся, що вона не блокує датчик положення.
- Стежте, щоб пристрій, а особливо сенсорний екран був завжди сухим. Вода та інші рідини можуть спричинити несправність сенсорного екрану.
- Переконайтеся, що кришка відсіку для картки Nano-SIM / картки пам'яті закрита, коли ви працюєте на пристрої або переносите його.

#### Встановлення картки Nano-SIM

Картка Nano модуля ідентифікації підписника (Nano-SIM) зберігає інформацію, таку як номери мобільних телефонів, контакти, повідомлення та інші дані, які надають вам доступ до мобільної мережі.

Ваш Телефон ASUS оснащений одним отвором Nano SIM і одним отвором комбінованої карти Nano SIM/MicroSD, за допомогою яких можна налаштовувати і використовувати послуги двох мобільних мереж, не носячи з собою два мобільні пристрої одночасно.

#### ОБЕРЕЖНО!

- Цей пристрій призначений для користування лише зі схваленою мобільним провайдером карткою Nano-SIM.
- Не радимо вставляти до отвору Nano-SIM обрізані SIM-картки.
- Вимкніть мобільний пристрій, перш ніж вставляти Nano-SIM картку.
- Поводьтеся з карткою Nano-SIM особливо обережно. Компанія ASUS не несе відповідальності за будь-які втрату або пошкодження картки Nano-SIM.

Щоб встановити картку Nano SIM:

- 1. Вимкніть пристрій.
- 2. Натисніть шпилькою в дірочку на лотку картки Nano SIM, Nano SIM / MicroSD, щоб вивільнити його.

3. Підсильте кришку і зтягніть задню кришку.

**ВАЖЛИВО!** Вставляйте в Телефон ASUS лише стандартну Nano SIM-картку. Адаптер SIMкартки "нано в мікро" або підрізана SIM-картка можуть неправильно встати на місце або бути не розпізнаними Телефоном ASUS.

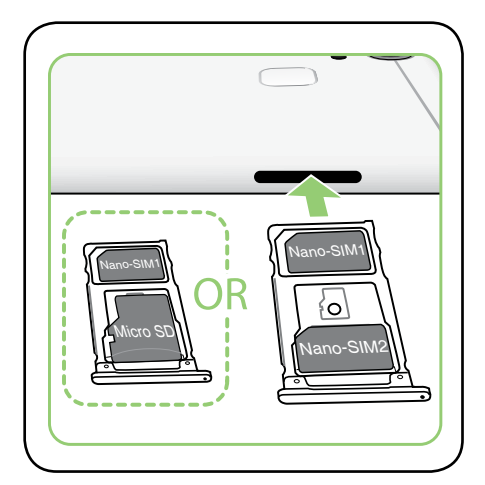

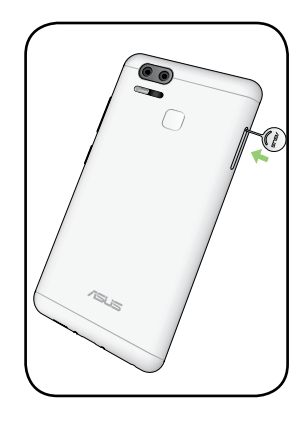

4. Натисніть на лоток, щоб закрити його..

**ВАЖЛИВО!** Коли вставлено дві SIM-карти, лише один отвір SIM-карти підтримує послуги 4G/3G/2G. Інший отвір SIM-карти підтримує лише послугу 2G/3G.

**УВАГА:** Не застосовуйте до пристрою гострі інструменти або розчинники, щоб уникнути подряпин.

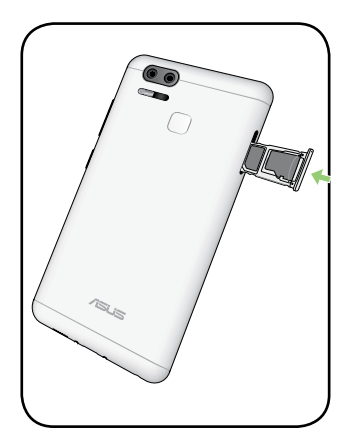

#### Виймання картки Nano-SIM

**ОБЕРЕЖНО:** Поводьтеся з карткою Nano-SIM особливо обережно. Компанія ASUS не несе відповідальності за будь-які втрату або пошкодження картки Nano-SIM.

Щоб вийняти картку Nano-SIM, виконайте описані нижче кроки.

- 1. Вимкніть пристрій.
- 2. Натисніть шпилькою в дірочку на лотку картки Nano SIM, Nano SIM / MicroSD, щоб вивільнити його.

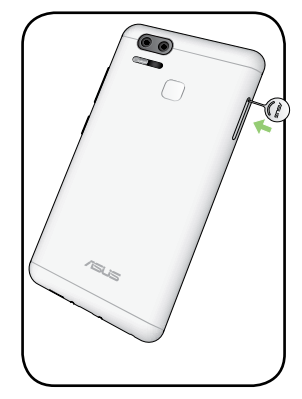

3. Вийміть карту Nano SIM з комбінованого отвору для карт Nano SIM, Nano SIM / MicroSD.

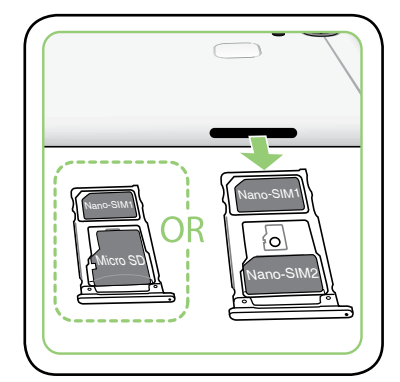

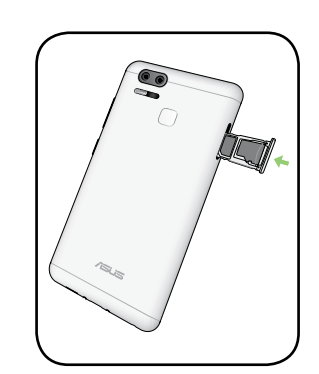

4. Натисніть на лоток, щоб закрити його..

#### Встановлення картки пам'яті

Телефон ASUS підтримує картки пам'яті MicroSD™ /MicroSDXC™ обсягом до 2 Гб.

**ПРИМІТКА:** Деякі картки пам'яті можуть бути несумісними з телефоном ASUS. Переконайтеся, що ви користуєтеся лише сумісними картками пам'яті, щоб запобігти втраті даних та/або не пошкодити пристрій або картку пам'яті.

**ОБЕРЕЖНО!** Поводьтеся з карткою пам'яті особливо обережно. Компанія ASUS не несе відповідальності за будь-які втрату або пошкодження картки пам'яті.

Щоб встановити картку пам'яті:

- 1. Вимкніть пристрій.
- 2. Натисніть шпилькою в дірочку на лотку картки Nano SIM, Nano SIM / MicroSD, щоб вивільнити його.

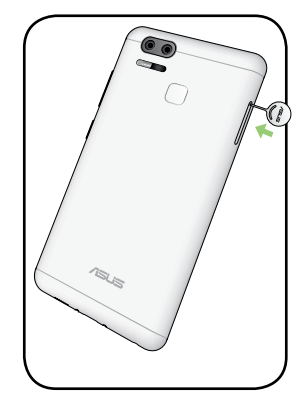

3. Вставте карту MicroSD до комбінованого отвору для карт Nano SIM / MicroSD.

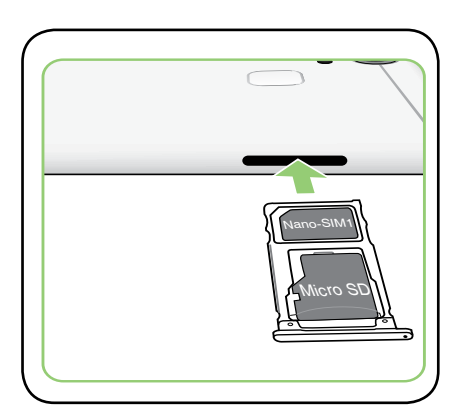

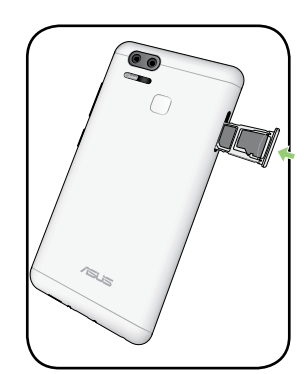

4. Натисніть на лоток, щоб закрити його..

#### Як вийняти картку пам'яті

#### ОБЕРЕЖНО!

- Поводьтеся з карткою пам'яті особливо обережно. Компанія ASUS не несе відповідальності за будь-які втрату або пошкодження картки пам'яті.
- Правильно вивільняйте картку пам'яті, щоб безпечно вийняти її з пристрою. Щоб вивільнити карту пам'яті, натисніть -> Settings (Налаштування) > Storage & USB (Пам'ять і USB), а потім у Portable storage (Портативна пам'ять) клацніть A поруч із SD card (Карта SD).

Щоб вийняти картку пам'яті:

- 1. Вимкніть пристрій.
- 2. Натисніть шпилькою в дірочку на лотку картки Nano SIM, Nano SIM / MicroSD, щоб вивільнити його.

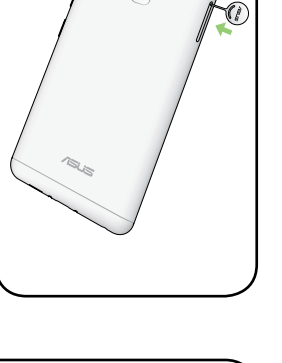

3. Вийміть карту MicroSD з комбінованого отвору для карт Nano SIM / MicroSD.

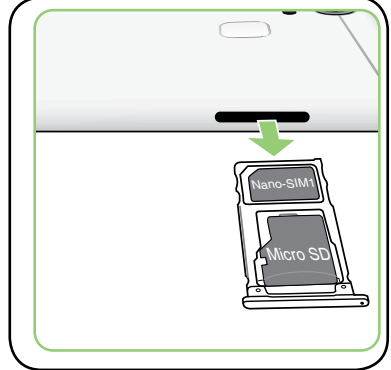

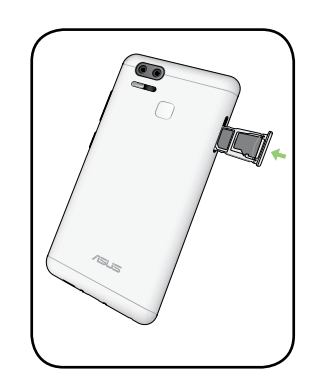

4. Натисніть на лоток, щоб закрити його.

#### Зарядження телефона ASUS

Ви купуєте телефон ASUS частково зарядженим, проте перед першим користуванням його слід зарядити повністю. Прочитайте наступні важливі примітки й застереження перед зарядженням пристрою.

#### ВАЖЛИВО!

- Заради безпеки користуйтеся **ЛИШЕ** адаптером живлення і кабелем з комплекту, щоб уникнути пошкодження пристрою і запобігти травмам.
- Зніміть захисну плівку з адаптера живлення змінного струму та з кабелю USB Типу С, перш ніж користуватися ними з пристроєм.
- Переконайтеся, що вставляєте адаптер змінного струму до сумісної розетки електромережі. Можна вставити адаптер живлення змінного струму до будь-якої сумісної розетки 100~240 В.
- Вихідний струм адаптера змінного струму для цього пристрою 5 В = 2 А, 10 Вт.
- Переконайтеся, що, при підключенні телефона ASUS до розетки, вона знаходитися поблизу пристрою в легкодоступному місці.
- Щоб заощадити електроенергію, вийміть адаптер живлення змінного струму з розетки, коли не користуєтеся ним.
- Не кладіть важкі предмети на телефон ASUS.

#### ОБЕРЕЖНО!

- Під час зарядження телефон ASUS може нагрітися. Це нормально. Проте якщо пристрій став незвично гарячим, відключіть кабель USB Типу С від пристрою і надішліть пристрій разом з адаптером живлення змінного струму і кабелем до кваліфікованого сервісного персоналу ASUS.
- Щоб уникнути будь-яких пошкоджень телефону ASUS, адаптера змінного струму або кабелю USB Типу С. Переконайтеся, що кабель USB Типу С, адаптер живлення змінного струму і ваш пристрій правильно підключені перед зарядженням.

Щоб заряджувати телефон ASUS:

- 1. Підключіть сполучувач USB до USB-порту адаптера живлення.
- 2. Підключіть інший кінець кабелю USB Типу С до Телефону ASUS.
- 3. Під'єднайте адаптер живлення змінного струму до заземленої розетки.

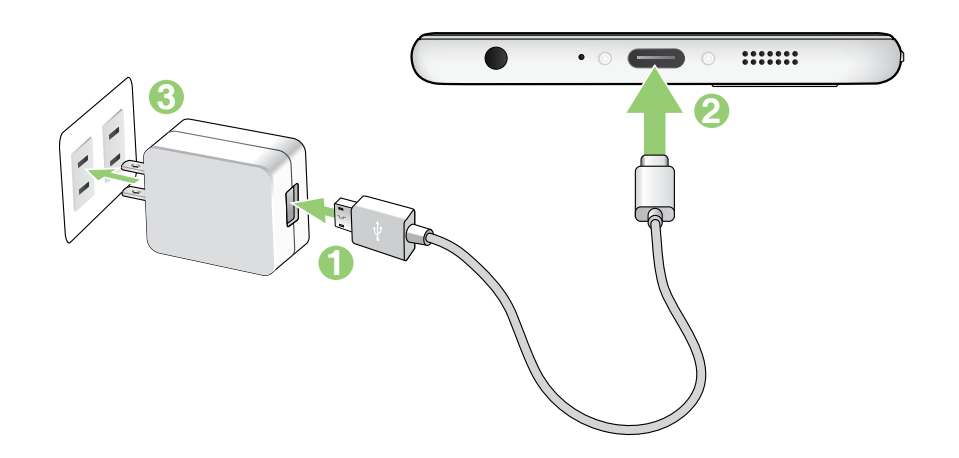

#### ВАЖЛИВО!

- Коли ви користуєтесь ASUS Phone, підключеним до розетки електромережі, заземлена розетка електромережі мусить бути поруч із пристроєм і легкодоступною.
- Заряджуючи ASUS Phone від комп'ютера, переконайтеся, що ви вставили кабель мiUSB Типу С до комп'ютерного порту USB 2.0 / USB 3.0.
- Уникайте зарядження ASUS Phone там, де температура оточення перевищує 35 ° C (95° F).
- Заряджуйте планшет ASUS вісім (8) годин перед першим користуванням у режимі батареї.
- Статус зарядження батареї позначено наступними піктограмами:

Низький Не заряджується Заряджується Заряджено

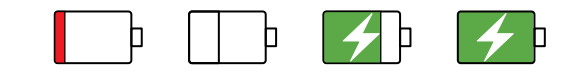

#### Примітки:

- Використовуйте тільки адаптер живлення, який поставляється разом з пристроєм. Використання іншого адаптера живлення може пошкодити пристрій.
- Адаптером живлення з комплекту і сигнальним кабелем ASUS Phone підключіть ASUS Phone до розетки живлення це найкращий спосіб зарядити ASUS Phone.
- Діапазон вхідної напруги становить 100 240 В змінного струму; вихідна напруга становить +5 В = 2 А, 10 Вт постійного струму.
- 4. Коли пристрій повністю заряджено, спочатку відключіть кабель USB від телефону ASUS, а потім вимикайте адаптер живлення змінного струму з розетки електромережі.

#### примітки:

- Пристроєм можна користуватися під час зарядження, але в такому разі повне зарядження триватиме довше.
- Повне зарядження через порт USB на комп'ютері може тривати довше.
- Якщо ваш комп'ютер не надає достатньо живлення для зарадження через порт, зарядіть телефон ASUS адаптером змінного струму, підлюченим до розетки електромережі.

#### Вмикання і вимикання телефону ASUS

#### Увімкнення пристрою

Щоб увімкнути пристрій, натисніть і утримуйте кнопку живлення, доки він не завібрує та не запуститься.

#### Вимкнення пристрою

Щоб вимкнути пристрій:

- 1. Якщо екран вимкнено, натисніть кнопку живлення, щоб увімкнути його. Якщо екран блоковано, розблокуйте екран пристрою.
- 2. Натисніть і утримуйте кнопку живлення, а коли буде підказано, натисніть **Power off** (Вимкнути живлення), а потім **OK**.

#### Режим очікування

Щоб перевести пристрій у режим очікування, натисніть кнопку живлення раз, доки екран не вимкнеться.

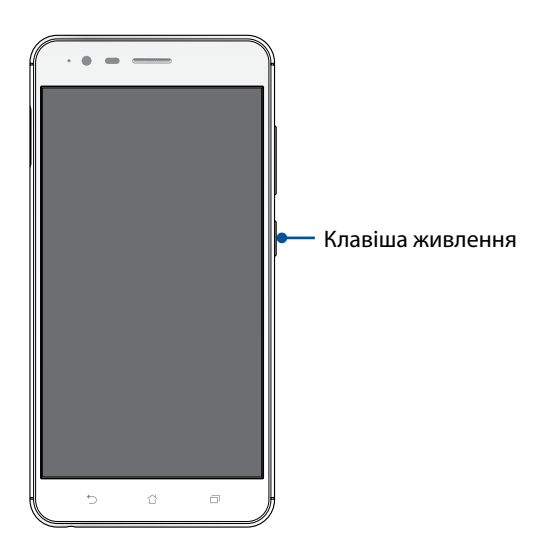

#### Зарядження інших пристроїв

За допомогою Телефону ASUS Phone заряджуйте інші мобільні пристрої.

#### Перше використання

Після першого ввімкнення планшета ASUS майстер налаштування супроводжуватиме вас через увесь процес налаштування. Дотримуйтеся інструкцій на екрані, щоб вибрати мову, способи введення, налаштувати мобільну мережу та Wi-Fi, синхронізувати облікові записи та налаштувати служби розташування.

Щоб налаштувати пристрій, використовуйте свій обліковий запис Google або ASUS. Якщо у вас немає облікового запису Google чи ASUS, створіть його.

#### Обліковий запис Google

Обліковий запис Google надає можливість повною мірою використовувати всі можливості ОС Android:

- Упорядкування даних та їх перегляд із будь-якого місця.
- Автоматичне резервне копіювання всіх даних.
- Зручне використання сервісів Google звідусіль.

#### Обліковий запис ASUS

Наявність облікового запису ASUS надає такі переваги:

- Персоналізована підтримка ASUS і подовження гарантії для зареєстрованих виробів.
- 5 Гб дискового простору в хмарному сховище безкоштовно.
- Отримання останніх оновлень для пристроїв та мікропрограм.

#### Поради для заощадження енергії батареї

Заряд батареї – запорука роботи вашого планшета ASUS. Нижче наведено кілька порад, які допоможуть зберегти заряд батареї планшета ASUS.

- Закрийте всі програми, якими ви не користуєтеся.
- Коли ви не використовуєте пристрій, натискайте кнопку живлення, щоб перевести його в режим очікування.
- Активуйте "Smart Saving (Інтелектуальне заощадження)" у програмі "Power Saver (Енергозбереження)".
- Встановіть аудіо на Smart Mode (Високотехнологічний режим).
- Зменшіть яскравість дисплея.
- Установіть гучність динаміка на низький рівень.
- Вимкніть функцію Wi-Fi.
- Вимкніть функцію Bluetooth.
- Вимкніть функцію автоматичного повороту екрана.
- Вимкніть на пристрої всі функції автосинхронізації.

#### Користування сенсорною панеллю

Цими жестами на сенсорній панелі запускайте програми, входьте до налаштувань і користуйтеся для навігації планшетом ASUS.

#### Запуск програм або обраних елементів

Виконайте будь-що з наступного:

- Щоб запустити програму, просто натисніть на неї.
- Щоб вибрати елемент, такий як програма Диспетчер Файлів, просто натисніть на нього.

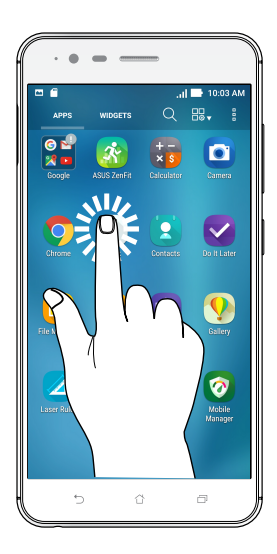

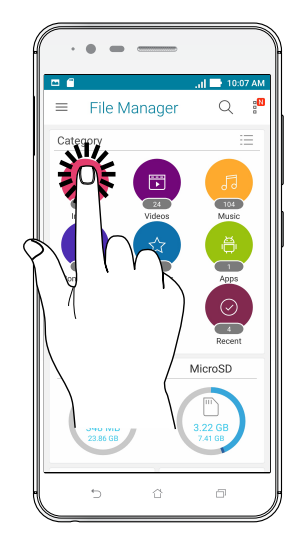

#### Переміщення або видалення елементів

Виконайте будь-що з наступного:

- Щоб перемістити програму або віджет, натисніть і утримуйте їх, а потім перетягніть їх туди, де бажаєте їх розмістити.
- Щоб видалити програму або віджет з домашнього екрана, натисніть і утримуйте, а потім перетягніть її в **Вилучити**.

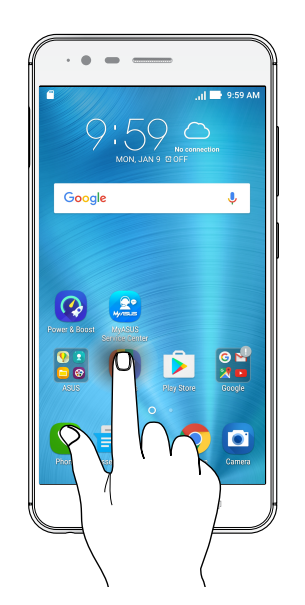

#### Перехід по сторінках або екранах

Виконайте будь-що з наступного:

- Протягніть пальцем вліво або вправо, щоб перемикатися між екранами, або гортати зображення в Галереї.
- Прокручуйте пальцем вгору або вниз для переходу по веб-сторінках або елементах списку.

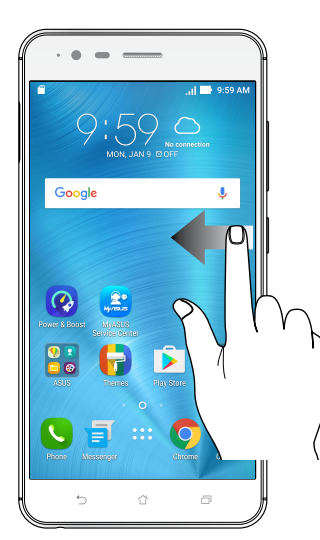

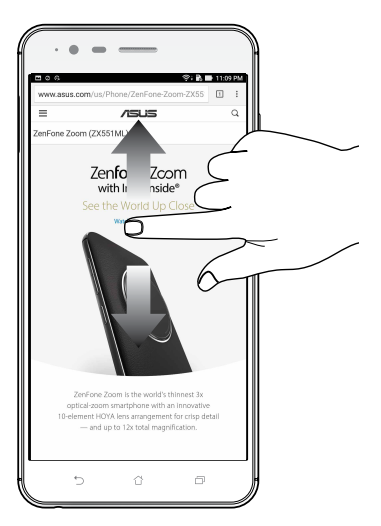

#### Збільшення

Розведіть у боки два пальці на сенсорній панелі, щоб збільшити зображення в Gallery (Галерея) або Марз (Карти), або щоб збільшити веб-сторінку.

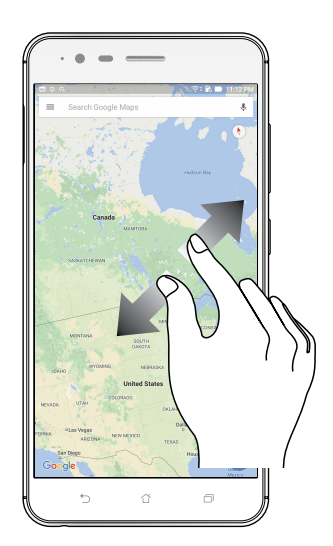

#### Віддалення

Зведіть разом два пальці на сенсорній панелі, щоб зменшити зображення в Gallery (Галерея) або Марз (Карти), або щоб зменшити веб-сторінку.

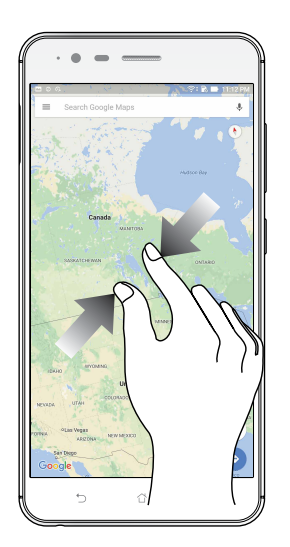

**ПРИМІТКА:** Деякі веб-сторінки неможливо збільшити/зменшити, бо вони створені саме так, щоб вміщуватися у ваш мобільший екран.

## Вдома – найкраще

## 2

## Функції "Zen Home (Дзен-дім)"

#### Домашній екран

Отримуйте нагадування про важливі події, оновлення програм і системи, прогноз погоди та текстові повідомлення від людей, які важливі для вас, просто на домашній екран.

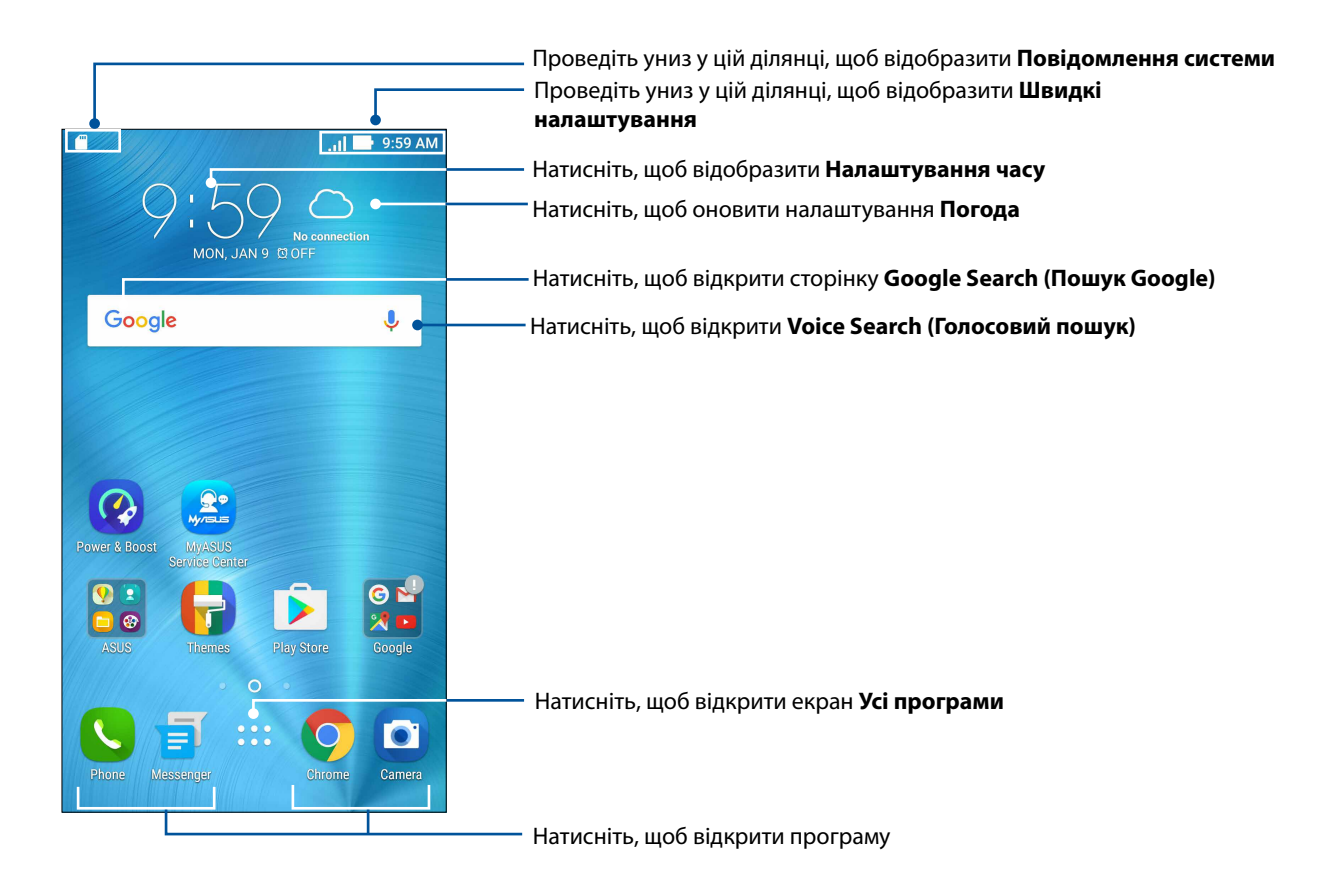

Проведіть на домашньому екрані ліворуч або праворуч, щоб відобразити розширений домашній екран.

ПРИМІТКА. Щоб додати більше сторінок на домашній екран, перейдіть до розділу <u>Розширений</u> домашній екран.

#### Значення піктограм

Ці піктограми відображаються на панелі стану. Вони повідомлятимуть про поточний стан планшета ASUS.

| ıII          | <b>Мобільна мережа</b><br>Показує силу сигналу вашої мобільної мережі.                                                                     |
|--------------|----------------------------------------------------------------------------------------------------|
| 1            | <b>Картка SIM 1</b><br>Показує, що картку Nano-SIM вставлено в отвір для картки Nano-SIM 1.                                                |
| 2            | <b>Картка SIM 2</b><br>Показує, що картку Nano-SIM вставлено в отвір для картки Nano-SIM 2.                                                |
|              | <b>ПРИМІТКА.</b> Якщо піктограма SIM-картки світиться зеленим кольором, це означає, що<br>її встановлено як пріоритетну мережу.            |
|              | <b>Повідомлення</b><br>Відображення непрочитаних повідомлень.                                                                              |
| ((r·         | <b>WIFI</b><br>Ця піктограма показує силу сигналу з'єднання Wi-Fi.                                                                         |
| 5            | <b>Рівень заряду акумулятора</b><br>Ця піктограма показує стан батареї планшета ASUS.                                                      |
|              | Картка microSD                                                                                                    |
|              | Ця піктограма показує, що у планшет ASUS вставлено картку microSD.                                                                         |
|              | <b>Знімки екрана</b><br>Ця піктограма показує, що ви зробили знімки екрана планшета ASUS.                                                  |
| X            | <b>Режим У літаку</b><br>Ця піктограма показує, що планшет ASUS перебуває в режимі "Airplane (Літак)".                                     |
| নি           | <b>Точка доступу Wi-Fi</b><br>Ця піктограма показує, що на планшеті ASUS активовано точку доступу Wi-Fi.                                   |
| Ą            | <b>Режим Інтелектуальна економія енергії</b><br>Ця піктограма показує, що активовано режим "Smart Saving (Інтелектуальне<br>заощадження)". |
|              | <b>ПРИМІТКА.</b> Щоб дізнатися більше, див. розділ <u>"Заощадження живлення"</u> .                                                         |
|              | Режим Без звуку                                                                                                    |
| <b>T</b> )") | Ця піктограма показує, що активовано режим "Silent (Без звуку)".                                                                           |
| ı[]]ı        | <b>Режим Вібрація</b><br>Показує, що активовано режим Вібрація.                                                                            |
| <b>↓</b>     | <b>Статус завантаження</b><br>Показує статус завантаження програми або файлу.                                                              |

#### Швидкі налаштування

"Панель повідомлень швидких налаштувань" дає змогу одним дотиком отримувати доступ до деяких безпроводових функцій і налаштувань планшета ASUS. Кожній із цих функцій відповідає кнопка.

об запустити панель Швидких налаштувань, проведіть вниз з правого верхнього кутка Телефона ASUS.

**ПРИМІТКА.** Блакитна кнопка означає, що функція зараз активна, а сіра кнопка означає, що функцію вимкнуто. Зелені кнопки відповідають окремим утилітам, до яких можна швидко увійти з панелі Повідомлення швидких налаштувань.

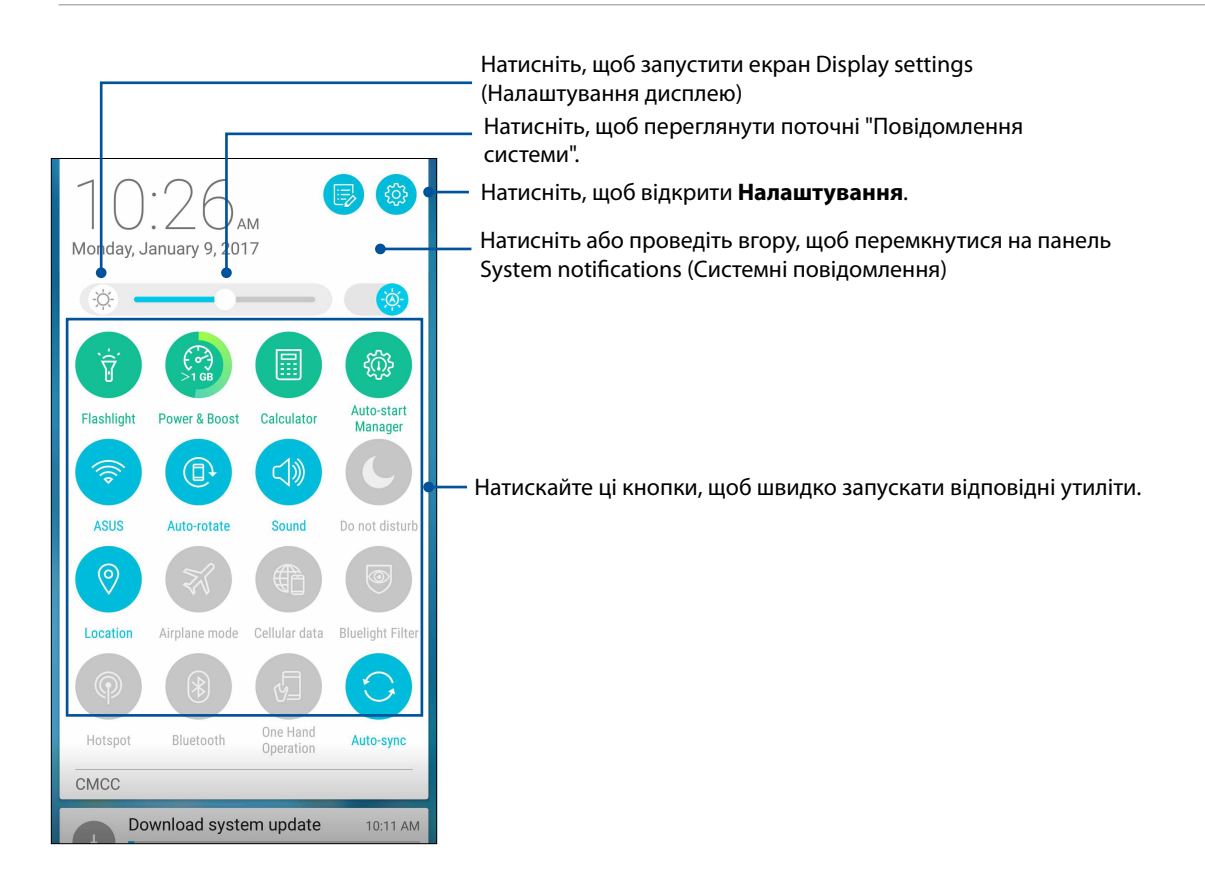

#### Додавання та видалення кнопок

Щоб додати або видалити наявні кнопки на "Панель повідомлень швидких налаштувань ASUS", виконайте такі дії:

- 1. Запустіть "Швидкі налаштування" та натисніть 🗐
- 2. Торкніться поля поруч із функцією, щоб додати або видалити її з "Панель повідомлень швидких налаштувань ASUS".

**ПРИМІТКА.** Позначка означає, що кнопка функції доступна на "Панель повідомлень швидких налаштувань ASUS".

3. Торкніться ←, щоб повернутися назад і переглянути поточну панель Швидкі налаштування ASUS.

#### Використання "Повідомлення системи"

У "Повідомлення системи" можна переглядати останні оновлення та зміни в системі планшета ASUS.

Щоб запустити панель Повідомлення системи, проведіть пальцем вниз з правого верхнього кута планшета ASUS.

|                                                                 | — Торкніться цієї ділянки, щоб перемкнутися на<br>панель швидких настройок              |
|-----------------------------------------------------------------|-----------------------------------------------------------------------------------------|
| 10.28. * 🐵 -                                                    | —— Натисніть, щоб відкрити <b>Settings (Налаштування)</b>                               |
| Monday, January 9, 2017                                         | — Натисніть цю кнопку, щоб видалити всі повідомлення у списку.                          |
| СМСС                                                            |                                                                                         |
| Screenshot captured. 10:26 AM<br>Touch to view your screenshot. | — оркніться повідомлення, щоб переглянути відомості<br>про нього                        |
| < Share 📋 Delete                                                |                                                                                         |
| Download system update 10:11 AM                                 |                                                                                         |
| 5.27MB/525.75MB 1%                                              |                                                                                         |
| SD card 9:57 M<br>For transferring photos and media             | —— Проведіть пальцем на повідомленні ліворуч або праворуч, щоб видалити його зі списку. |
| USB for file transfer                                           |                                                                                         |
| Touch for more options.                                         |                                                                                         |
| Tap to manage notifications                                     |                                                                                         |
| 6 6 6                                                           |                                                                                         |
|                                                                 |                                                                                         |
|                                                                 |                                                                                         |

## Персоналізація домашнього екрана

Розкрийте свою яскраву особистість на домашньому екрані. Виберіть привабливий дизайн шпалер, додайте ярлики для швидкого доступу до улюблених програм і модулі – для швидкого перегляду важливої інформації. Також можна додавати більше сторінок, щоб додавати на них і переглядати більше програм і модулів на домашньому екрані.

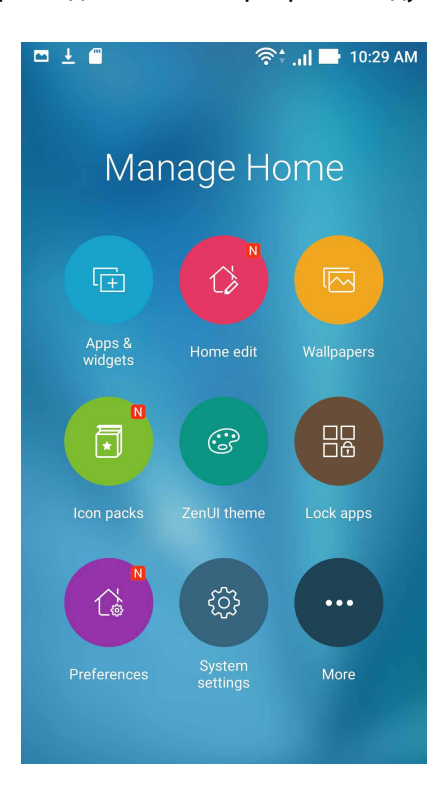

#### Програми і віджети

Ярлики програм надають швидший і легший доступ до улюблених і часто застосовуваних програм з екрану Ноте (Головний). Можна додавати, видаляти або групувати програми в одну папку.

Можна розміщувати віджети - маленькі динамічні програми - на екрані Ноте (Головний). Віджети надають швидкий огляд прогнозу погоди, подій календаря, статусу батареї тощо.

#### Додавання ярликів програм або віджетів

Щоб додати ярлик програми або віджет:

- 1. Натисніть і утримуйте порожню ділянку на екрані Ноте (Головний) і виберіть **Apps & Widgets (Програми і віджети)**.
- 2. У списку All Apps (Всі програми) або на екрані Widgets (Віджети) натисніть і утримуйте програму або віджет, а потім перетягніть їх у порожню ділянку екрану Home (Головний).

#### Видалення ярликів програм або віджетів

На екрані Ноте (Головний) натисніть і утримуйте програму або віджет, а потім перетягніть їх до **Remove (Видалити)** вгорі на екрані. Програма, яку ви видалили з екрану Ноте (Головний), лишатиметься на екрані All Apps (Всі програми).

ПРИМІТКА. Також можна натиснути **в в в** на домашньому екрані, щоб переглянути Усі програми і ВІДЖЕТИ.

#### Групування ярликів програм у папку

Створюйте папки, щоб впорядкувати ярлики програм на домашньому екрані.

- 1. На екрані Ноте (Головний) натисніть і утримуйте програму на іншій програмі і з'явиться папка з автоматично призначеною назвою.
- 2. Якщо ви бажаєте змінити назву папки, натисніть папку і натисніть назву папки, щоб призначити нову назву цій папці.

#### Шпалери

Розміщує програми, піктограми та інші елементи Zen на красивих шпалерах. Можна завантажити пакети піктограм і шпалери з Інтернету. Також можна вибрати шпалери з анімацією, щоб ваш екран ожив.

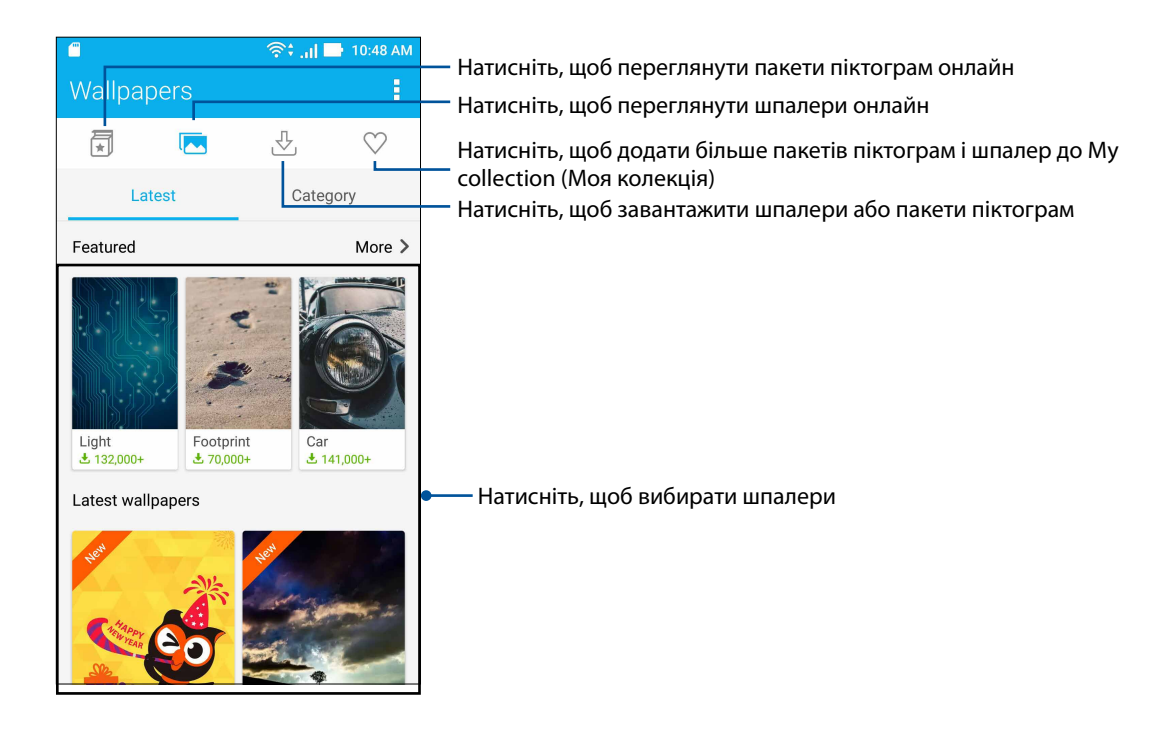

#### Застосування шпалер

Щоб застосувати шпалери:

- 1. Натисніть і утримуйте порожню ділянку на екрані Ноте (Головний) і виберіть **Wallpapers** (Шпалери).
- 2. Натисніть 🤼 , а потім виберіть шпалери.
- 3. Натисніть Download (Завантажити), а потім натисніть Apply (Застосувати).
- 4. Виберіть, куди встановити шпалери: **Ноте screen (Головний екран)**, **Lock screen (Екран блокування)** або **Ноте and lock screen (Екрани Головний і Блокування)**.

#### Застосування анімованих шпалер

Щоб застосувати анімовані шпалери, виконайте такі дії:

- 1. Натисніть і утримуйте порожню ділянку на домашньому екрані та виберіть **Фонові малюнки**.
- 2. Натисніть 📌 , а потім виберіть Live Wallpaper (Шпалери з анімацією).
- 3. Виберіть шпалери з анімацією, а потім натисніть Set Wallpaper (Встановити шпалери).

**ПРИМІТКА.** Налаштувати шпалери також можна в меню **В В В > Налаштування > Екран >** Шпалери.

#### Розширений домашній екран

#### Розширення домашнього екрана

Ви можете додавати більше сторінок, щоб розширити домашній екран і розмістити на ньому більше ярликів програм і віджетів.

- 1. Натисніть й утримуйте порожню ділянку на домашньому екрані та виберіть пункт **Home** edit (Головна редагування).
- 2. Натисніть кнопку +, щоб додати нову сторінку. Якщо ви бажаєте видалити розширений Головний екран, виконайте крок 1 і натисніть 🐼 у верхньому правому кутку.

#### Легкий режим

Краще орієнтуйтеся в телефоні ASUS з Easy Mode (Легкий режим) - інтуїтивно зрозумілим інтерфейсом з великими піктограмами, кнопками і шрифтом, які краще видно і які полегшують користування. В Easy Mode (Легкий режим) можна швидко дзвонити, надсилати повідомленя тощо.

#### Активація Easy Mode (Легкий режим)

Щоб активувати Easy Mode (Легкий режим):

- 1. Запустіть екран Settings (Налаштування) одним з описаних нижче способів:
  - Запустіть Quick settings (Швидкі налаштування), а потім натисніть 🥸.
  - Натисніть -> Settings (Налаштування).
- 2. Прокручуйте вниз до екрана Settings (Налаштування) та виберіть Easy Mode (Легкий режим).
- 3. Ковзанням переведіть Easy Mode (Легкий режим) на **ON (Увімкнено)**.

#### Додавання ярликів

У Easy Mode (Легкий режим) на екрані Home (Головний) можна додати ярлики до дванадцяти (12) програм.

- 1. Проведіть вправо на екрані Ноте (Головний), а потім натисніть 🕂.
- 2. На екрані All apps (Всі програми) виберіть програму, яку бажаєте додати до списку.

#### Видалення ярликів

Виконайте наступне:

- 1. Натисніть 🧳 у правому нижньому кутку екрана.
- 2. Виберіть програму або програми, як ви бажаєте видалити зі списку, а потім натисніть **Delete (Видалити)**.

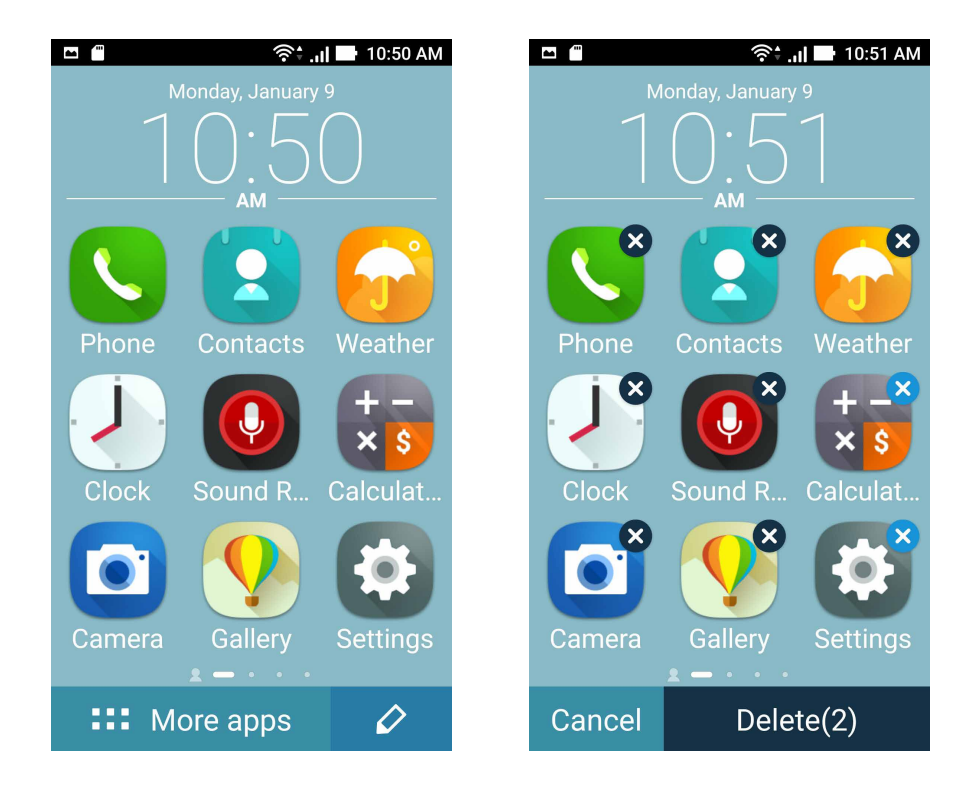

#### Встановлення дати та часу

Типово дата та час, що відображаються на домашньому екрані, автоматично синхронізуються з налаштуваннями мобільного оператора.

Щоб змінити налаштування дати та часу, виконайте описані нижче кроки.

- 1. Запустіть екран Налаштування одним з описаних нижче способів.
  - Запустіть Швидкі налаштування, а потім натисніть 🧐
  - Натисніть Налаштування.
- 2. Прокрутіть вниз по екрану Налаштування та виберіть пункт Дата та час.
- 3. Зніміть прапорець в полі Автоматичні дата й час й Автоматичний часовий пояс.
- 4. Виберіть часовий пояс і встановіть дату та час вручну.
- 5. За бажанням можна використовувати 24-годинний формат.
- 6. Виберіть формат відображення дати.

ПРИМІТКА. Також див. розділ Годинник.

#### Налаштування мелодій дзвінка та будильника

Встановлюйте мелодії дзвінка, текстових повідомлень, листів і подій тощо. Ви можете вмикати та вимикати звуки набору номерів, звуки дотику до панелі набору, блокування екрану, а також вибрати режим вібрації планшета у відповідь на дотик.

Щоб встановити налаштування звуку, виконайте описані нижче кроки.

- 1. Запустіть екран Налаштування одним з описаних нижче способів.
  - Запустіть Швидкі налаштування, а потім натисніть 🥸.
  - Натисніть Налаштування.
- 2. Прокрутіть вниз по екрану Налаштування та виберіть пункт **Sound & notification (Звук і сповіщення)**.
- 3. Встановіть бажані параметри звуку.

## Блокування екрана

За замовчуванням екран блокування з'являється після увімкнення пристрою та виведення його з режиму очікування. З екрана блокування можна перейти до системи Android® на пристрої, провівши пальцем на сенсорному екрані.

За допомогою блокування екрана можна налаштувати обмеження доступу до мобільних даних і програм.

#### Налаштування блокування екрана

Щоб змінити налаштування екрана блокування зі стандартного варіанта **Swipe (Проведення)**, виконайте наступні дії:

- 1. Запустіть «Швидкі налаштування» та натисніть 🤨
- 2. Прокручуйте вниз до екрана Налаштування та виберіть Блокування екрана.

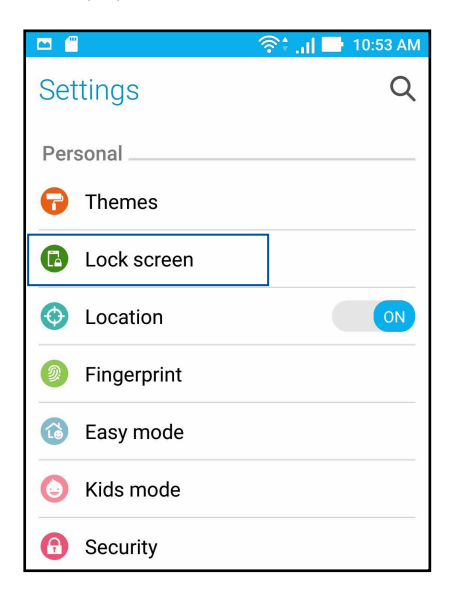

3. На наступному екрані натисніть Блокування екрана.

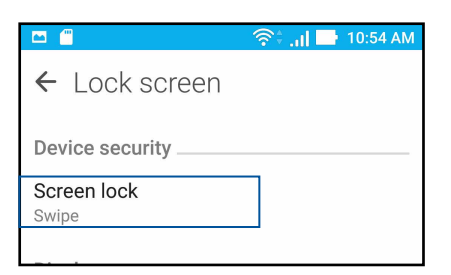

4. Виберіть потрібний варіант блокування екрана.

ПРИМІТКА. Щоб дізнатися більше, див. розділ "Захист планшета ASUS".

#### Персоналізація кнопок швидкого доступу

Типово екран блокування оснащений кнопками швидкого доступу до таких програм: Телефон, Повідомлення і Камера. Змініть фабричні налаштування і персоналізуйте кнопки, щоб запускати інші програми на екрані Блокування, виконавши описані нижче дії.

- 1. Запустіть «Швидкі налаштування» та натисніть 🤨.
- 2. Прокручуйте вниз до екрана Налаштування та виберіть Блокування екрана.
- 3. Натисніть Quick Access (Швидкий доступ) у Display (Дисплей).
- 4. Проведіть панель від **OFF (Вимкнено)** на **ON (Увімкнено)** поруч із **Customized quick access (Пристосований швидкий доступ),** щоб активувати цю функцію.
- 5. На екрані Швидкий доступ виберіть кнопку, яку ви хочете персоналізувати.

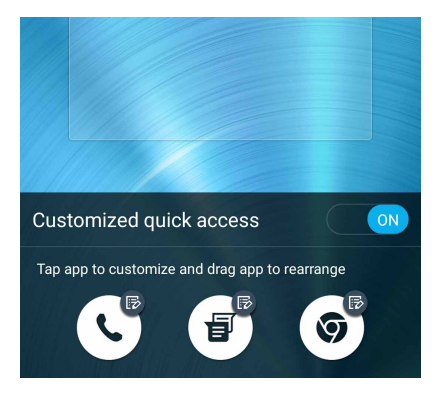

6. Натисніть програму, для якої ви хочете призначити кнопку швидкого доступу, щоб персоналізувати її.

**ПРИМІТКА.** Прокрутіть вгору або вниз, щоб переглянути поточний список програм, які можна попередньо налаштувати.

| ← Select App as shortcut |
|--------------------------|
| Do It Later              |
| Calculator               |
| Phone                    |
| Contacts                 |
| Gallery                  |
| ZenUI Launcher           |
| File Manager             |
| Mobile Manager           |
| Clock                    |
| ZenFone Care             |
| Settings                 |

32 Розділ 2: Вдома – найкраще!

## Сенсор ідентифікації за відбитками пальців

Сенсор ідентифікації за відбитками пальців не дозволяє іншим особам без дозволу користуватися вашим Телефоном ASUS. За допомогою відбитку пальця можна розблокувати пристрій, увійти до телефонних викликів і даних. Налаштовуючи ідентифікацію за відбитками пальців, слід встановити метод блокування екрану для запуску пристрою.

#### Перший запуск Телефона ASUS

Щоб налаштувати ідентифікацію за відбитками пальців під час першого користування Телефоном ASUS:

- 1. Переконайтеся, що модуль ідентифікації за відбитками пальців та ваш палець чисті й сухі.
- 2. Зі сторінки привітання виконуйте екранні інструкції до сторінки **Protect your phone** (Захистіть телефон) і позначте Set up fingerprint (Встановити відбитки пальців).
- 3. Клацніть **NEXT (Далі)**, щоб вибрати метод блокування екрану, а потім виконуйте інструкції до сторінки **Locate finger print scanner (Знайдіть сканер відбитків пальців)** і клацніть **NEXT (Далі)**.
- 4. Знайдіть сканер відбитків пальців на задній кришці вашого пристрою, прикладіть палець і спробуйте за декілька спроб відзняти різні ділянки пальця, доки не буде готовий повний відбиток пальця, а потім клацніть **NEXT** (**Далі**).

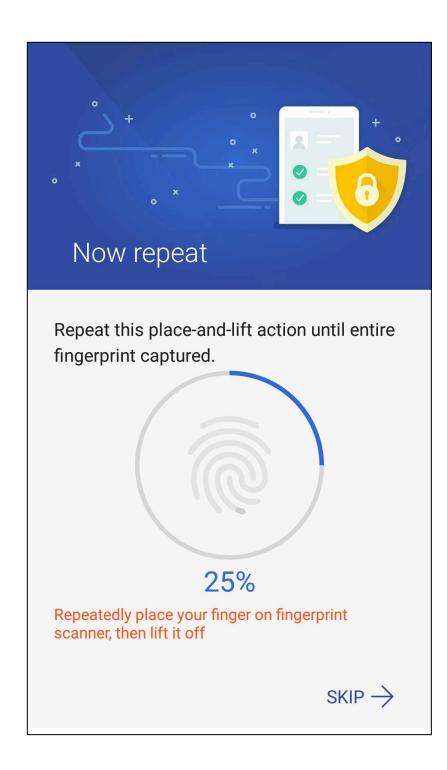

5. Клацніть **NEXT (Далі)**, щоб завершити налаштування.

## Встановлення ідентифікації за відбитками пальців з Settings (Налаштування)

Щоб встановити ідентифікацію за відбитками пальців з Settings (Налаштування):

- 1. Переконайтеся, що сканер відбитків пальців та ваш палець чисті й сухі.
- 2. Запусіть екран Settings (Налаштування), виконавши будь-що з наступного:
  - Запустіть Quick settings (Швидкі налаштування), а потім натисніть 🧐.
  - Злегка вдарте по **В** > Settings (Налаштування).
- 3. Прокрутіть вниз екран Settings (Налаштування) і виберіть Fingerprint (Відбитки пальців).

| Settings     | Q  |
|--------------|----|
| Personal     |    |
| 🕞 Themes     |    |
| Lock screen  |    |
| October 2015 | ON |
| Fingerprint  |    |
| 🙆 Easy mode  |    |

4. Натисніть засоби контролю, які бажаєте активувати або вимкнути.

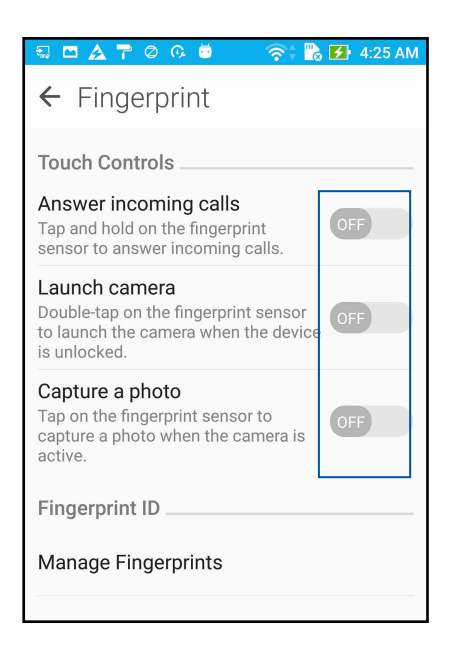

 Натисніть Manage Fingerprints (Керування відбитками пальців) і виберіть потрібну опцію блокування екрану, а потім виконуйте інструкції на екрані, щоб встановити функцію блокування екрану.

ПРИМІТКА: Щоб дізнатися більше, див Securing your ASUS Phone (Безпека телефона ASUS).

6. Клацніть Add a fingerprint (Додати відбиток пальця).

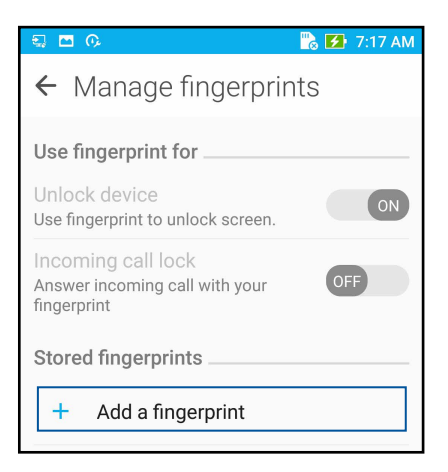

- 7. Клацніть NEXT (Далі) на сторінці Locate finger print scanner (Знайдіть сканер відбитків пальців).
- 8. Повторно торкайтеся сканера пальцем і забирайте палець, доки не буде знято відбиток пальця.
- 9. Клацніть **NEXT (Далі)**, щоб завершити налаштування.

## Добре працюйте, а ще краще відпочивайте

## Chrome

Chrome для Android надає можливість таке само швидко, безпечно і стабільно переглядати веб-сторінки, як і з Chrome на стаціонарному комп'ютері. Увійдіть до облікового запису Google, щоб синхронізувати вкладки, закладки та історію перегляду на всіх ваших пристроях. Якщо ви не маєте облікового запису Google, зареєструйтеся.

**ПРИМІТКА:** Докладніше про створення облікового запису Google див. Gmail.

**ВАЖЛИВО!** Перш ніж переглядати сторінки в Інтернеті або користуватися Інтернетом, переконайтеся, що планшет ASUS підключений до Wi-Fi або мобільної мережі. Подробиці див. у розділі <u>Залишайтеся на зв'язку</u>.

## Запуск Chrome

На екрані Ноте (Головний) зробіть будь-що з наступного, щоб запустити Chrome:

- Натисніть Chrome.
- Натисніть **В** > Chrome.

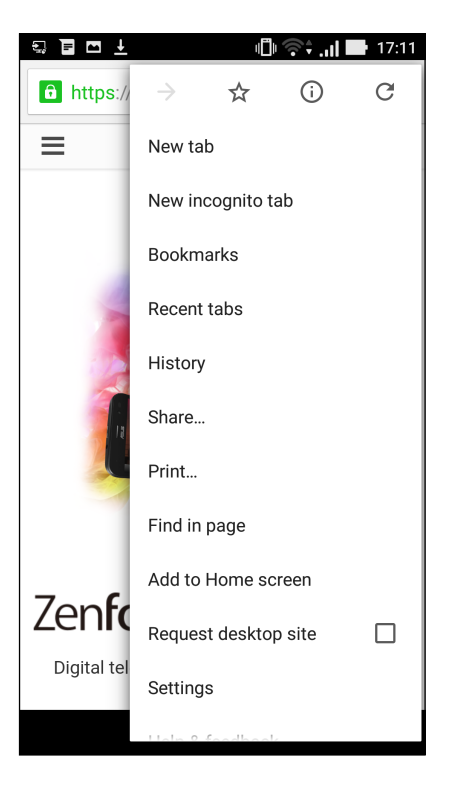
## Додавання нової вкладки

Приховайте поточний веб-сайт і відкрийте нове вікно, щоб продовжити перегляд інших веб-сайтів.

- 1. На поточній сторінці натисніть Нова вкладка.
- 2. Введіть URL-адресу у поле та продовжуйте користуватися Інтернетом з планшета ASUS.
- 3. Якщо ви хочете додати іншу вкладку, знову виконайте крок 1.

#### ПРИМІТКИ.

- Якщо ви відкриєте багато веб-сайтів у браузері, швидкість завантаження сповільниться.
- Якщо швидкість Інтернету знизиться, спробуйте очистити кеш. Подробиці див. у розділі Очищення кешу браузера.

#### Додавання сторінок у закладки

Додавайте улюблені сторінки або веб-сайти в закладки, щоб повернутися до них та переглянути їх знову.

Щоб додати сторінку в закладки, виконайте описані нижче кроки.

На сторінці натисніть - Х . Щоб переглядати улюблені сторінки, натисніть - Bookmarks (Закладки), а потім виберіть сторінку, яку бажаєте переглянути або до якої увійти.

#### Спільне використання сторінки

Діліться цікавими сторінками з планшета ASUS через обліковий запис електронної пошти, хмарного сховища, Bluetooth або інші програми для планшета ASUS.

- 1. Запустіть Chrome.
- 2. На веб-сторінці натисніть Share... (Ділитися...)
- 3. Натисніть на обліковий запис або програму, через які хочете поділитися сторінкою.

## Очищення даних перегляду

Очищуйте кеш браузера, щоб видалити тимчасові файли, веб-сайти або файли кукі, тимчасово збережені на планшеті ASUS. Це допоможе швидше завантажувати контент у браузері.

- 1. Запустіть браузер.
- 2. Натисніть Налаштування Конфіденційність Очищення даних перегляду.
- 3. Виберіть дані перегляду, які ви бажаєте видалити.
- 4. Виконавши, клацніть по **CLEAR (Очистити)**.

# Gmail

За допомогою Gmail встановіть обліковий запис Google, щоб мати доступ до служб і програм, пов'язаних із Google, а також отримувати, надсилати і переглядати електронну пошту з Телефону ASUS. Через Gmail також можна встановити інші облікові записи (тобто поштові скриньки), такі як Yahoo або вашу робочу пошту.

**ВАЖЛИВО!** Ваш Телефон ASUS слід підключити до Wi-Fi або мобільної мережі, щоб ви могли додавати поштову скриньку або надсилати і отримувати електронні листи з доданих облікових записів. Докладніше див. у <u>Staying connected (Постійно на зв'язку)</u>.

Щоб встановити обліковий запис Google:

- 1. На екрані Ноте (Головний) зробіть будь-що з наступного, щоб запустити Gmail:
- Натисніть **Google > Gmail**.
- Натисніть **Google > Gmail**.
- 2. Натисніть Add an email address (Додати електронну адресу), а потім натисніть Next (Далі).
- 3. Виберіть Google, а потім натисніть Next (Далі).
- 4. Введіть свою електронну адресу. Щоб створити новий обліковий запис Google, натисніть **Or** create a new account (Або створити новий обліковий запис).
- 5. Виконуйте наступні кроки, щоб увійти до облікового запису Google.

**ПРИМІТКА:** Якщо ви бажаєте встановити робочий обліковий запис на Телефоні ASUS, спитайте налаштування поштової скриньки в мережевого адміністратора.

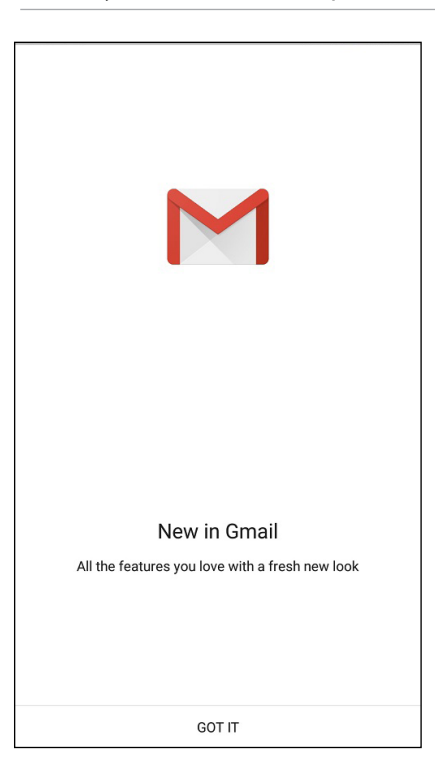

# Календар Google

Оживіть свій розклад і відстежуйте важливі події або нагадування. Створені або редаговані вами події автоматично синхронізуватимуться з усіма версіями Календаря Google, до яких ви увійшли.

## Створення подій

Щоб створити подію:

- 1. На екрані Ноте (Головний) натисніть **Google** > **Calendar (Календар)**.
- 2. Натисніть 🕂 , а потім натисніть **Event (Подія)**.
- 3. Введіть назву події і виберіть дату і час для неї. Можна встановити подію як "увесь день" або "повторювана подія".
  - Подія на увесь день: У полі All day (Увесь день) пересуньте повзун вправо.
  - Повторювана подія: Натисніть C, а потім виберіть, як часто ви бажаєте повторювати подію.
- 4. Щоб встановити часовий пояс, натисніть 🕥, а потім виберіть країну, часовий пояс якої ви бажаєте показувати.
- 5. У поле Add location (Додати розташування) введіть заклад або місце події.
- 6. Натисніть 📮, а потім можна вибрати або встановити час або день, коли отримати сповіщення або нагадування про подію.
- 7. У полі Invite people (Запросити людей) введіть електронні адреси гостей події.
- 8. Також можна додати примітку або вкладення з поля Add note (Додати примітку) або Add attachment (Додати вкладення).
- 9. Закінчивши, натисніть SAVE (Зберегти).

#### Редагування або видалення подій

Щоб редагувати або видалити подію:

- 1. На екрані Ноте (Головний) натисніть **Google** > **Calendar (Календар)**.
- 2. Натисніть подію, яку бажаєте редагувати або видалити.
- 3. Щоб редагувати подію, натисніть 🧭 і зробіть необхідні зміни. Щоб видалити подію, натисніть **В > Delete (Видалити)**, а потім натисніть **ОК (ОК)**, щоб підтвердити видалення.

## Створення нагадувань

Щоб створити нагадування:

- 1. На екрані Ноте (Головний) натисніть **Google** > **Calendar (Календар)**.
- 2. Натисніть 🕂 , а потім натисніть **Reminder (Нагадування)**.
- 3. Введіть назву нагадування і натисніть **DONE (Виконано)**.
- 4. Встановіть дату і час для нагадування. Можна встановити нагадування як "увесь день" або "повторюване нагадування".
  - Нагадування на увесь день: У полі All day (Увесь день) пересуньте повзун вправо.
  - Повторюване нагадування: Натисніть  ${f C}$ , а потім виберіть, як часто ви бажаєте повторювати нагадування.
- 5. Закінчивши, натисніть **SAVE (Зберегти)**.

#### Редагування або видалення нагадування

Щоб редагувати або видалити нагадування:

- 1. Натисніть Google > Calendar (Календар).
- 2. Натисніть нагадування, яке бажаєте редагувати або видалити.
- 3. Щоб редагувати нагадування, натисніть 🔽 і внесіть необхідні зміни. Щоб видалити нагадування, натисніть 🖡 > Delete (Видалити), а потім натисніть ОК (ОК), щоб підтвердити видалення.

# Do It Later (Відкласти на пізніше)

Тримайте під контролем навіть найменші дрібниці свого насиченого життя. Навіть якщо ви сильно заклопотані, відповідайте на електронну пошту або додавайте інші важливі завдання, коли вам зручно.

#### примітки.

- До популярних програм інших компаній, які підтримують функцію Do It Later (Відкласти на пізніше), належать Google Maps, Google Play, YouTube та iMDb.
- Не всі програми можуть ділитися завданнями і додавати їх до Do It Later (Відкласти на пізніше).

# Calling later (Виклик пізніше)

Можна встановити задачу пізніше подзвонити комусь у зручний для вас час з Do It Later (Зробити пізніше).

Щоб зателефонувати пізніше:

- 1. На екрані Ноте (Головний) натисніть ASUS > Do It Later (Зробити пізніше).
- 2. Натисніть 🕂 , а потім натисніть 🕓.
- 3. Знайдіть контакт, якому бажаєте зателефонувати пізніше.

## Надіслати повідомлення пізніше

Можна встановити задачу надіслати текстове повідомлення пізніше з Do It Later (Зробити пізніше).

Щоб надіслати текстове повідомлення пізніше:

- 1. На екрані Ноте (Головний) натисніть ASUS > Do It Later (Зробити пізніше).
- 2. Натисніть 🕂 , а потім натисніть 🦳
- 3. Знайдіть контакт, якому бажаєте надіслати текстове повідомлення пізніше.

#### Додавання завдань

Створюйте пріоритетні завдання, щоб впорядкувати своє професійне та соціальне життя.

- 1. На екрані Ноте (Головний) натисніть **ASUS** > **Do It Later (Зробити пізніше).**
- 2. Натисніть 🕂 , а потім натисніть 💌
- 3. Заповніть необхідну інформацію. Якщо ви бажаєте встановити рівень важливості, виберіть **High (Високий)** у полі Importance (Важливість).
- 4. Після завершення натисніть 🗸.

#### Видалення завдань

Ви можете видалити будь-які виконані або неважливі завдання з програми Do It Later.

- 1. На домашньому екрані натисніть програму **ASUS** > **Do It Later.**
- 2. Натисніть і утримуйте задачу, яку бажаєте видалити зі списку.
- 3. Натисніть 🔟 і натисніть ОК (ОК), щоб підтвердити видалення.

# Диспетчер файлів

Диспетчер файлів допомагає швидко знаходити дані та керувати ними як у внутрішній пам'яті планшета ASUS, так і на підключених зовнішніх пристроях.

## Доступ до внутрішньої пам'яті

Щоб увійти до внутрішньої пам'яті:

- 1. Натисніть ASUS > Диспетчер файлів.
- 2. Натисніть > Внутрішня пам'ять, щоб переглянути вміст планшета ASUS, а потім натисніть елемент, який потрібно вибрати.

#### Доступ до зовнішнього пристрою пам'яті

Щоб відкрити зовнішній пристрій пам'яті:

- 1. Вставте картку microSD у планшет ASUS.
- 2. Натисніть ASUS > Диспетчер файлів.
- 3. Натисніть = > MicroSD, щоб переглянути вміст карти microSD.

#### Доступ до хмарного сховища

**ВАЖЛИВО!** Переконайтеся, що планшет ASUS підключений до Wi-Fi або мобільної мережі. Подробиці див. у розділі <u>Залишайтеся на зв'язку</u>.

Щоб отримати доступ до файлів, збережених у ваших облікових записах хмарного сховища, виконайте такі дії:

- 1. Натисніть ASUS > Диспетчер файлів.
- 2. Натисніть —, а потім натисніть на розташування хмарної пам'яті в Хмарна пам'ять.

# Догляд за ZenFone

Знайдіть відповіді у FAQ (Розповсюджених питаннях) або спілкуйтеся з іншими користувачами Zen UI, щоб знаходити розв'язання проблем для програм ZenUI 3.0 і ділитися ними з іншими.

Щоб увійти до Догляд за ZenFone:

- 1. Натисніть **Догляд за ZenFone.**
- 2. Натисніть панель ZenUl FAQs (Розповсюдженя питання про ZenUl), потім виберіть програму, відповіді щодо якої ви бажаєте знайти.

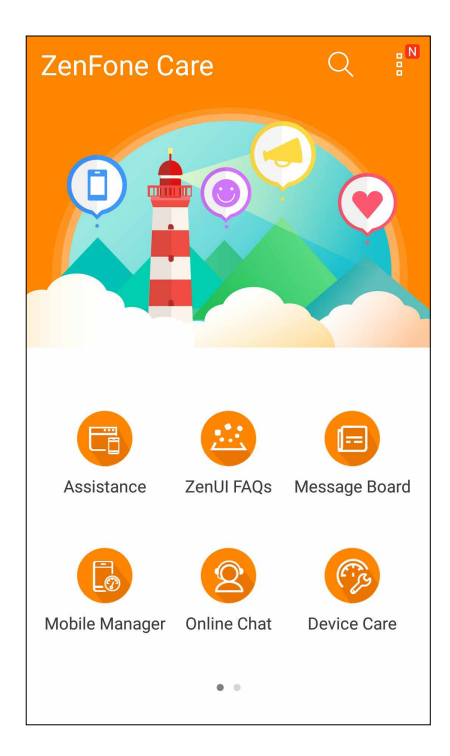

# Будьте на зв'язку

# Стильні виклики

## Функція Дві SIM-картки

Функція Дві SIM-картки на планшеті ASUS дозволяє керувати налаштуванням встановлених карток Nano-SIM. Використовуючи цю функцію, можна вмикати/вимикати картки Nano-SIM, або встановлювати одну з них як пріоритетну.

| ← Dual SIM card settings                           |                        |
|----------------------------------------------------|------------------------|
|                                                    | NO SIM 2               |
| SIM 1<br>Available                                 | SIM 2<br>Not installed |
| SIM card information                               | n                      |
| SIM 1 name: SIM 1<br>CMCC<br>Add number            |                        |
| SIM 2 name: SIM 2<br>Unknown carrier<br>Add number |                        |
| Preferred SIM card                                 |                        |
| Voice call<br>Always ask                           |                        |
| SMS messages<br>SIM 1 (Available)                  |                        |

#### Перейменування карток SIM

Щоб легко розпізнавати картки Nano-SIM на планшеті ASUS, перейменуйте їх.

Щоб перейменувати картки SIM, натисніть **Назва SIM1: SIM1** або **Назва SIM2: SIM2**, а потім введіть імена карток SIM.

**ПРИМІТКА:** Якщо ваші SIM-картки належать різним мобільним операторам, радимо дати їм назви мобільних операторів. Якщо обидві SIM-карти належать одному оператору, радимо назвати SIM-карти мобільними номерами.

#### Призначення пріоритетної картки SIM

Призначте картку SIM як пріоритетну SIM-картку для голосових викликів і послуг передачі даних.

#### SIM-картка для голосових викликів

Коли ви здійснюєте виклик, планшет ASUS використовує для з'єднання пріоритетну картку SIM.

Щоб призначити картку SIM для голосових викликів, натисніть **Голосовий виклик** і торкніться SIM-картки, яку ви хочете використати.

| Voice call       |            |
|------------------|------------|
| SIM1 (Available) |            |
| SIM2 (Available) | $\bigcirc$ |
| Always ask       | $\bigcirc$ |
| Cancel           |            |

**ВАЖЛИВО!** Ви можете використовувати цю функцію лише для здійснення виклику зі списку контактів.

#### SIМ-картка для послуги передачі даних

Щоб призначити картку SIM для послуги передачі даних, натисніть **Мережа служби даних** і виберіть **SIM1 (Доступний)** або **SIM2 (Доступний)**.

| Data service network |  |
|----------------------|--|
| SIM1 (Available)     |  |
| SIM2 (Available)     |  |
| Cancel               |  |

## Здійснення викликів

Планшет ASUS пропонує багато способів здійснення викликів. Дзвоніть друзям зі списку контактів, використовуйте інтелектуальний швидкий набір або введіть номер швидкого набору, щоб дзвонити тим, з ким ви спілкуєтеся найчастіше.

**ПРИМІТКА.** Впорядковуйте контакти в програмі Контакти. Подробиці див. у розділі <u>"Керування</u> контактами".

#### Запуск програми Телефон

На домашньому екрані виконайте описані нижче кроки, щоб запустити програму Телефон.

- Натисніть 🤽.
- Натисніть

#### Набір номера телефону

Набирайте номер телефону просто з програми Телефон.

- 1. На домашньому екрані натисніть **ASUS > Люди**, а потім натискайте клавіші з цифрами.
- 2. Виберіть з-поміж кнопок виклику SIM1 або SIM2, щоб набрати номер.

**ПРИМІТКА.** Ярлики кнопок виклику можуть відрізнятися, залежно від налаштувань карток micro-SIM. Щоб дізнатися більше, див. розділ **Функція Дві SIM-картки**.

#### Набір додаткового номера

Якщо вам потрібно набрати додатковий номер, ви можете виконати описані нижче кроки, щоб пропустити голосові підказки.

#### Підказка про підтвердження додаткового номера

Ви можете вставити підказку про підтвердження додаткового номера після набору основного.

- 1. У програмі Телефон введіть основний номер.
- 2. Щоб вставити підказку про підтвердження, натисніть і утримуйте #, доки не з'явиться крапка з комою (;).
- 3. Виберіть з-поміж кнопок виклику SIM1 або SIM2, щоб здійснити виклик.
- 4. Коли з'явиться підказка, натисніть Так, щоб підтвердити додатковий номер.

5. Натисніть 😶, щоб завершити виклик.

#### Автоматичний набір додаткового номера

Ви можете вставити коротку або довгу паузу після набору основного номера під час автоматичного набору додаткового номера.

- 1. У програмі Телефон введіть основний номер.
- 2. Щоб вставити паузу, натисніть і утримуйте \*, доки не з'явиться кома (,).
- 3. Введіть додатковий номер.
- 4. Виберіть з-поміж кнопок виклику SIM1 або SIM2, щоб здійснити виклик.
- 5. Натисніть доб завершити виклик.

#### Інтелектуальний набір контактів

Коли ви вводите перші декілька цифр або літер імені контакту, функція Інтелектуальний набір шукатиме у списку контактів або журналах викликів можливі збіги та пропонуватиме їх. Ви можете перевірити, чи знаходиться контакт, з яким ви хочете зв'язатися, у списку можливих збігів, а потім швидко здійснити виклик.

- 1. Запустіть програму Телефон, а потім введіть номер або ім'я контакту.
- 2. У списку можливих збігів натисніть на контакт, якого ви хочете викликати. Якщо контакту немає в списку, введіть повні номер або ім'я контакту.
- 3. Виберіть з-поміж кнопок виклику SIM1 або SIM2, щоб здійснити виклик.

**ПРИМІТКА.** Ярлики кнопок виклику можуть відрізнятися, залежно від налаштувань карток SIM. Щоб дізнатися більше, див. розділ **Функція Дві SIM-картки**.

#### Швидкий набір контактів

Призначайте клавіші швидкого набору, щоб швидко викликати контакти, з якими ви часто спілкуєтеся, просто натиснувши одну цифру в програмі Телефон.

**ПРИМІТКА.** Типово цифра **1** зарезервована для голосової пошти. Ви можете отримувати голосову пошту, натиснувши цифру **1**, якщо ви замовили цю послугу в вашого мобільного оператора.

#### Створення запису швидкого набору

Створюйте записи швидкого набору для контактів, з якими ви часто спілкуєтеся, використовуючи цифри від 2 до 9.

- 1. У програмі Телефон виконайте описані нижче кроки.
  - Натисніть й утримуйте будь-які цифри від 2 до 9, а потім натисніть ОК на екрані Підтвердження швидкого набору.
  - Натисніть Speed Dial (Швидкий набір) щоб запустити екран Швидкий набір.
- 2. Виберіть контакт зі списку. Цей запис швидкого набору буде збережено на екрані Швидкий набір.

#### Видалення запису швидкого набору

Щоб видалити запис швидкого набору, виконайте описані нижче кроки.

- 1. У програмі Телефон натисніть Speed Dial (Швидкий набір), щоб запустити екран Швидкий набір.
- 2. Натисніть й утримуйте запис швидкого набору, а потім натисніть кнопку Вилучити.
- 3. Натисніть ОК на запит підтвердження.

#### Заміна запису швидкого набору

Ви можете замінити контакт, призначений для клавіші швидкого набору, на інший.

- 1. У програмі Телефон натисніть Speed Dial (Швидкий набір), щоб запустити екран Швидкий набір.
- 2. Натисніть й утримуйте запис швидкого набору, а потім натисніть кнопку Замінити.
- 3. Виберіть контакт зі списку.
- 4. Натисніть ОК на запит підтвердження.

## Функція Дзвінок додому

Коли ви подорожуєте за кордоном, рекомендуємо активувати та налаштувати функцію Дзвінок додому, щоб швидше та простіше дзвонити додому.

**ПРИМІТКА.** За послугу роумінгу може стягуватися додаткова оплата. Дізнайтеся про це у мобільного оператора, перш ніж користуватися послугою роумінгу.

- 1. Запустіть екран Налаштування одним з описаних нижче способів.
  - Запустіть Швидкі налаштування, а потім натисніть 🏟
  - Натисніть Налаштування.
- 2. Натисніть кнопку Виклики > Домашній набір.
- 3. Поставте прапорець в полі Домашній набір.
- 4. Натисніть **Налаштування домашнього набору**, виберіть налаштування та натисніть **ОК**, коли будете готові.

**ПРИМІТКА.** Інформацію про інші налаштування виклику див. у розділі <u>Налаштування викликів</u> (лише на обраних моделях).

#### Виклик із програми Контакти

Використовуйте програму Контакти, щоб викликати контакти зі списку.

- 1. Запустіть програму Контакти.
- 2. Натисніть на ім'я контакту, а потім натисніть номер, який ви хочете набрати.
- 3. Якщо встановлено дві SIM-картки, торкніться тої, з якої ви хочете здійснити виклик.
- 4. Натисніть 😶, щоб завершити виклик.

**ПРИМІТКА.** Щоб переглянути всі контакти з усіх облікових записів, натисніть спадний список Контакти для показу, а потім поставте прапорець біля всіх облікових записів.

#### Дзвінки улюбленим контактам

Додавши контакт до списку Улюблені, ви зможете швидко викликати його, використовуючи програму Телефон.

- 1. Запустіть програми Контакти або Телефон.
- 2. Натисніть 🔀, щоб показати список Улюблені, потім натисніть улюблений контакт, який ви хочете викликати.
- 3. Натисніть 😶, щоб завершити виклик.
- 50 Розділ 4: Будьте на зв'язку

## Отримання викликів

Сенсорний екран планшета ASUS засвічується під час вхідного виклику. Відображення вхідних викликів також відрізняється, залежно від стану планшета ASUS.

#### Прийняття викликів

Залежно від стану планшета ASUS, є два способи прийняти виклик:

- Якщо пристрій працює, натисніть **Answer (Прийняти)** або, щоб відхилити виклик, натисніть **Dismiss (Відхилити)**.
- Якщо пристрій заблоковано, проведіть пальцем О 🔍, щоб прийняти, або 🤦, щоб відхилити виклик.

#### Встановлення зворотних викликів на вхідні виклики

Якщо ви не можете просто зараз прийняти вхідний виклик із мобільного номера, ви можете встановити задачу викликати його пізніше. Ви можете повернутися до цієї задачі та виконати її у зручний для вас час, використовуючи програму Do It Later.

- 1. Під час вхідного виклику з мобільного номера проведіть пальцем з нижньої частини екрану.
- 2. Натисніть **Can't talk now**, **will call you later (Я не можу зараз говорити, передзвоню вам пізніше)**. Ваш абонент отримає SMS-повідомлення.
- 3. Щоб відкласти виклик, натисніть **ASUS** > **Do It Later** на домашньому екрані.

**ПРИМІТКА.** Детальніше про зворотний виклик див. у розділі <u>Здійснення зворотного виклику</u> зараз (лише на обраних моделях).

#### Керування журналами викликів

За допомогою журналу викликів можна здійснити зворотний виклик у відповідь на пропущені виклики, зберігати виклики у списку контактів, блокувати абонентів або перенабрати нещодавно набраний номер або контакт.

#### Налаштування зворотних викликів у відповідь на пропущені виклики

Можна встановити пропущений виклик як задачу викликати пізніше. Можна переглянути пропущений виклик і здійснити зворотний виклик, використовуючи програму Do It Later.

1. У програмі Телефон натисніть 🛄, щоб показати журнали викликів.

- 2. Виберіть журнал викликів, а потім натисніть -> Call later (Викликати пізніше).
- 3. Щоб відкласти виклик, натисніть **ASUS** > **Do It Later** на домашньому екрані.

**ПРИМІТКА.** Детальніше про зворотний виклик див. у розділі <u>Здійснення зворотного виклику</u> зараз (лише на обраних моделях).

#### Блокування викликів

До списку блокування можна додати номер або виклик з журналу.

- 1. У програмі Телефон натисніть 🛄, щоб показати журнали викликів.
- 2. Виберіть номер, який ви хочете заблокувати, натисніть **В** > **Дод. до списку блокування**, а потім натисніть **ОК**.

#### Збереження викликів у програмі Контакти

До списку контактів можна додати виклик з журналу.

- 1. У програмі Телефон натисніть , щоб показати журнали викликів.
- 2. Натисніть й утримуйте виклик з журналів викликів, натисніть Дод. до контактів.
- 3. Натисніть Створити новий контакт, щоб додати новий запис у список контактів.

Натисніть **Додати номер до контакту**, **що існує**, виберіть контакт і натисніть **ОК**, якщо бажаєте перезаписати номер контакту.

#### Повторний набір останнього набраного номера

Щоб повторно набрати останній набраний номер, виконайте описані нижче кроки.

- 1. У програмі Телефон натисніть , щоб показати журнали викликів.
- 2. Натисніть **ВИКЛ**, щоб відобразити останній набраний номер, а потім натисніть **ВИКЛ** знову, щоб повторно набрати номер.
- 3. Натисніть 😐, щоб завершити виклик.

#### Інші параметри викликів

Під час активного виклику натисніть () і виберіть будь-який параметр із можливих під час виклику.

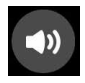

#### Мікрофон

Увімкнення та вимкнення мікрофону для активного виклику. Коли мікрофон вимкнений або у перебуває в режимі Без звуку, ви чуєте абонента, але він не чує вас.

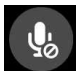

#### Динамік телефону

Увімкнення та вимкнення динаміка телефону.

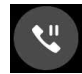

#### Утримання виклику

Переведення активного виклику в режим утримання.

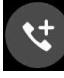

#### Телефонна конференція

Якщо ви замовили послугу телефонної конференції в вашого мобільного оператора, ця піктограма надає можливість додавати контакти до активного виклику.

#### примітки.

- Кількість учасників конференції залежить від тарифного плану послуги телефонної конференції. Ви можете запитати про цю послугу у мобільного оператора.
- Детальніше про телефонну конференцію див. у розділі <u>"Функція Керування</u> кількома викликами".

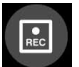

#### Запис

Запис активного виклику.

**ВАЖЛИВО!** Більшість місцевих законів вимагають заручитися згодою співрозмовників, перш ніж записувати активний виклик.

ПРИМІТКА. Детальніше про це див. у розділі "Запис викликів".

## Функція Керування кількома викликами

Iз планшетом ASUS можна здійснити або прийняти два виклики. Ви також можете налаштувати телефонну конференцію, що підходить для бізнес-нарад, групових абонентських телефонних мереж та інших групових викликів.

#### Відповідь на інший виклик

Коли ви розмовляєте по планшету ASUS, ви можете почути гудок, що означатиме інший вхідний виклик. Натисніть на сенсорному екрані **Answer (Прийняти)**, щоб прийняти вхідний виклик під час активного виклику.

#### Перемикання між викликами

Щоб перемикатися між викликами, натисніть на сенсорному екрані 🧐

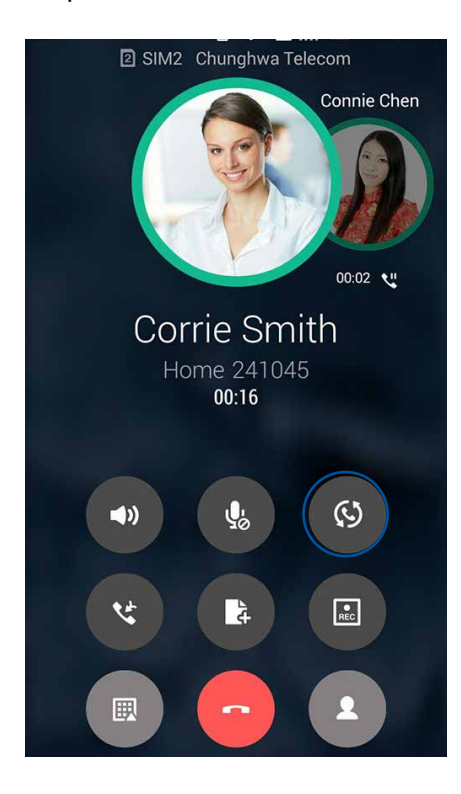

#### Налаштування телефонної конференції

Завдяки планшету ASUS можна організувати телефонну конференцію, в якій можуть брати участь до п'яти (5) учасників. Під час виклику можна додати більше контактів і об'єднати всі виклики в одну телефонну конференцію.

- 1. Викличте контакт або наберіть номер. Зачекайте, доки абонент прийме ваш виклик.
- 2. Коли абонент прийме ваш виклик, натисніть (странов, а потім торкніться контакту або наберіть номер, який ви хочете додати до телефонної конференції.
- 3. Натисніть 🧐, щоб об'єднати два виклики в одну телефонну конференцію.

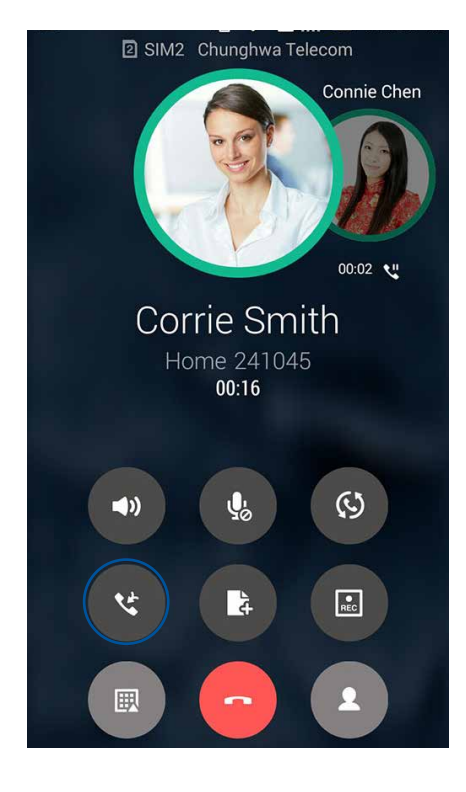

4. Натисніть , щоб додати інший контакт, а потім натисніть , щоб додати виклик до поточної телефонної конференції. Повторіть цей крок, якщо ви хочете додати до телефонної конференції більше контактів.

#### Керування телефонною конференцією

Під час телефонної конференції ви можете відокремити контакт від групи конференції для приватного спілкування або від'єднати його від телефонної конференції.

1. На екрані телефонної конференції торкніться функції **Manage conference call (Керування телефонною конференцією)**, щоб відкрити список контактів у телефонній конференції.

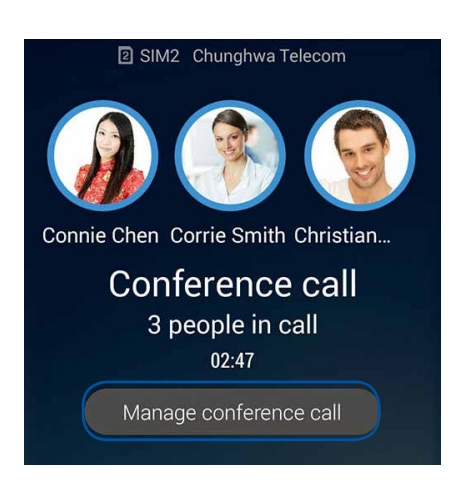

2. Щоб видалити контакт із телефонної конференції, натисніть 🤇 . Щоб від'єднати контакт від телефонної конференції, натисніть С.

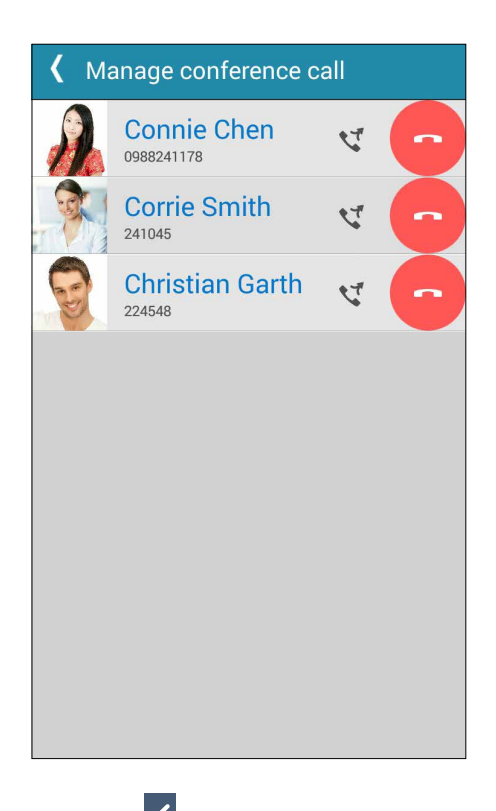

3. Натисніть 🗹, щоб повернутися на екран Телефонна конференція.

## Запис викликів

Планшет ASUS надає можливість записувати розмови для подальшого користування.

- 1. Викличте контакт або наберіть номер.
- 2. Натисніть , щоб записати виклик.

ВАЖЛИВО! Перш ніж записувати виклик, обов'язково заручіться згодою інших співрозмовників.

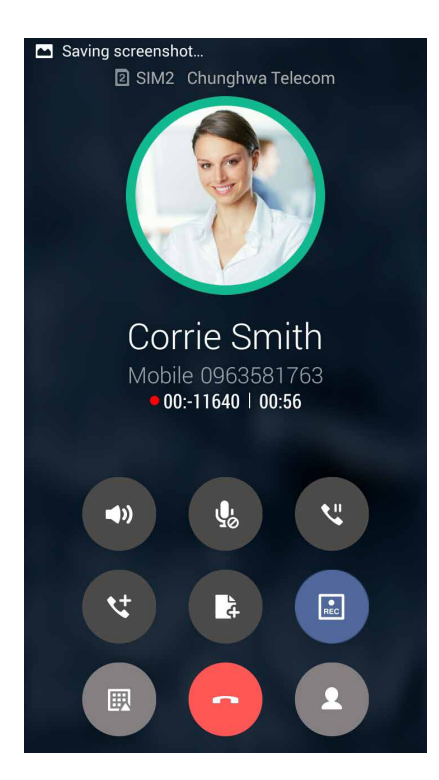

- 3. Щоб зупинити запис, натисніть . Ця піктограма 🖭 з'являється на панелі повідомлень системи.
- 4. Проведіть вниз від лівого верхнього кута екрану та натисніть повідомлення **Call recording saved (Збережені записи викликів)**, щоб переглянути записану розмову.

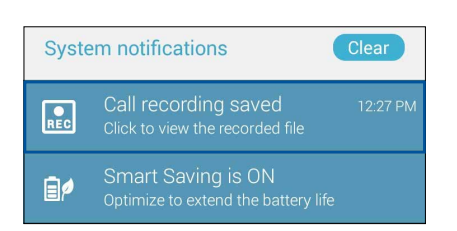

# Керування контактами

Впорядковуйте контакти та легко підтримуйте з ними зв'язок через виклики, SMSповідомлення, листи або соціальні мережі. Додавайте контакти в групи, як-от Улюблені або Важливі, щоб отримувати повідомлення про майбутні події, пропущені виклики або непрочитані повідомлення.

Також ви можете синхронізувати контакти з обліковими записами електронної пошти або соціальних мереж, зв'язавши інформацію контактів для легкого доступу в одному місці, або фільтрувати контакти, з якими ви хочете бути на зв'язку.

Щоб запустити програму Contacts (Контакти), натисніть ASUS > Contacts (Контакти).

#### Налаштування контактів

У меню Налаштування контактів ви можете вибрати спосіб відображення контактів. До таких параметрів відображення налешить відображення лише контактів із номерами телефонів, сортування за прізвищем або ім'ям або перегляд у порядку імені або прізвища. Ви також можете вибирати вкладки, що відображатимуться на екрані Контакти: **Улюблене**, **Групи**, **VIP** (Важливі).

Щоб встановити налаштування контактів, натисніть - Налаштуванняв програмі Контакти.

#### Налаштування профілю

Додайте планшету ASUS особистості, заповнивши інформацію профілю.

1. Запустіть програму Контакти, а потім натисніть Налаштувати профіль або Я.

**ПРИМІТКА.** Вкладка Я з'явиться після встановлення облікового запису Google на планшеті ASUS.

- 2. Заповніть інформацію про себе, наприклад, мобільний або домашній номер телефону. Щоб додати іншу інформацію, натисніть **Додати ще одне поле**.
- 3. Після введення інформації натисніть Готово.

# Додавання контактів

Додавайте контакти на пристрій, в облікові записи робочої пошти, пошти Google тощо і надавайте більше важливої інформації про контакт, як-от контактні номери телефону, електронні адреси, особливі події для контактів із категорії Важливі тощо.

- 1. Запустіть програму Контакти, а потім натисніть 🕂.
- 2. Виберіть Пристрій.

#### примітки.

- Ви також можете зберегти контакт на SIM-картці або в обліковому записі електронної пошти.
- Якщо у вас немає облікового запису електронної пошти, натисніть **Додати новий обліковий запис** і створіть його.
- 3. Введіть необхідну інформацію, як-от мобільний або домашній номер телефону, електронну пошту або групу, в якій ви хочете зберегти контакт.
- 4. Якщо під час введення цієї інформації ви захочете додати більше номерів або електронних адрес, натисніть **Новий**.
- 5. Якщо ви хочете додати інші контактні дані, натисніть Додати ще одне поле.
- 6. Після заповнення всієї інформації натисніть Готово.

#### Додати додатковий номер до номера контакту

Ви можете ввести додатковий номер контакту, щоб пропустити голосові підказки під час виклику.

- 1. На екрані інформації контакту введіть головний номер контакту і номер розширення одним з двох способів:
  - Після головного номера поставте кому (,), а потім введіть розширення. Перед автоматичним набором розширення буде коротка пауза. Щоб подовжити паузу, натисніть **Pause (Пауза)**, щоб вставити наступну кому.
  - Після головного номера поставте крапку з комою (;), а потім введіть розширення. Коли ви набираєте номер контакту, буде підказано підтвердити номер розширення. Натисніть **Yes (Так)** на запит підтвердження.
- 2. Після заповнення всієї інформації натисніть Done (Готово).

## Персоналізація профілю контакту

Змінюйте інформацію про контакт, додавайте фотографії, встановлюйте мелодію дзвінка або робіть фотографії для обкладинки профілю контакту.

- 1. Запустіть програму Контакти, а потім виберіть контакт, інформацію про якого або профіль якого ви хочете змінити або персоналізувати.
- 2. Внесіть зміни на сторінці профілю контакту.

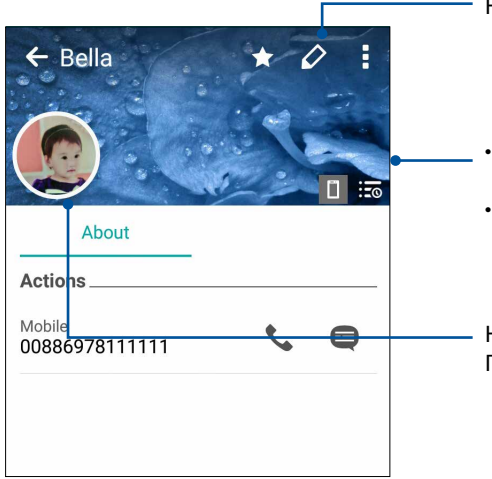

- Натисніть, щоб змінити інформацію про контакт
- Натисніть, щоб додати обкладинку профілю контакту з програми Галерея або зробити фотографію
- Ви можете зробити обкладинку профілю в Facebook тематичною обкладинкою контакту з Facebook

Натисніть, щоб додати фотографію контакту з програми Галерея або зробити фотографію

## Налаштування групи Важливі

Зберігайте контакти в групу Важливі, щоб отримувати нагадування про річниці, дні народження та інші важливі події. Ви також отримуватимете попередження про непрочитані повідомлення, електронні листи або пропущені виклики від контактів із групи Важливі.

#### Налаштовуйте групу Важливі з екрана інформації про контакт

Щоб налаштувати групу Важливі з екрана інформації про контакт, виконайте описані нижче кроки.

- 1. Запустіть програму Контакти, натисніть на контакт, який ви хочете додати в групу Важливі, а потім натисніть **2**.
- 2. На екрані вибраного контакту виберіть VIP (Важливі) у полі Group (Група).
- 3. Після завершення натисніть Готово. Контакт додано до списку Важливі.

#### Налаштуйте групу Важливі з екрана Важливі

Щоб налаштувати групу Важливі з екрана Важливі, виконайте описані нижче кроки.

- 1. Запустіть програму Контакти.
- 2. Натисніть 🕺 > VIP (Важливі).
- 3. На екрані VIP натисніть **В > Edit group(Редагувати групу), а потім натисніть**
- 4. Виберіть контакт або контакти, які ви хочете додати до групи Важливі, а потім натисніть **Додати**. Контакт або контакти додано до списку Важливі.

## Позначення улюблених контактів

Надайте контактам, з якими ви часто спілкуєтеся, статус улюблених, щоб їх можна було швидко викликати в програмі Телефон.

- 1. На екрані Ноте (Головний) натисніть ASUS > Contacts (Контакти).
- 2. Виберіть контакт, який бажаєте позначити як улюблений.
- 3. Натисніть 🔀. Контакт додано до Favorites List (Список улюблених) у програмі Phone (Телефон).

#### ПРИМІТКИ.

- 🔹 Щоб переглянути список Улюблені, натисніть 📐 на домашньому екрані, а потім натисніть 🔼
- Більше подробиць див. у розділі Дзвінки улюбленим контактам.
- Також можете призначити для улюбленого контакта статус Важливі. Більше подробиць див. у розділі Налаштування групи Важливі.

#### Імпорт контактів

Імпортуйте контакти та відповідні дані з одного джерела контакту на планшет ASUS, електронну скриньку або на картку micro-SIM.

- 1. Натисніть ASUS > Люди, а потім натисніть > Керув. контакт.
- 2. Натисніть Імпорт або експорт, а потім виберіть з наступних опцій імпорту:
  - а). Імпорт з SIM-картки / Імпорт з SIM-картки 2
  - б). Імпорт з пам'яті
- 3. Виберіть обліковий запис, із якого потрібно імпортувати контакти:
  - а). Обліковий запис електронної пошти
  - б). Пристрій
  - в). SIM1 / SIM2
- 4. Відмітьте контакти, які бажаєте імпортувати. Виконавши, натисніть Імпорт.

## Експорт контактів

Експортуйте контакти в будь-які облікові записи на планшеті ASUS.

- 1. Натисніть ASUS > Люди, а потім натисніть > Керув. контакт.
- 2. Натисніть Імпорт або експорт, а потім виберіть з наступних опцій експорту:
  - a). Експорт на SIM-картку 1 / Експорт на SIM-картку 2
  - б). Експортувати в пам'ять
- 3. Натисніть, щоб вибрати контакти з наступних облікових записів:
  - а). Усі контакти
  - б). Обліковий запис електронної пошти
  - в). Пристрій
  - г). SIM1 / SIM2
- 4. Відмітьте контакти, які бажаєте експортувати.
- 5. Виконавши, натисніть Експорт.

#### Керування списком блокування

#### Блокування контактів або номерів

Створіть список заблокованих контактів або номерів, щоб не отримувати небажані виклики або повідомлення. Ваші блоковані виклики та повідомлення будуть збережені в архіві Список блокування.

- 1. Натисніть ASUS > Люди, а потім натисніть > Керув. контакт. > Список заблокованих.
- 2. Натисніть 🕂 і виконайте будь-який з описаних нижче кроків.
  - Щоб блокувати контакт, натисніть **Виберіть з контактів**, потім виберіть контакт, який ви хочете заблокувати зі списку контактів.
  - Щоб заблокувати номер, натисніть **Введіть номер**, а потім введіть номер, який ви хочете заблокувати.
- 3. Після завершення натисніть **ОК**.

#### Розблокування контактів або номерів

Ви можете видалити заблокований контакт або номер зі списку й знову отримувати виклики або повідомлення від контакту або з номера.

- 1. Натисніть ASUS > Люди, а потім натисніть > Керув. контакт. > Список заблокованих.
- 2. Натисніть і утримуйте контакт або номер, який бажаєте розблокувати, а потім натисніть **Remove from block list (Видалити зі списку блокування)**.

#### Спілкування з контактами у соціальних мережах

Інтегруйте облікові записи ваших контактів у соціальних мережах, щоб мати змогу переглядати їхні профілі, новини та стрічку друзів. Вчасно дізнавайтеся про те, чим займаються ваші контакти в цю мить.

**ВАЖЛИВО!** Перш ніж інтегрувати облікові записи ваших контактів у соціальних мережах, увійдіть в соціальну мережу й синхронізуйте її налаштування.

#### Синхронізація облікового запису в соціальній мережі

Синхронізуйте свій обліковий запис у соціальній мережі, щоб додавати облікові записи контактів із соціальних мереж на планшет ASUS.

- 1. Запустіть екран Налаштування одним з описаних нижче способів.
  - Запустіть Швидкі налаштування, а потім натисніть 🧐
  - Натисніть Налаштування.
- 2. На екрані Налаштування натисніть обліковий запис у соціальній мережі у розділі Облікові записи.
- 3. Поставте прапорець біля поля **Люди**, щоб синхронізувати облікові записи контактів із соціальних мереж.
- 4. Запустіть програму Контакти, щоб переглянути список контактів.
- 5. Щоб переглянути лише ваші контакти з обліковими записами у соціальних мережах, натисніть **Контакти для показу**, а потім зніміть прапорець біля інших джерел контактів, залишивши прапорець біля назви соціальної мережі.
- 6. Після завершення натисніть ⊃ або будь-де на екрані.

# Приєднання інфо контактів

Коли ви додаєте соцмережу або облікові записи ел.пошти, дані з цих облікових записів автоматично синхронізуються з програмою Contacts (Контакти). В окремих випадках деякі контакти можуть з'явитися в різних місцях або з різними іменами чи прізвиськами в програмі Contacts (Контакти). Можна вручну поєднати та уніфікувати всю цю інформацію та розмістити її в одному місці або профілі.

- 1. У програмі Contacts (Контакти) натисніть контакт, інфо якого бажаєте поєднати.
- 2. На сторінці профілю контакту натисніть 📕 > Link (Поєднати > 🚨
- 3. Виберіть всі профілі контакту, які слід поєднати в один профіль, і натисніть **Link (Поєднати)**. Тепер можна переглянути і отримати всю інформацію про контакт з одного профілю.

## Резервне копіювання / відновлення журналів викликів

Зберігайте журнали викликів на планшеті ASUS, щоб відстежувати отримані, здійснені або пропущені виклики. Також можна надіслати збережені журнали викликів в обліковий запис он-лайн або електронним листом у програмі, встановленій на планшеті ASUS.

#### Створення резервної копії журналу викликів

- 1. На домашньому екрані натисніть **Телеф.**, потім натисніть 🔍, щоб приховати клавіатуру.
- 2. Натисніть , а потім натисніть Робити резервну копію журналу викликів.
- 3. Натисніть **Зробити резервну копію журналу викликів на пристрій**, щоб зберегти резервну копію журналу викликів на планшеті ASUS. Щоб надіслати резервну копію журналу викликів електронною поштою, натисніть **Зробити резервну копію журналу** викликів на пристрій і відіслати.
- 4. Введіть назву файлу резервної копії та натисніть **ОК**. Коли резервну копію буде створено, натисніть **ОК**.

#### Відновлення резервної копії журналу викликів

- 1. На домашньому екрані натисніть **Телеф.**, потім натисніть Ш, щоб приховати клавіатуру.
- 2. Натисніть , а потім натисніть Відновити журнал викликів.
- 3. Виберіть резервну копію журналу викликів, який ви хочете відновити, та натисніть ОК.
- 4. Коли журнал викликів буде відновлено, натисніть **ОК**. Натисніть **С**, щоб переглянути відновлені журнали викликів.

#### Налаштування викликів

Змінюйте налаштування вхідних або вихідних викликів, блокування викликів, дзвінка додому тощо.

- 1. Запустіть екран Налаштування одним з описаних нижче способів.
  - Запустіть Швидкі налаштування, а потім натисніть 🥸.
  - Натисніть Налаштування.
- 2. Натисніть Виклики, потім виберіть будь-які з налаштувань, які ви хочете встановити.

| Блокувати налаштування виклику                     |                                                                                                    |  |
|----------------------------------------------------|----------------------------------------------------------------------------------------------------|--|
| Блокувати<br>налаштування функції                  | Конфігуруйте налаштування для функції Block (Блокування).                                                                                                    |  |
| Список блокування                                  | Показати список блокованих контактів або номерів.                                                                                                    |  |
| Налаштування вхідного                              | виклику                                                                                                    |  |
| Сигнал дзвінка<br>телефону                         | Налаштуйте мелодію дзвінка для SIM-картки 1 або 2.                                                                                                    |  |
| Вібрувати під час<br>дзвінка                       | Поставте прапорець, якщо ви хочете, щоб планшет ASUS<br>вібрував під час дзвінка.                                                                                                    |  |
| Переадрес. виклику                                 | Користуйтеся цією функцією, якщо ви хочете здійснювати<br>переадресацію викликів на інші номери за будь-яких з<br>цих умов: Always forward (Завжди), Forward when busy<br>(Зайнятий), Forward when unanswered (Без відповіді) і<br>Forward when unreachable (Недоступний). |  |
| Повідомлення про<br>відхилений виклик              | Виберіть або створіть повідомлення, яке ви хочете надсилати, коли не можете прийняти вхідний виклик.                                                                                                    |  |
| Налаштування<br>навушників для вхідних<br>викликів | Підключивши до планшета ASUS дротову гарнітуру або<br>гарнітуру Bluetooth, можна вибрати автоматичне прийняття<br>викликів або встановити час очікування вхідних викликів.                                                                                                 |  |
| Налаштування вихідних                              | викликів                                                                                                    |  |
| Налашт. сигналізації<br>иідключ                    | Поставте або зніміть прапорець або вимкніть звук панелі<br>набору програми Телефон.                                                                                                    |  |
| Налаштування<br>повідомлень про<br>підключення     | Увімкніть або вимкніть вібрацію для налаштувань повідомлень<br>про підключення.                                                                                                    |  |
| Номери фіксованого<br>набору (FDN)                 | Встановіть ці налаштування, якщо ви хочете обмежити вихідні<br>виклики лише викликами на номери зі списку FDN або на<br>номери з певними кодами. Запитайте мобільного оператора,<br>чи доступна послуга FDN для вашої SIM-картки.                                          |  |
| Домашній набір                                     | Активуйте та налаштуйте функцію Дзвінок додому. Щоб<br>дізнатися більше, див розділ Функція Дзвінок додому.                                                                                                    |  |
| Інші налаштування                                  |                                                                                                    |  |
| Запис автовиклику                                  | Конфігурація налаштувань для функції запису автовиклику.                                                                                                    |  |
| Тривалість виклику                                 | Переглядайте тривалість викликів між двома<br>співрозмовниками. Тривалість викликів вимірюється по-<br>різному, залежно від мобільного оператора.                                                                                                    |  |
| Голос. пошта                                       | Налаштуйте голосову пошту, якщо ви замовили цю послугу в<br>вашого мобільного оператора.                                                                                                    |  |

| Додаткові налаштування |                                                        |
|------------------------|--------------------------------------------------------|
| Активуйте сповіщення   | Під час виклику програє тон сповіщення про нове вхідне |
| про нові повідомлення  | повідомлення.                                          |
| Виклики на облікові    | Конфігуруйте обліковий запис SIP та інші налаштування  |
| записи                 | телефону.                                              |

# Надсилати повідомлення тощо

# **Google Messenger**

Google Messenger - це чудова інтуїтивно зрозуміла програма, що надає можливість надсилати/ отримувати SMS/MMS, а також надсилати групові повідомлення з текстами, фото або аудіо. До повідомлень можна додавати емотікони або наліпки, ділитися розташуванням, архівувати повідомлення і легко блокувати відправників SMS. Також можна знімати фото або записувати відео і легко ділитися цими файлами.

#### Надсилання повідомлень

- 1. На екрані Ноте (Головний) натисніть Messenger.
- 2. Натисніть +, натисніть FREQUENTS (Популярні) або ALL CONTACTS (Всі контакти), а потім виберіть контакт, якому бажаєте надіслати повідомлення.
- 3. Почніть писати повідомлення у полі повідомлення.
- 4. Виконавши це, виберіть обліковий запис SIM, з якої ви надішлете повідомлення.

#### Відповіді на повідомлення

- 1. Натисніть сповіщення про повідомлення на екрані Ноте (Головний) або Lock (Блокування).
- 2. Почніть писати відповідь у полі повідомлення.
- 3. Виконавши це, виберіть обліковий запис SIM, з якої ви надішлете відповідь.

**ПРИМІТКА:** Щоб отримати більше подробиць про користування Google Messenger, натисніть **Неlp & feedback (Допомога і зворотній зв'язок)**.

# Розваги

# 5

# Використання гарнітури

За допомогою гарнітури можна вільно займатися своїми справами під час розмов по телефону або прослуховування улюбленої музики.

#### Підключення до гнізда аудіо

Вставте гніздо гарнітури 3,5 мм в порт аудіо на пристрої.

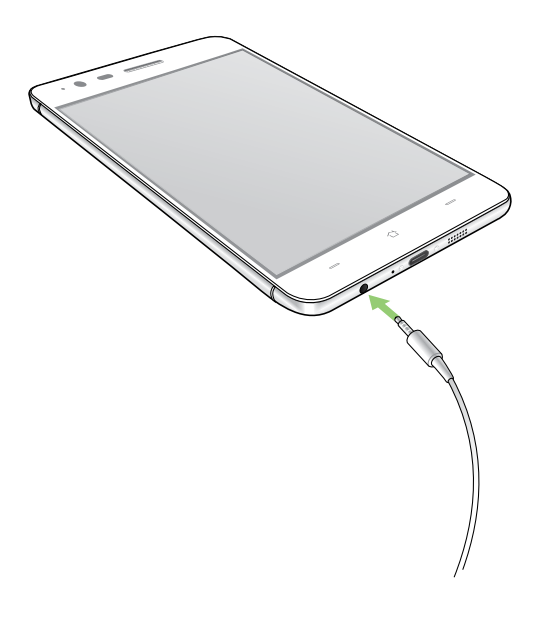

#### УВАГА!

- Не вставляйте інші предмети в порт аудіо.
- Не вставляйте кабель живлення в порт аудіо.
- Прослуховування гучного звуку протягом тривалого часу може пошкодити слух.

#### примітки:

- Наполегливо радимо використовувати лише гарнітури, сумісні з пристроєм.
- Якщо від'єднати кабель із гнізда аудіо під час прослуховування, відтворення музики буде автоматично встановлено на паузу.
- Якщо від'єднати кабель із гнізда відео під час перегляду відео, його відтворення автоматично зупиниться.

# **Google Play Music**

За допомогою Google Play Music можна передавати улюблену музику, створювати списки відтворювання або слухати радіо. Також можна безкоштовно зберігати у хмарі до 50 000 музичних файлів. Також можна підписатися на Google Play Music, щоб отримати необмежений, без реклами, доступ до мільйонів музичних файлів, які можна додати до вашої власної фонотеки.

## Налаштування Google Play Music

Увійдіть до облікового запису Google або Gmail, щоб можна було користуватися Google Play Music. Щойно ви увійшли до облікового запису, до вашої фонотеки буде додано всі музичні файли на Телефоні ASUS, включаючи вивантажені або придбані з Google Play.

Щоб встановити обліковий запис Google Play Music:

- 1. На екрані Ноте (Головний) натисніть Google > Play Music.
- 2. Натисніть , а потім натисніть Settings (Налаштування) > Тар to choose account (Натисніть, щоб вибрати обліковий запис).
- 3. Увійдіть до облікового запису, а потім натисніть ADD ACCOUNT (Додати обліковий запис).
- 4. Виконуйте наступні інструкції, щоб увійти до облікового запису.

#### примітки:

- Підписка на Google Play Music доступна лише в окремих країнах або регіонах.
- Детальніше про користування Google Play Music дізнайтеся на https://support.google.com

# FM-радіо

Слухайте улюблені локальні радіостанції на телефоні ASUS.

- 1. Підключіть гарнітуру з комплекту до телефону ASUS.
- 2. Натисніть **БАЛ** > **FM Radio (FM-радіо).**

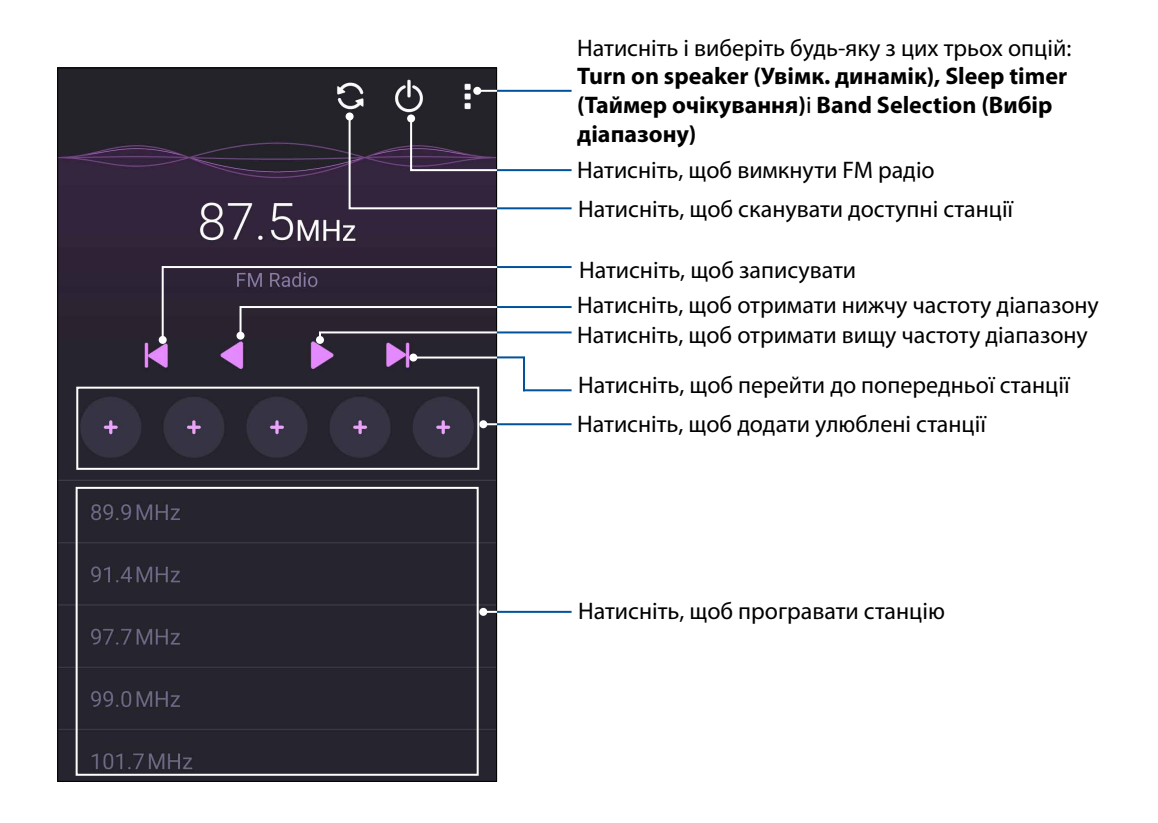

#### Сканування локальних станцій

Щоб сканувати станції у вашому регіоні, натисніть > Сканування, щоб автоматично сканувати ваші локальні радіостанції. Доступні локальні станції показані на екрані FM Radio (FM-радіо).

#### Настройка на іншу частоту

Виконайте наступне, якщо бажаєте послухати певну радіостанцію:

- 1. У програмі FM Radio (FM-радіо) натисніть поточну радіостанцію.
- 2. У віконце Tune frequency (Тонке налаштування частоти) введіть канал улюбленої радіостанції.
- 3. Якщо бажаєте додати до Favorites (Улюблене), відмітьте Add to favorites (Додати до улюбленого).
- 4. Виконавши, натисніть ОК (ОК).

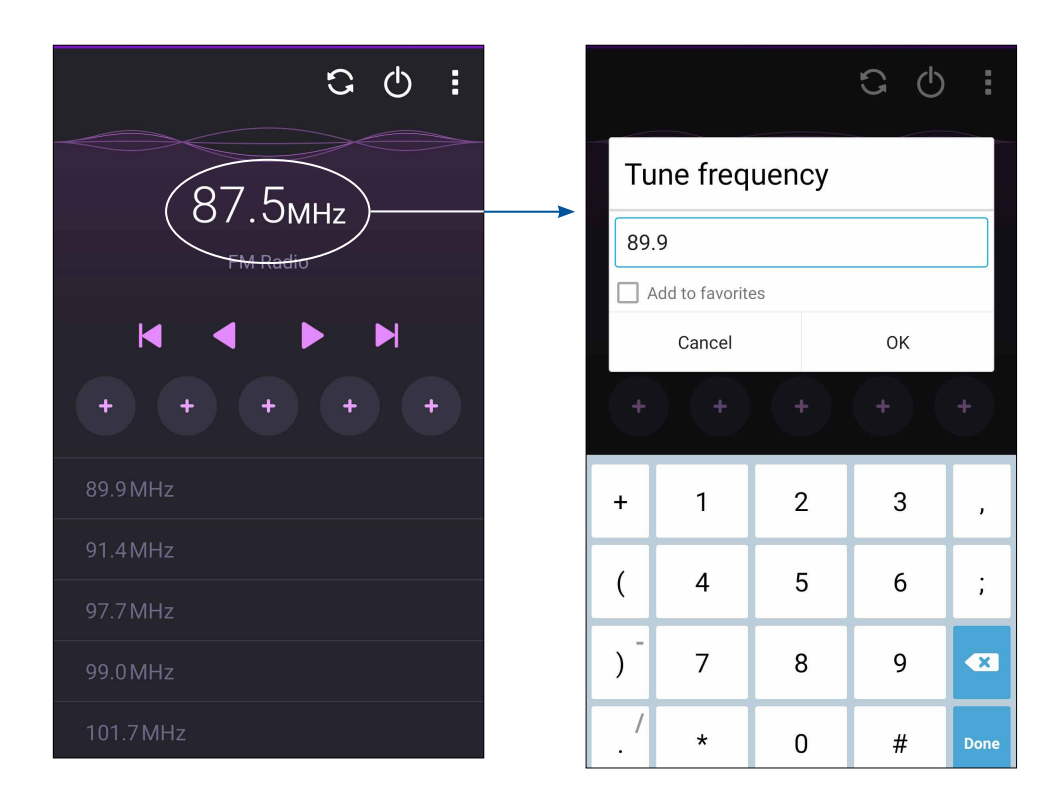

# Дорогоцінні миті

# 6

# Упіймайте мить

#### Запуск програми "Камера"

Знімайте фотографії та відео за допомогою програми "Камера" планшета ASUS. Щоб відкрити програму "Камера", виконайте одну з наведених нижче дій.

#### 3 екрана блокування

Тягніть униз 🖸 , доки не запуститься програма "Камера".

ПРИМІТКА: Перед користуванням цією функцією перейдіть до Settings (Налаштування) > Lock screen (Екран блокування) > Quick access (Швидкий доступ), переведіть Customized quick access (Пристосований швидкий доступ) на ON (Увімк.) і натисніть на програму за замовчуванням, щоб замінити її програмою камери.

#### Із домашнього екрана

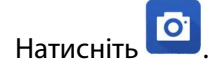

#### Використання клавіші гучності

У разі перебування планшета ASUS в режимі очікування двічі клацніть клавішу гучності, щоб вивести його з режиму очікування і відразу запустити програму "Камера".

ПРИМІТКА: Перш ніж використовувати клавішу гучності для запуску програми "Камера", активуйте цю функцію в меню "Налаштування" > "Блокування екрану", а потім переведіть "Instant camera (Миттєва камера)" на "УВІМК".

#### Перше використання камери

Після першого запуску "Камера" на допомогу вам одна за одною з'являться дві функції: "Посібник" та "Місцезнаходження".

#### Посібник

Під час першого використання камери планшета ASUS відразу після запуску програми **Камера** відобразиться наведений нижче екран посібника. Переходьте цим екраном за допомогою описаних нижче дій.

- 1. На екрані "Посібник" натисніть **Ігнорувати**, щоб пропустити, або **Старт**, щоб переглянути основний посібник щодо використання "Камера".
- 2. Після вибору одного з цих параметрів відбудеться перехід на екран "Місцезнаходження".

## "Image Locations (Розташування зображень)"

Коли ви пройдетеся по екрану Tutorial (Посібник), з'явиться екран Remember Photo Locations (Запам'ятати розташування фото), щоб допомогти вам створити ярлики автоматичного розташування.

- 1. На екрані Remember Photo Locations (Запам'ятати розташування фото) натисніть **No thanks** (**Ні, дякую)**, щоб перейти до екрана камери, або **Так**, щоб встановити створення ярликів розташування для зроблених знімків.
- 2. Переведіть Місцезнаходження на УВІМК, щоб активувати функцію ярликів розташування.
- 3. Натисніть **Приймаю** на наступному екрані, щоб повністю активувати цю функцію та перейти на екран "Камера".
# Головний екран камери

Камера вашого планшету ASUS оснащена функціями автоматичного визначення сцени та автоматичного стабілізатора зображень. Вона також оснащена функцією стабілізацію відео, яка запобігає розхитуванню камери під час запису відео.

Виберіть цю піктограму, щоб почати використовувати камеру та дізнаватися більше про функції фото і відео на планшеті ASUS.

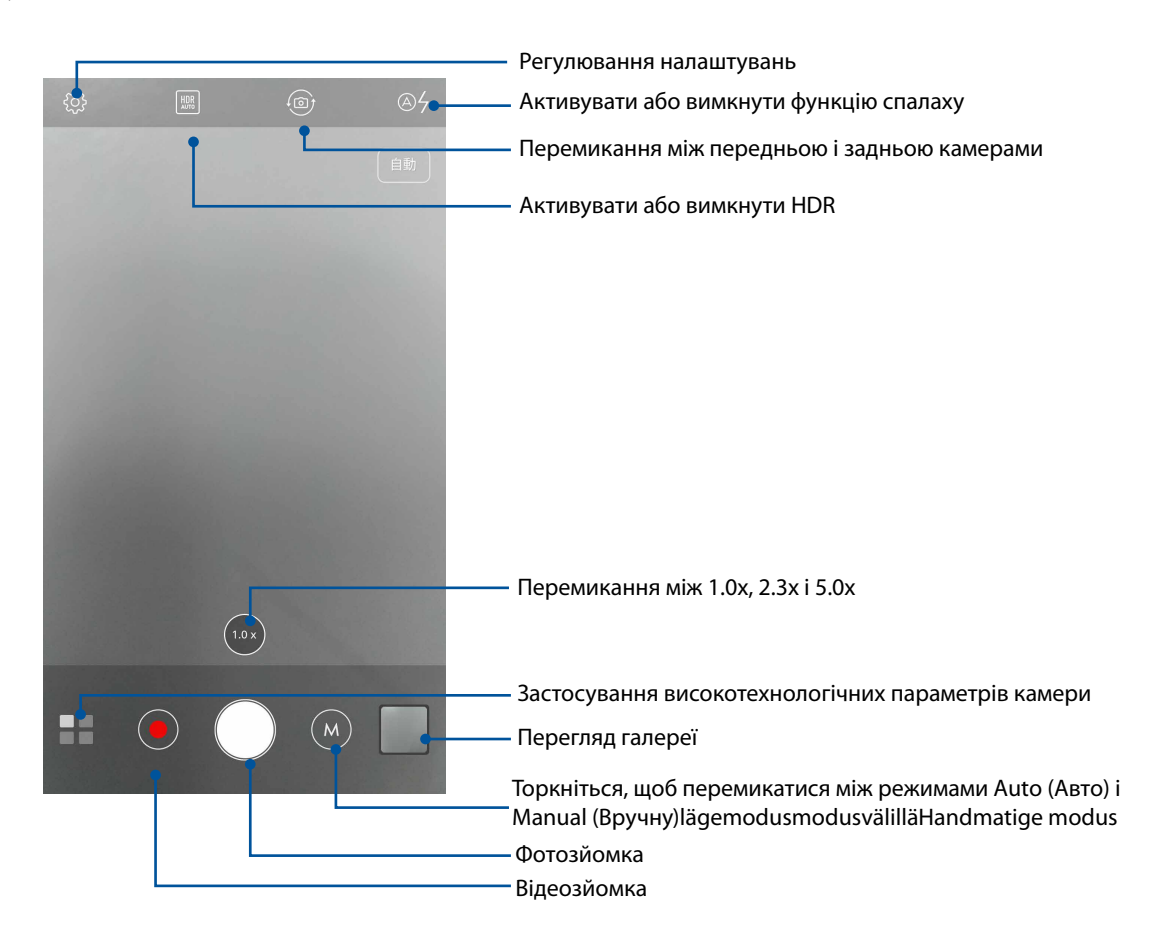

### Параметри зображення

Редагуйте зроблені знімки, налаштовуючи параметри камери за допомогою наведених нижче дій.

ВАЖЛИВО! Застосуйте параметри до того, як робити знімки.

1. На головному екрані камери натисніть 🍄 > 💽

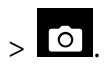

2. Прокрутіть униз і налаштуйте доступні параметри.

#### Зображення

Налаштуйте якість зображення за допомогою цих параметрів.

| 0                              |        | ىكر | :      |
|--------------------------------|--------|-----|--------|
| Camera_                        |        |     |        |
| Image                          |        |     |        |
| White ba<br>Auto               | alance |     | ~      |
| ISO<br>Auto                    |        |     | ~      |
| Exposure value<br><sup>0</sup> |        |     | ~      |
| Optimiza                       | ation  |     |        |
| Auto                           |        | Off | Manual |

#### Режим зйомки

Встановіть витримку в режим Timer (Таймер) або змініть швидкість Burst (Серія) у цій опції.

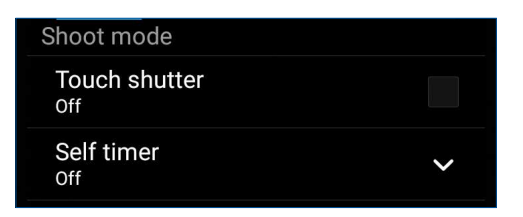

#### Фокус та експозиція

У цьому параметрі активуйте Сенсорна авто-витримка або Визн. обличчя.

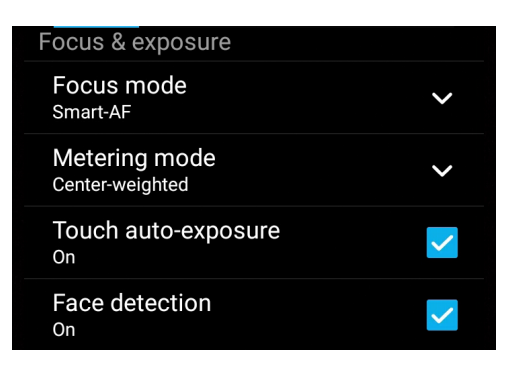

# Параметри відео

Налаштовуйте вигляд відеороликів, змінюючи параметри камери за допомогою наведених нижче дій.

ВАЖЛИВО! Застосуйте параметри до того, як робити знімки.

1. На головному екрані камери натисніть 🔅 > 🗖

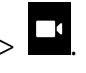

2. Прокрутіть униз і налаштуйте доступні параметри.

### Зображення

Налаштуйте якість відео за допомогою цих параметрів.

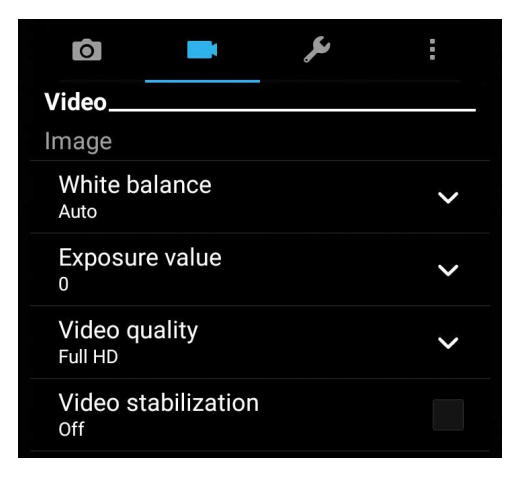

#### Фокус та експозиція

У цьому параметр активуйте Сенсорна авто-витримка.

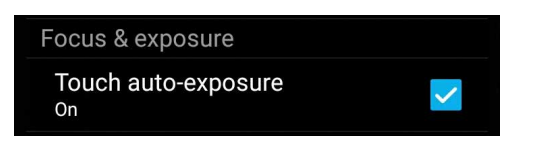

#### Високотехнологічні параметри камери

Дізнайтеся про нові способи зйомки фото або відео і підкресліть особливі моменти за допомогою високотехнологічних функцій камери вашого планшета ASUS.

ВАЖЛИВО! Застосовуйте параметри до того, як робити знімки. Доступність функцій може залежати від моделі.

#### **HDR Pro**

Функція розширеного динамічного діапазону (HDR) надає можливість робити точніші знімки погано освітлених і висококонтрастних сцен. Рекомендовано застосовувати HDR для зйомки у яскраво освітлених місцях – це допоможе збалансувати відтворення кольорів.

#### Зйомка фото HDR

- 1. На головному екрані камери натисніть **HDR**.
- 2. Натисніть 🖸 , щоб почати зйомку фото HDR.

# Портрет

Розважайтеся, знімаючи й обробляючи фото друзів і рідних за допомогою функції «Портрет» на планшеті ASUS. Активована функція надає можливість коригувати зовнішність на екрані до того, як ви натиснете кнопку спуску.

#### Зйомка фото «Портрет»

- 1. На головному екрані камери натисніть **Портрет**.
- 2. Натисніть 🖸 , щоб почати фотографувати.
- 3. Натисніть мініатюру, щоб переглянути фото і показати налаштування Beautification (Естетичне вдосконалення).

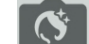

4. Натисніть і виберіть бажану функцію Beautification (Естетичне вдосконалення), а потім натисніть 🛇 щоб зберегти фото.

#### Ніч

За допомогою функції «Ніч» на планшеті ASUS робіть добре освітлені фото навіть вночі або в недостатньо освітлених місцях.

**ПРИМІТКА.** Щоб уникнути нечітких знімків, тримайте руки непорушно до і під час зйомки за допомогою планшета ASUS.

#### Зйомка фото «Ніч»

- 1. На головному екрані камери натисніть = > Ніч.
- 2. Натисніть 🖸, щоб почати зйомку нічних фото.

#### Автопортрет

Скористуйтеся перевагами задньої камери – високою роздільною здатністю – і не переймайтеся натисканням кнопки спуску. За допомогою визначення облич можна встановити планшет на визначення задньою камерою до чотирьох облич, а потім автоматично зняти автопортрет або груповий автопортрет.

#### Зйомка автопортретів

- 1. На екрані «Камера» натисніть
- 2. Натисніть 🖸 > Автопортрет.
- 3. Натисніть , щоб вибрати, скільки чоловік зняти на фото.
- 4. За допомогою задньої камери визначте обличчя і зачекайте, поки планшет ASUS не почне видавати сигнали, відраховуючи зворотній час до моменту зйомки.
- 5. Натисніть 🧭 , щоб зберегти фото.

#### GIF-анімація

Створюйте зображення GIF (Graphics Interchange Format) просто на камері планшета ASUS за допомогою функції анімації GIF.

#### Зйомка анімованих фото GIF

- 1. На головному екрані камери натисніть **ПП** > **GIF-анімація**.
- 2. Довго натискайте 🖸, щоб почати зйомку серії фото для GIF-анімації.
- 3. Внесіть бажані зміни в налаштування GIF-анімації.
- 4. Натисніть 🛛 після завершення.

# Панорама

Робіть знімки під різним кутом за допомогою «Панорама». Зображення, зняті з різних кутів, автоматично склеюються разом.

#### Зйомка панорамних фото

- 1. На головному екрані камери натисніть **Панорама**.
- 2. Натисніть О, а потім оберніть телефон ASUS вліво або вправо, щоб знімати пейзаж.

**ПРИМІТКА**. Під час зйомки панорами планшетом ASUS у нижній частині екрана послідовно з'являються мініатюри цієї серії.

3. Натисніть Ø, коли завершите.

### Мініатюра

Імітуйте ефект tilt-shift лінз DSLR функцією Miniature (Мініатюра). Користування цією функцією надає можливість наводити фокус на певні ділянки предмету зйомки, додаючи ефект "боке" до фото і відео на телефоні ASUS.

#### Зйомка мініатюрних фото

- 1. На екрані програми Camera (Камера) натисніть **ПП** > **Miniature (Мініатюра)**.
- 2. Натисніть або ...., щоб вибрати ділянку фокусу, потім двома пальцями відрегулюйте розмір і розташування ділянки фокусу.
- 3. Натисніть Саво Саво и доба збільшити або зменшити розмиття тла. Натисніть Саво або або до саво зменшити насиченість.
- 4. Натисніть 🖸 , щоб почати знімати мініатюри.

#### «Перемотування часу»

Після обрання **Перемотування часу** затвор почне робити фото за дві секунди до того, як ви натиснете на кнопку затвору. Ви отримаєте серію знімків, із яких зможете вибрати найкращі та зберегти їх у «Галерея».

**ПРИМІТКА.** Функцію «Перемотування часу» можна використовувати лише із задньою камерою.

#### Зйомка фото з функцією «Перемотування часу»

- 1. На головному екрані камери натисніть **Перемотування часу**.
- 2. Натисніть О, щоб почати фотографувати.
- 78 Розділ 6: Дорогоцінні миті

- 3. Відрегулюйте час (у секундах), скільки ви бажаєте програвати зняті фото в зворотньому порядку або в режимі перемотування назад.
- 4. Натисніть 🛛 після завершення.

#### Використання переглядача «Перемотування часу»

 Після натискання затвора праворуч на знятому фото на екрані з'явиться переглядач «Перемотування часу». Обертайте кнопку перегляду, щоб переглянути щойно зроблені фото.

**ПРИМІТКА.** Натисніть **Best (Найкраще)**, щоб побачити, які фото з серії запропоновано як найкращі.

2. Виберіть фото, а потім натисніть Викон., щоб зберегти його в «Галерея».

#### Інтелектуальне видалення

Видаляйте небажані деталі негайно після зйомки за допомогою функції «Розумне видал».

#### Зйомка фото в режимі «Розумне видал»

- 1. На екрані «Камера» натисніть = > Інтелектуальне видалення.
- 2. Натисніть [0], знімаючи фото, які можна редагувати Smart remove.
- 3. На знятому фото натисніть абрис визначеного рухомого предмету, щоб видалити його.
- 4. Натисніть 🧭, щоб зберегти фото.

#### Усі усмішки

Зніміть найкращу посмішку або найбільш чудернацьку гримасу з серії фото за допомогою функції «Усі усмішки». Після натиснення на кнопку спуску ця функція знімає серію з п'яти фото, автоматично визначаючи обличчя для порівняння.

#### Зйомка фото «Усі усмішки»

- 1. На головному екрані камери натисніть **В** > Усі усмішки.
- 2. Натисніть 🖸 , щоб почати зйомку фото, які можна редагувати за допомогою All Smiles (Всі посмішки).
- 3. Торкніться обличчя об'єкта, потім виберіть найкращий вираз її/його обличчя.
- 4. Протягніть згори вниз, а потім натисніть 🧭 , щоб зберегти фото.

# Уповільнена зйомка

Функція сповільненої зйомки відео планшета ASUS надає можливість знімати ролики для автоматичного відтворення у зміненому темпі. Завдяки їй можна бачити швидкий перебіг подій, хоча насправді всі події сталися через великі проміжки часу.

#### Запис відео в режимі «Уповільнена зйомка»

- 1. На головному екрані камери натисніть **В** > Уповільнена зйомка.
- 2. Натисніть 🛄 і виберіть інтервал уповільненої зйомки.
- 3. Натисніть 🔴, щоб почати зйомку відео в режимі "Уповільнена зйомка".

# Використання галереї

Переглядайте зображення та відтворюйте відео на планшеті ASUS за допомогою програми Галерея.

Ця програма також надає можливість редагувати, ділитися або видаляти файли зображень і відео, збережені на планшеті ASUS. У програмі Галерея можна переглядати зображення як презентацію або вибирати окремі файли зображення чи відео.

Щоб запустити "Галерея", натисніть ASUS > Галерея.

# Перегляд файлів у соціальній мережі або хмарному сховищі

За замовчуванням ваша "Галерея" показує всі файли на планшеті за папками альбомів.

Щоб переглянути файли з інших джерел, доступних з планшета ASUS, виконайте такі дії:

- 1. На головному екрані натисніть 💻.
- 2. Натисніть будь-яке з наступних джерел, щоб переглянути файли в ньому.

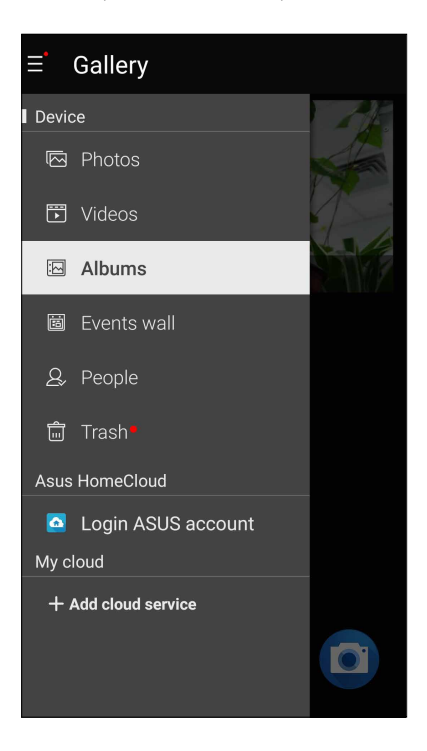

#### примітки.

- Ви может завантажувати фотографії на планшет ASUS з облікового запису хмарної служби та використовувати їх як шпалери або обкладинку контакту.
- Подробиці про те, як додати зображення обкладинки до контактів, див. у розділі <u>Персоналізація профілю контакту</u>.
- Подробиці про застосування фото або зображень як шпалери див. у розділі Шпалери.

**ВАЖЛИВО!** Для перегляду фото та відео в **Мої фото у хмарі і Фото друзів** необхідне підключення до Інтернету.

# Перегляд місць, де були зроблені фотографії

Активуйте доступ до розташування на планшеті ASUS і отримуйте інформацію про місця, де були зроблені фотографії. Ця інформація містить назву місця, а також карту розташування в програмі Карти Google.

Щоб переглянути подробиці фотографії, виконайте описані нижче кроки.

- 2. Переконайтеся, що ви надали доступ до місця в програмі Карти Google.
- 3. Запустіть програму Галерея та виберіть фотографії, подробиці яких ви хочете переглянути.
- 4. Торкніться фотографії та натисніть 🖴 .

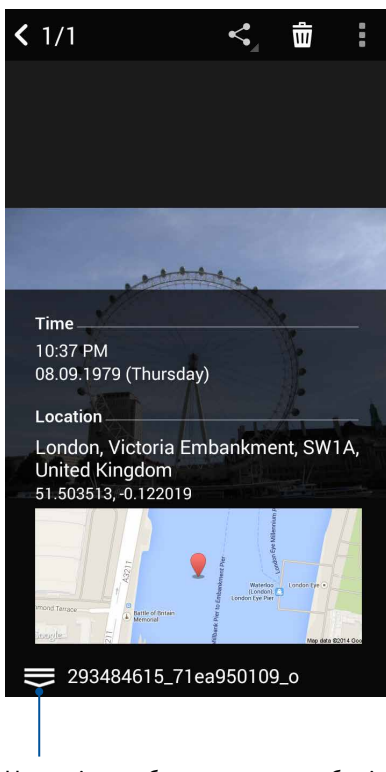

Натисніть, щоб показати подробиці розташування фото

# Спільне використання файлів із галереї

- 1. На екрані "Галерея" натисніть папку, у якій містяться файли, якими ви бажаєте поділитися.
- 2. Після відкривання папки натисніть 🧖 , щоб активувати вибір файлу.
- 3. Натисніть на файли, якими бажаєте поділитися. Угорі на вибраному вами зображенні з'явиться позначка.
- 4. Натисніть , а потім виберіть зі списку користувачів, із якими ви бажаєте ділитися зображеннями.

# Видалення файлів із галереї

- 1. На екрані "Галерея" натисніть папку, у якій містяться файли, які потрібно видалити.
- 2. Після відкривання папки натисніть 🤛, щоб активувати вибір файлу.
- 3. Торкніться файлів, які потрібно видалити. Угорі на вибраному вами зображенні з'явиться позначка.
- 4. Натисніть 🟛

# Редагування зображення

"Галерея" також має власні інструменти редагування, якими можна вдосконалити зображення, збережені на планшеті ASUS.

- 1. На екрані "Галерея" натисніть папку, у якій містяться файли.
- 2. Після відкривання папки натисніть зображення, яке потрібно відредагувати.
- 3. Коли зображення відкрите, натисніть його знову, щоб відобразити доступні функції.
- 4. Натисніть 🔯, щоб відкрити панель інструментів редагування зображення.
- 5. Натисніть будь-яку піктограму на панелі інструментів редагування, щоб застосувати зміни до зображення.

#### Наближення/віддалення до/від мініатюр або зображення

На екрані "Галерея" або на вибраному зображенні розведіть пальці на сенсорному екрані, щоб збільшити масштаб. Щоб зменшити масштаб, зведіть пальці разом на сенсорному екрані.

# Користування MiniMovie

Перетворіть фотографії на тематичний відеоролик або показ слайдів без теми за допомогою програми MiniMovie.

Щоб створити MiniMovie:

- 1. На екрані Ноте (Головний) натисніть **МіпіМоvie**, щоб запустити програму MiniMovie.
- 2. Натисніть Allow (Дозволити), щоб дозволити MiniMovie доступ до фото у вашому телефоні.
- 3. Натисніть **Deny (Відмовити)** або **Allow (Дозволити)**, щоб відмовити або дозволити MiniMovie доступ до вашого списку контактів.
- 4. Натисніть **Movie (Фільм)** або **Slideshow (Показ слайдів)**, щоб створити тематичний ролик або показ слайдів без теми.

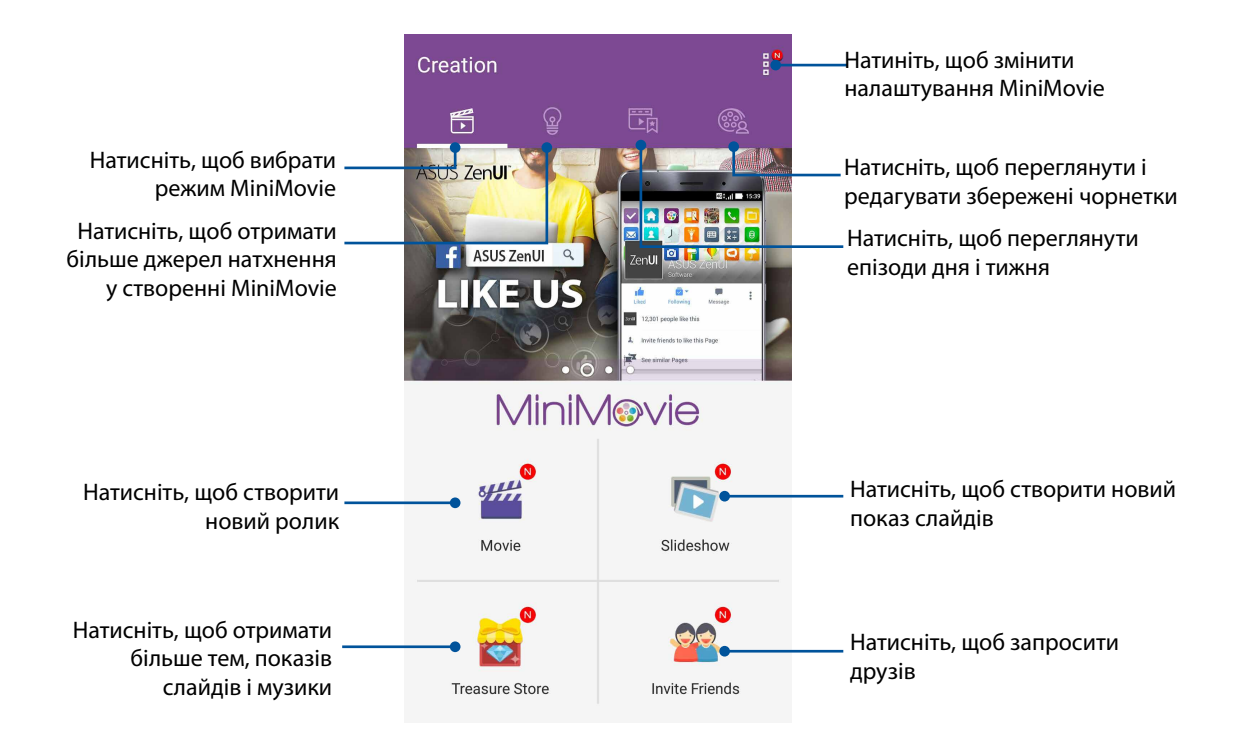

5. Виберіть папку, що містить фото для фільму або показу слайдів, які ви бажаєте створити.

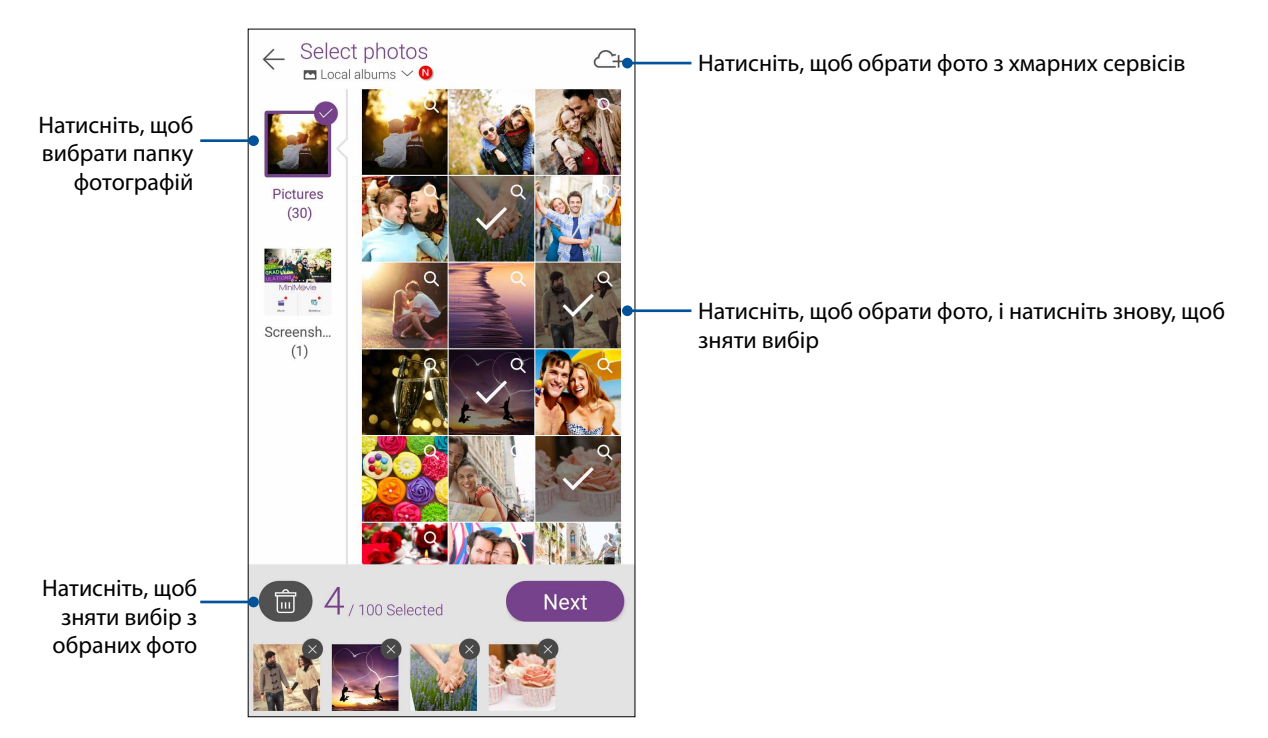

- 6. Виконавши, натисніть Next (Далі).
- 7. Встановіть тему, музику, субтитри або текст для відеоролика або показу слайдів.

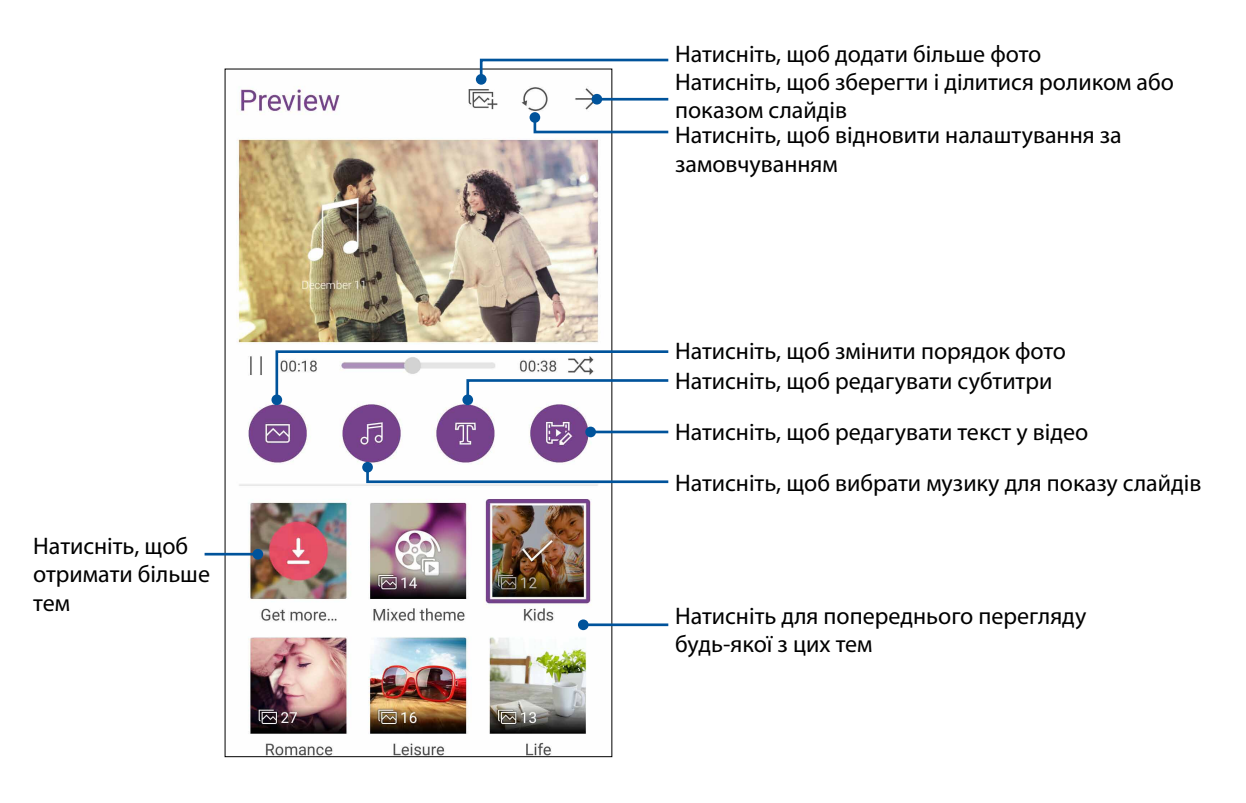

8. Натисніть ightarrow, щоб зберегти ролик або показ слайдів і ділитися ним.

# PhotoCollage (Фотоколаж)

Використовуйте програму PhotoCollage, щоб створити колаж зі своєї колекції фотографій.

Щоб запустити програму PhotoCollage, торкніться **на екрані Home (Головний)**, а потім натисніть **PhotoCollage**.

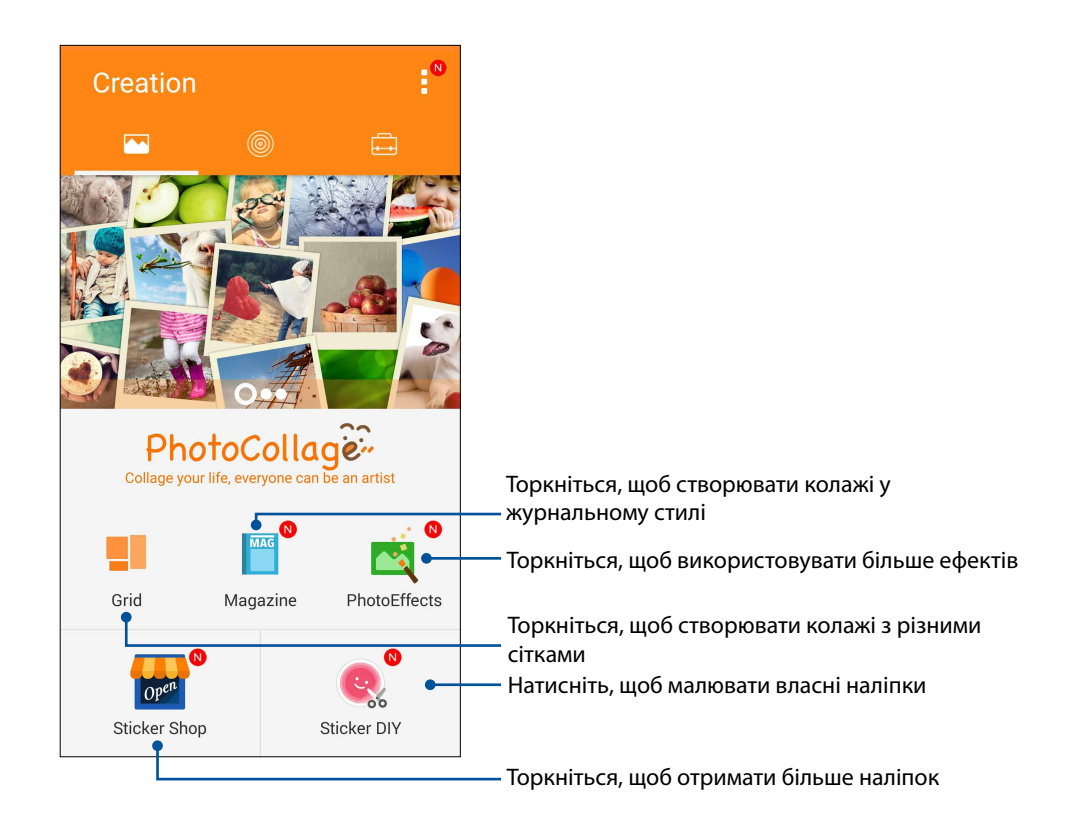

# Залишайтеся на зв'язку

# 7

# Мобільна мережа (лише на обраних моделях)

Якщо немає доступних мереж Wi-Fi, ви можете ввімкнути підключення до Інтернет через мобільну мережу.

### Увімкнення мобільної мережі

- 1. Запустіть екран Налаштування одним з описаних нижче способів.
  - Запустіть Швидкі налаштування, а потім натисніть 🧐.
  - Натисніть Налаштування.
- 2. Натисніть More (Більше) > Cellular networks (Стільникові мережі).
- 3. Поставте прапорець біля пункту **Data Enabled (Підтримка даних)** та змініть інші налаштування мобільної мережі за потреби.

#### ПРИМІТКИ.

- Якщо ви входите в Інтернет через мобільну мережу, за це стягуватиметься додаткова оплата, залежно від вашого тарифного плану.
- Дізнайтеся про тарифи / налаштування мобільної мережі в вашого мобільного оператора.

# Wi-Fi

Технологія Wi-Fi на планшеті ASUS забезпечує безпроводове підключення. Оновлюйте сторінки в соцмережах, переглядайте Інтернет або обмінюйтеся даними і повідомленнями з планшета ASUS.

# Активація Wi-Fi

1. Запустіть екран Налаштування одним з описаних нижче способів.

- Запустіть Швидкі налаштування, а потім натисніть 🧐.
- Натисніть Налаштування.
- 2. Протягніть перемикач Wi-Fi праворуч, щоб увімкнути Wi-Fi.

**ПРИМІТКА.** Можна активувати Wi-Fi з екрана "Швидкі налаштування". У розділі Швидкі налаштування див., як запускати екран "Швидкі налаштування".

# Підключення до мережі Wi-Fi

- 1. На екрані "Налаштування" натисніть Wi-Fi, щоб показати всі визначені мережі Wi-Fi.
- 2. Натисніть назву мережі, щоб підключитися до неї. Для захищеної мережі може знадобитися ввести пароль або інші облікові дані безпеки.

#### примітки.

- Планшет ASUS автоматично повторно підключається до тієї мережі, до якої був підключений раніше.
- Вимикайте функцію Wi-Fi, щоб заощадити заряд батареї.

# Вимкнення Wi-Fi

Щоб вимкнути Wi-Fi, виконайте такі дії:

- 1. Запустіть екран Налаштування одним з описаних нижче способів.
  - Запустіть Швидкі налаштування, а потім натисніть 🥸.
  - Натисніть Налаштування.
- 2. Протягніть перемикач Wi-Fi ліворуч, щоб вимкнути Wi-Fi.

**ПРИМІТКА.** Можна видалити Wi-Fi з екрана "Швидкі налаштування". У розділі Швидкі налаштування див., як запускати екран «Швидкі налаштування».

# **Bluetooth**®

За допомогою функції Bluetooth на планшеті ASUS можна надсилати або отримувати файли, обмінюватися мультимедійними файлами з іншими пристроям на невеликій відстані. Із Bluetooth можна ділитися мультимедійними файлами на смарт-пристрої ваших друзів, надсилати дані для друку на принтер Bluetooth або відтворювати музичні файли з динаміка Bluetooth.

# Активація Bluetooth®

- 1. Запустіть екран Налаштування одним з описаних нижче способів.
  - Запустіть Швидкі налаштування, а потім натисніть (\*).
  - Натисніть Налаштування.
- 2. Протягніть перемикач Bluetooth праворуч, щоб увімкнути Bluetooth.

**ПРИМІТКА.** Можна активувати Bluetooth з екрана "Швидкі налаштування". У розділі Швидкі налаштування див., як запускати екран «Швидкі налаштування».

# Поєднання планшета ASUS у пару з пристроєм Bluetooth®

Перш ніж повною мірою використовувати функцію Bluetooth на планшеті ASUS, спочатку потрібно поєднати його з пристроєм Bluetooth. Планшет ASUS автоматично зберігає поєднання в пару з пристроєм Bluetooth.

1. На екрані "Налаштування" натисніть **Bluetooth**, щоб відобразити всі доступні пристрої.

#### ВАЖЛИВО!

- Якщо пристрою, з яким потрібно створити пару, немає у списку, переконайтеся, що ви увімкнули на ньому Bluetooth і "видимість" для визначення.
- Див. посібник до пристрою, щоб дізнатися, як активувати Bluetooth і зробити пристрій видимим.
- 2. Натисніть на планшет ASUS, щоб зробити його видимим для інших пристроїв Bluetooth.
- 3. У списку доступних пристроїв натисніть пристрій Bluetooth, з яким ви бажаєте створити пару.
- 4. Переконайтеся, що на обох пристроях відображається однаковий ключ доступу, і натисніть **Pair (Створити пару)**.

ПРИМІТКА. Вимикайте функцію Bluetooth, щоб заощадити заряд батареї.

# Роз'єднання планшета ASUS із пристроєм Bluetooth®

- 1. На екрані "Налаштування" натисніть Bluetooth, щоб відобразити всі доступні та поєднані в пару пристрої.
- 2. У списку поєднаних у пару пристроїв натисніть 😨 пристрою Bluetooth, пару з яким ви бажаєте роз'єднати, а потім натисніть **Скас. пару**.

# Режим модема

Коли послуга Wi-Fi недоступна, ви можете користуватися планшетом ASUS як модемом або перетворити його на точку доступу Wi-Fi для планшета, ноутбука або iнших мобiльних пристроїв.

**ВАЖЛИВО!** Більшість мобільних операторів вимагають налаштування тарифного плану, завдяки якому здійснюватиметься підключення. Зверніться до мобільного оператора, щоб дізнатися про такий тарифний план.

#### примітки.

- Доступ до Інтернет через режим модема може бути повільнішим за Wi-Fi або мобільне підключення.
- Лише обмежена кількість мобільних пристроїв може отримувати доступ до Інтернету через режим модема за допомогою планшета ASUS.
- Вимикайте режим модема, коли не користуєтеся нею, щоб зберегти заряд батареї.

# Точка доступу Wi-Fi

Перетворіть планшет ASUS на точку доступу Wi-Fi, щоб ділитися підключенням до Інтернету з іншими пристроями.

- 1. Запустіть екран Налаштування одним з описаних нижче способів.
  - Запустіть Швидкі налаштування, а потім натисніть 🕸
  - Натисніть Налаштування.
- 2. Натисніть More (Більше) > Tethering (Режим модема) > Set up Wi-Fi hotspot (Налаштування точки доступу Wi-Fi).
- 3. Призначте для точки доступу Wi-Fi унікальний SSID або назву мережі та надійний пароль з 8 символів. Після завершення натисніть **Save (Зберегти)**.

|               |                                               | L 🗟 🖥  | 16:02 |  |  |  |  |
|---------------|-----------------------------------------------|--------|-------|--|--|--|--|
| ~             | Tethering                                     |        | Q     |  |  |  |  |
| l S           | Set up Wi-Fi h                                | otspot |       |  |  |  |  |
|               | Network name                                  |        |       |  |  |  |  |
| F             | My ASUS                                       |        |       |  |  |  |  |
| 0             | Security                                      |        |       |  |  |  |  |
| T             | WPA2 PSK 🗸                                    |        |       |  |  |  |  |
| A             | Password                                      |        |       |  |  |  |  |
| E             | E                                             |        |       |  |  |  |  |
| c             | The password must have at least 8 characters. |        |       |  |  |  |  |
| Show password |                                               |        |       |  |  |  |  |
|               | Disable Wi-Fi hotspot when inactive           |        |       |  |  |  |  |
|               | After 8 minutes 🗸 🗸                           |        |       |  |  |  |  |
|               |                                               |        | _     |  |  |  |  |
|               | Cancel Save                                   |        |       |  |  |  |  |
|               |                                               |        |       |  |  |  |  |

90 Розділ 7: Залишайтеся на зв'язку

4. На екрані Tethering (Маршрутизація) пересуньте **Portable Wi-Fi hotspot (Портативна ТД Wi-Fi)** на **ON (Увімкнено)**.

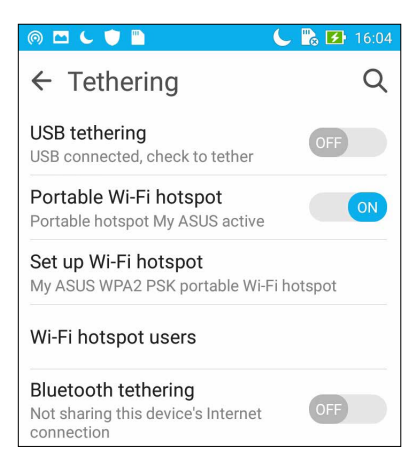

5. Підключіть інші пристрої до точки доступу планшета ASUS так само, як і до мережі Wi-Fi.

# Bluetooth-модем

Увімкніть функцію Bluetooth на планшеті ASUS і користуйтеся нею для доступу до Інтернету на переносних пристроях з Bluetooth, як-от планшет або ноутбук.

- 1. Увімкніть функцію Bluetooth на планшеті ASUS та іншому пристрої.
- 2. Створіть пару між двома пристроями.

**ПРИМІТКА.** Подробиці див. у розділі **Поєднання планшета ASUS у пару з пристроєм** <u>Bluetooth®</u>.

 На екрані Налаштування натисніть More... (Більше...). > Tethering (Режим модема) > Bluetooth tethering (Прив'язка Bluetooth). Ви можете переглядати сайти та користуватися Інтернетом на планшеті ASUS.

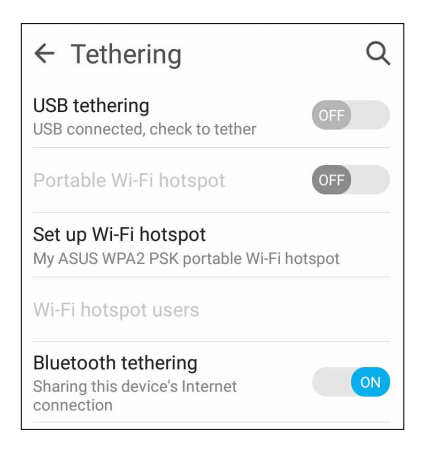

# Подорожі та карти

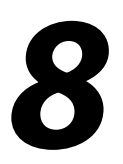

# Погода

Отримуйте зведення метеорологів напряму з планшета ASUS за допомогою програми "Погода". За допомогою програми "Погода" можна дізнаватися погоду в будь-якій точці світу.

# Запуск програми Погода

На домашньому екрані запустіть програму Погода одним із наведених нижче способів.

- Натисніть Погода.
- На домашньому екрані планшета ASUS натисніть піктограму погоди.

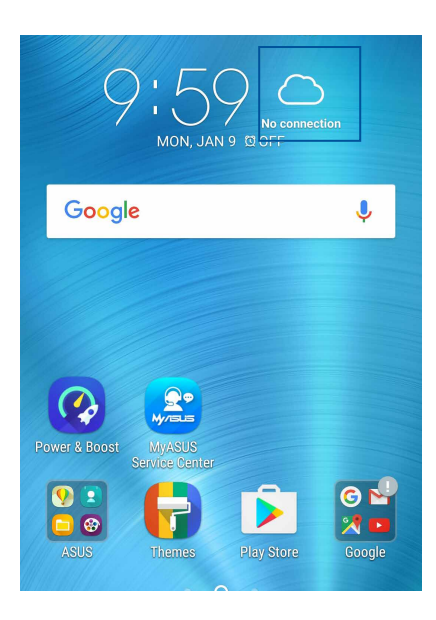

# Головний екран "Погода"

Увійдіть в систему й отримуйте оновлення погоди для місця, де ви зараз знаходитеся, а також для інших частин світу. Ви можете переглядати оновлення погоди і щоденний прогноз погоди у віджеті або програмі What's Next (Що далі) і програмі Календар.

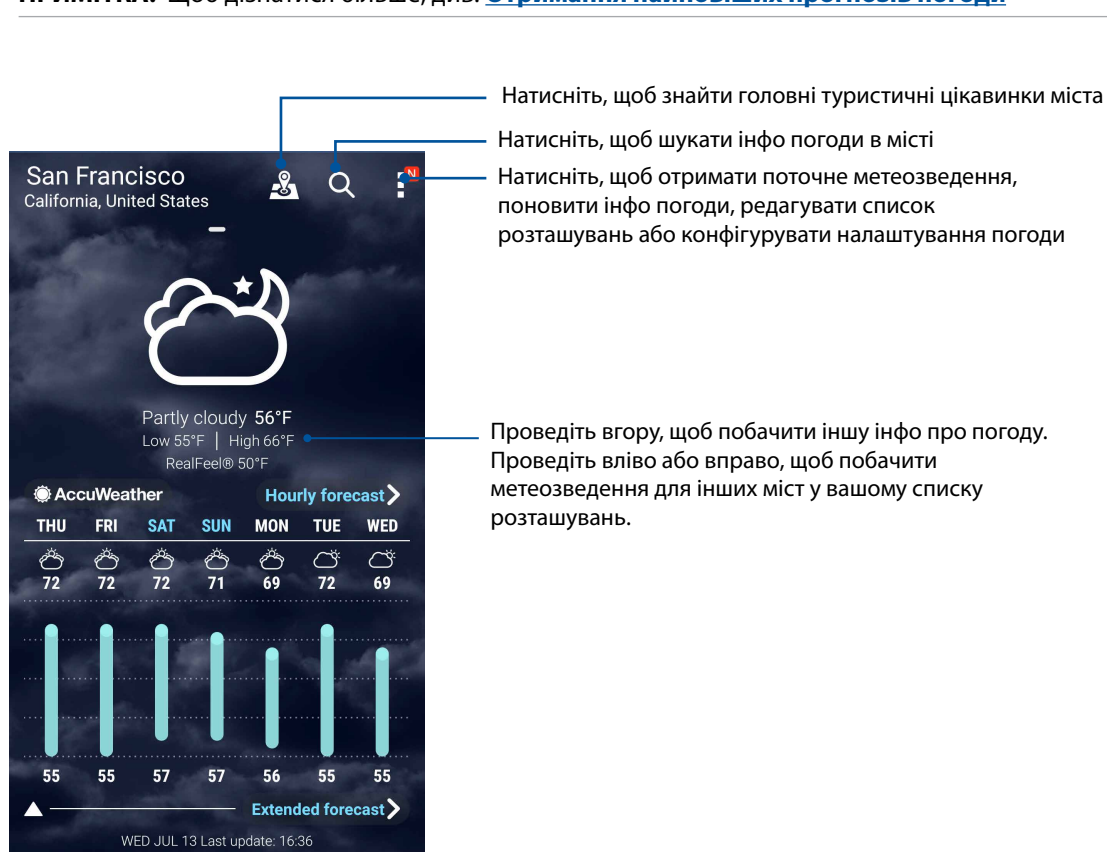

# Годинник

Налаштуйте параметри часового поясу планшета ASUS, установіть сповіщення та використовуйте планшет ASUS як хронометр за допомогою програми "Годинник".

# Запуск програми "Годинник"

Запустіть програму "Годинник" за допомогою однієї з наступних дій:

- Натисніть Годинник.
- На домашньому екрані планшета ASUS натисніть на дисплей цифрового годинника.

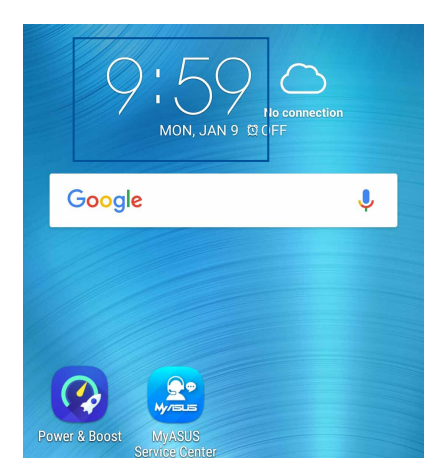

# Світовий годинник

Натисніть 💹, щоб увійти до налаштувань світового годинника на планшеті ASUS.

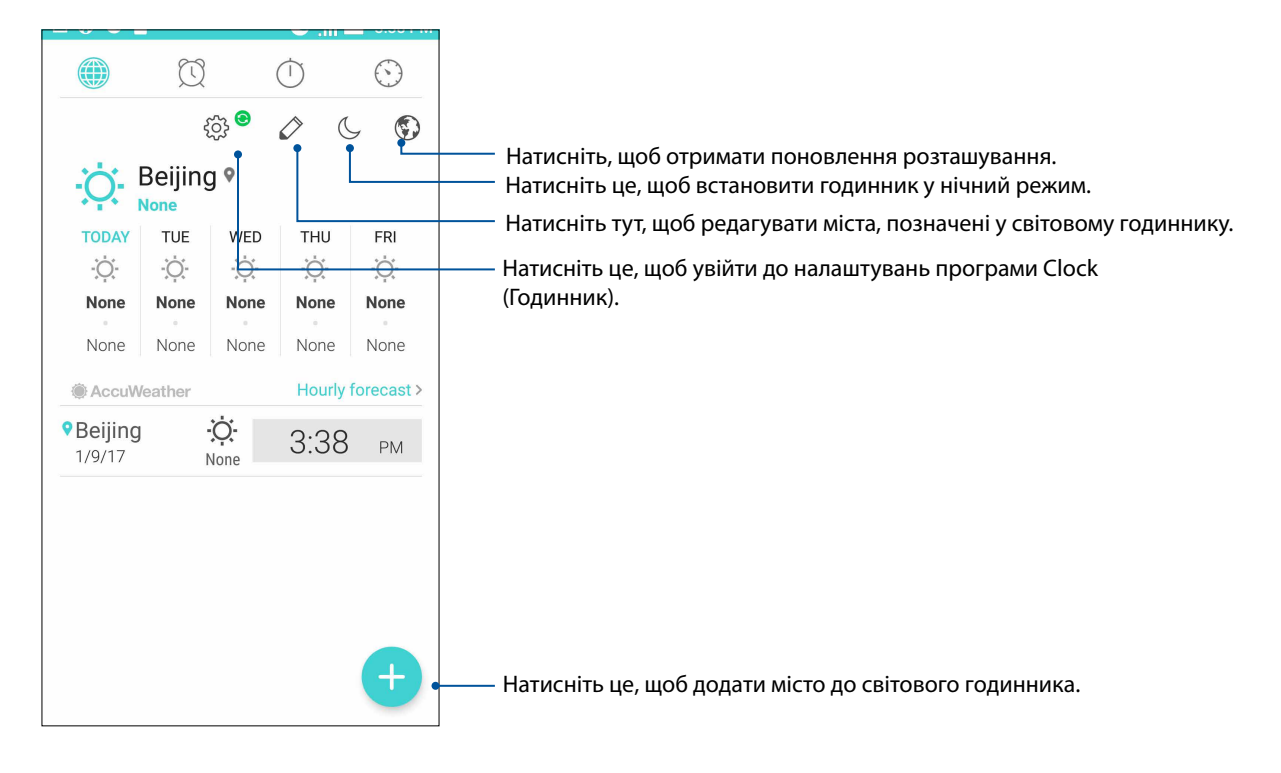

# Будильник

Натисніть 🔟, щоб відкрити налаштування будильника планшета ASUS.

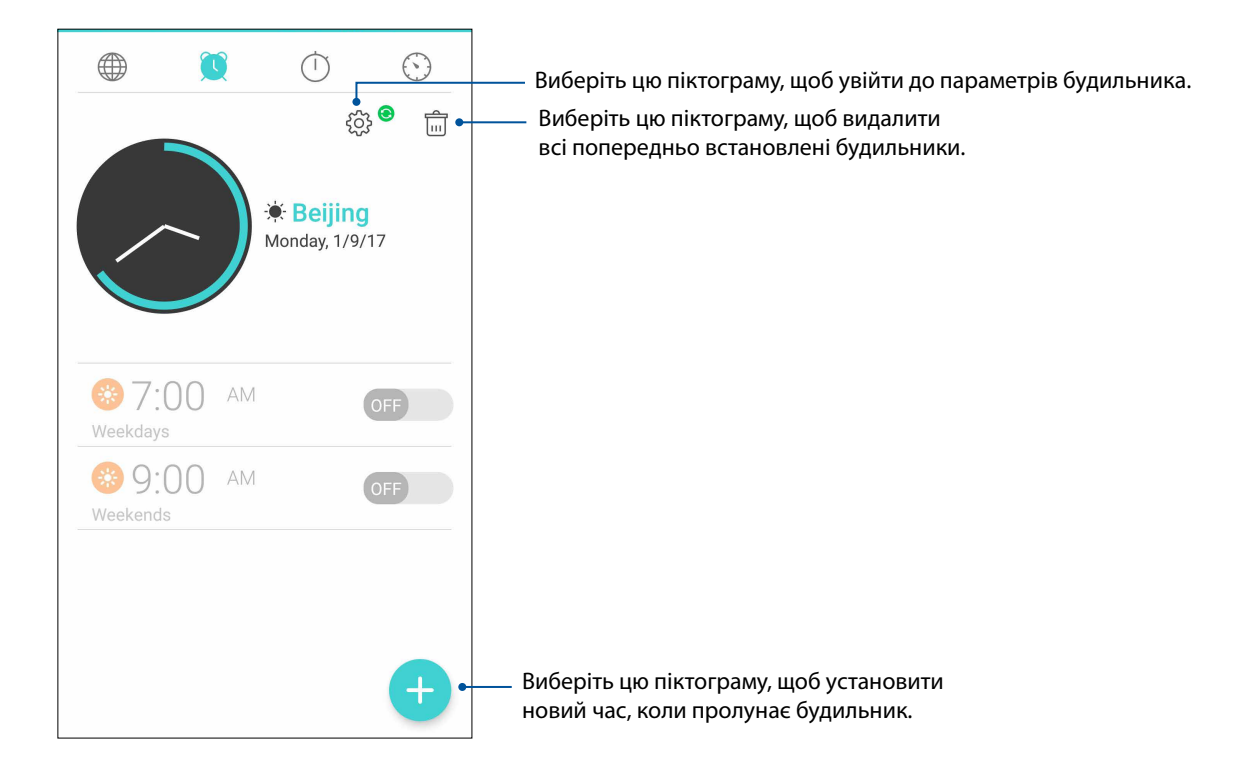

# Хронометр

Натисніть 🤍, щоб використовувати планшет ASUS як хронометр.

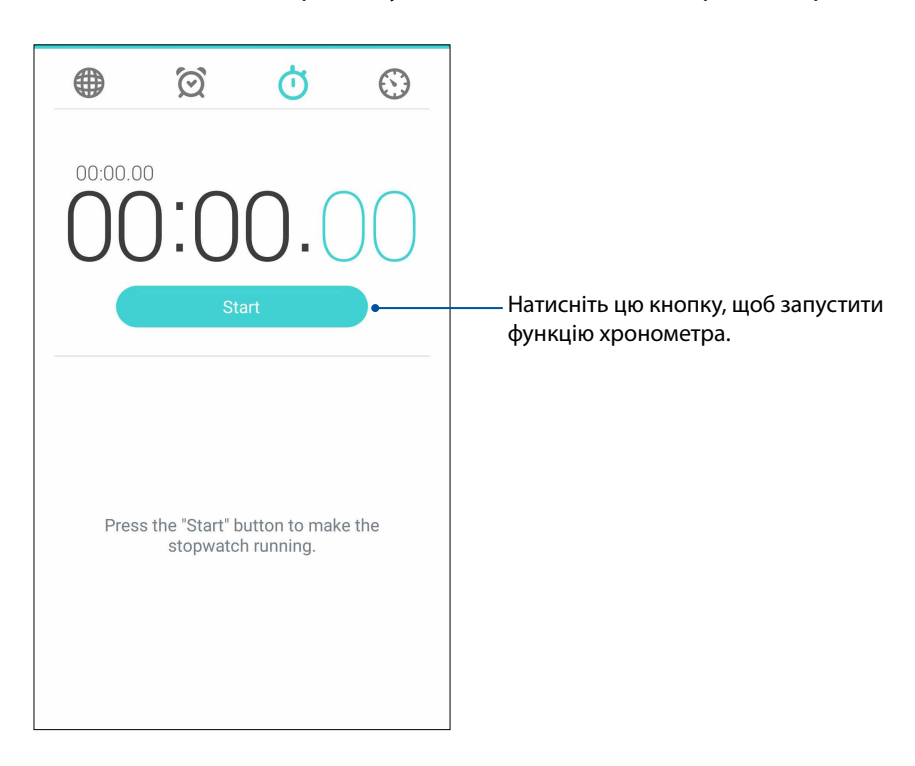

# Таймер

Можна встановити багато параметрів таймера для планшета ASUS. Для цього виконайте наведені нижче дії.

#### Установлення таймера

1. Натисніть 🤍, щоб увійти до функції таймера на планшеті ASUS.

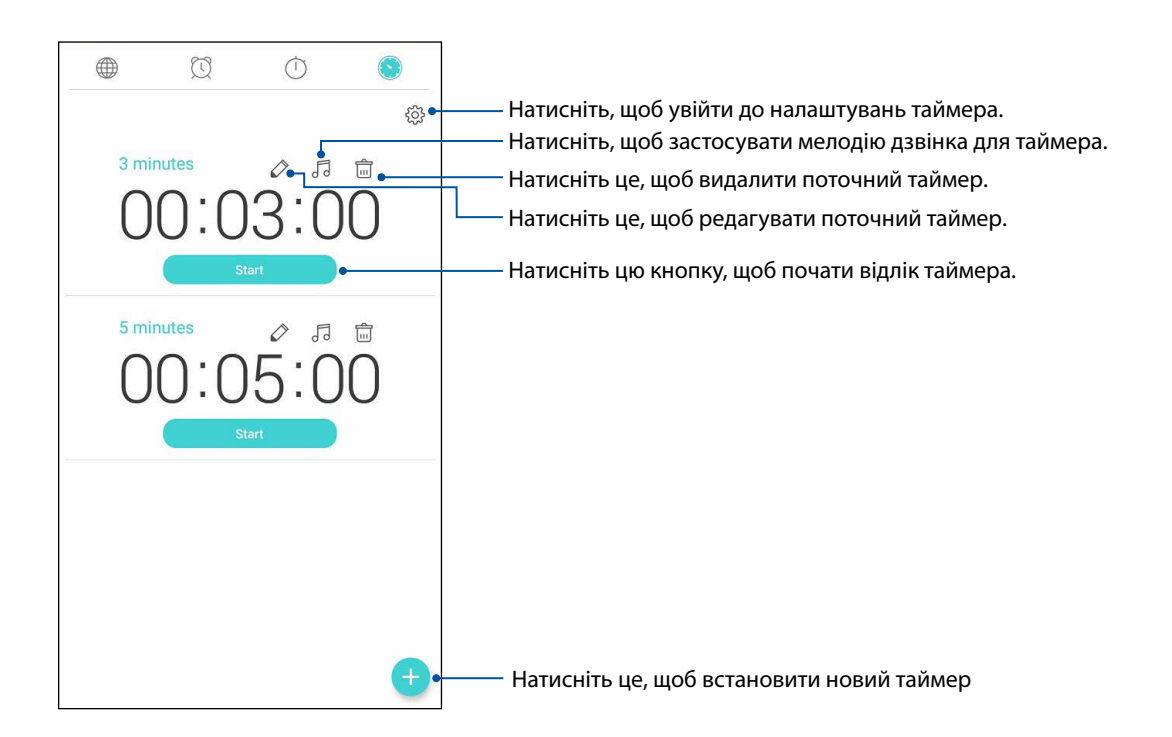

2. Натисніть 🙂 і введіть з цифрової клавіатури заданий час, а потім натисніть пуск, щоб запустити таймер.

# Zen будь-де

# 9

# Особливі інструменти Zen Tools

# Ліхтарик

Телефон ASUS можна в одну мить перетворити на ліхтарик, запустивши панель Quick settings (Швидкі налаштування) з будь-якого екрану або будь-якої відкритої програми. На панелі Quick settings (Швидкі налаштування) просто натисніть піктограму Flashlight, щоб активувати цю функцію.

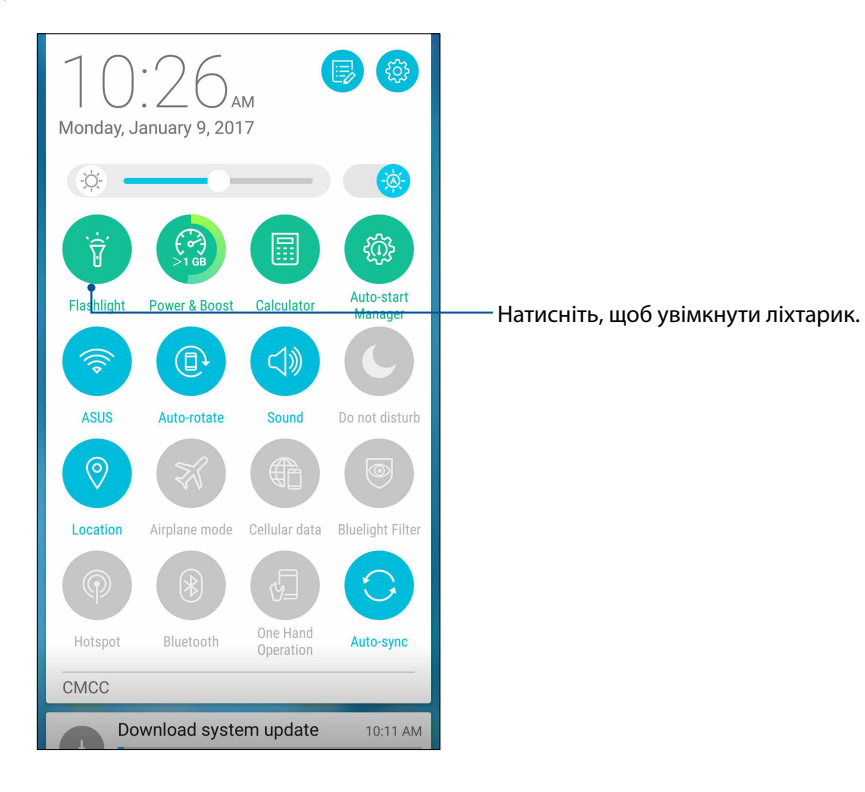

# Опції меню ліхтарика

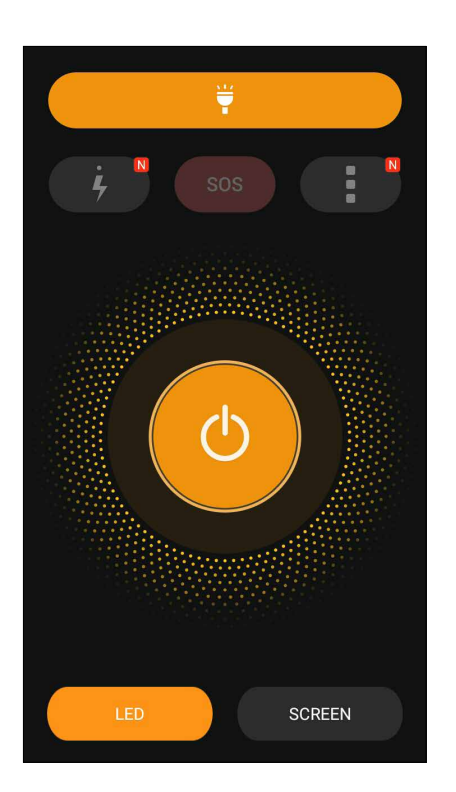

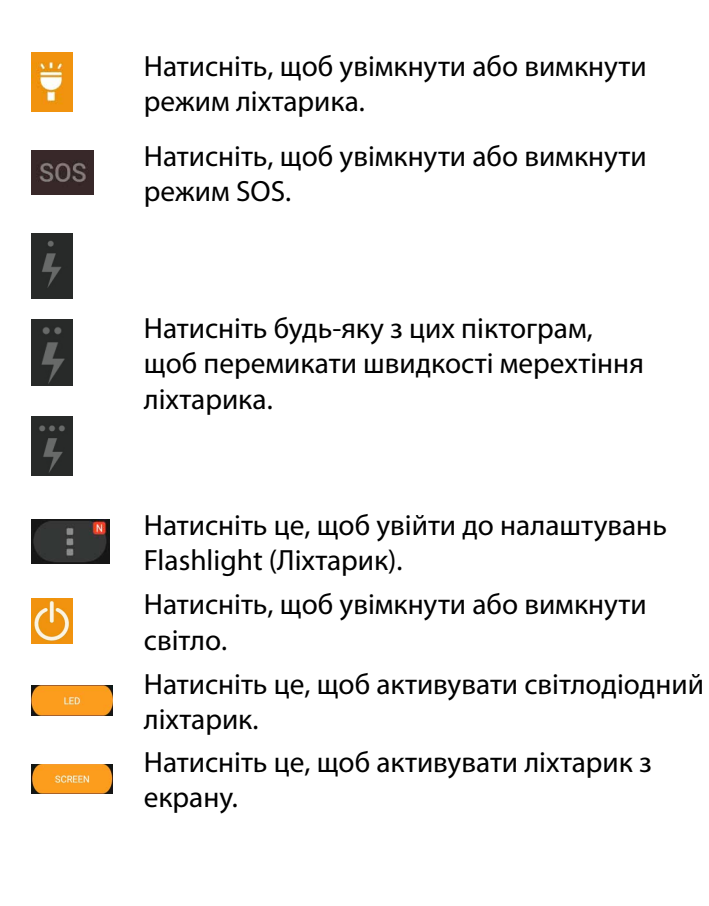

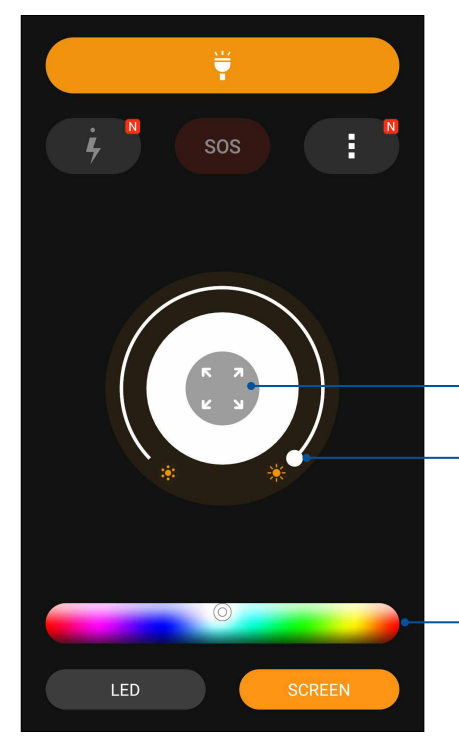

— Натисніть, щоб застосувати колір на повний екран. — Перемістіть, щоб відрегулювати яскравість екрана.

Торкніться, щоб змінити колір екрана.

# Живлення та підсилення

Функція Boost (Підсилення) оптимізує робочі характеристики пристрою після того, як він уже працював протягом певного часу. Щоб отримати більше системної пам'яті та продовжити строк служби батареї, ця функція закриє фонові процеси, які не використовуються.

Запустіть програму Power & Boost (Живлення та підсилення) одним із наведених нижче способів:

- На екрані Ноте (Головний) натисніть **ВОВ** > **Power & Boost (Живлення та** підсилення).
- На панелі Quick settings (Швидкі налаштування) торкніться піктограми Power & Boost (Живлення та підсилення).

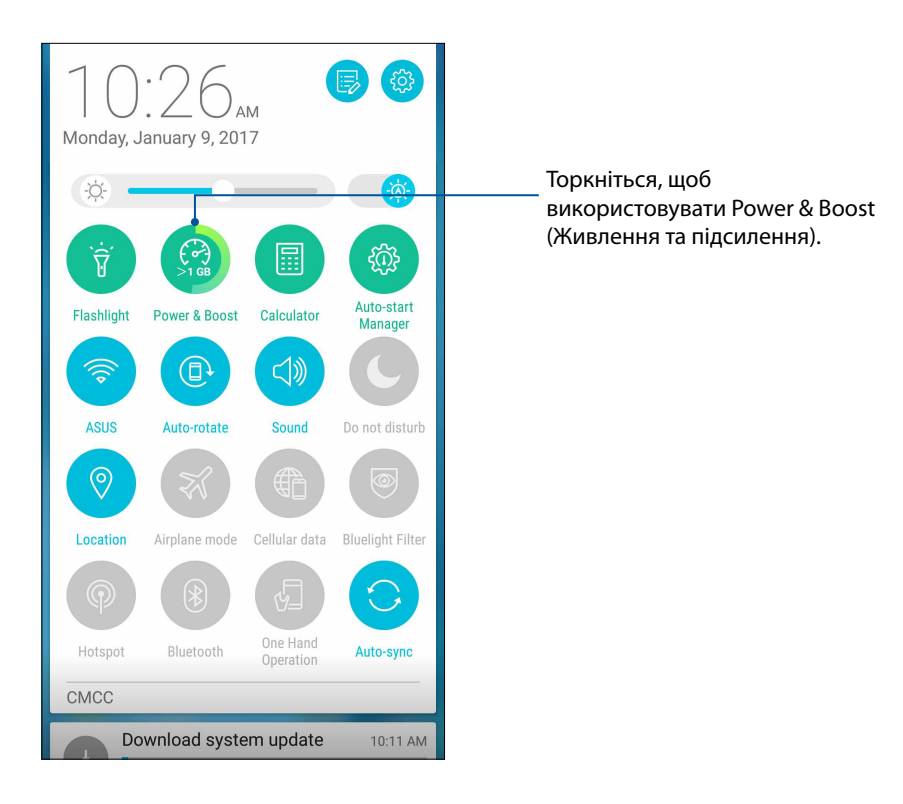

# Програма Калькулятор

Один раз проведіть або натисніть, щоб запустити програму Калькулятор. Коли ви відкриваєте панель Швидкі налаштування, піктограма Калькулятор знаходиться вгорі списку. Натисніть та почніть розрахунки.

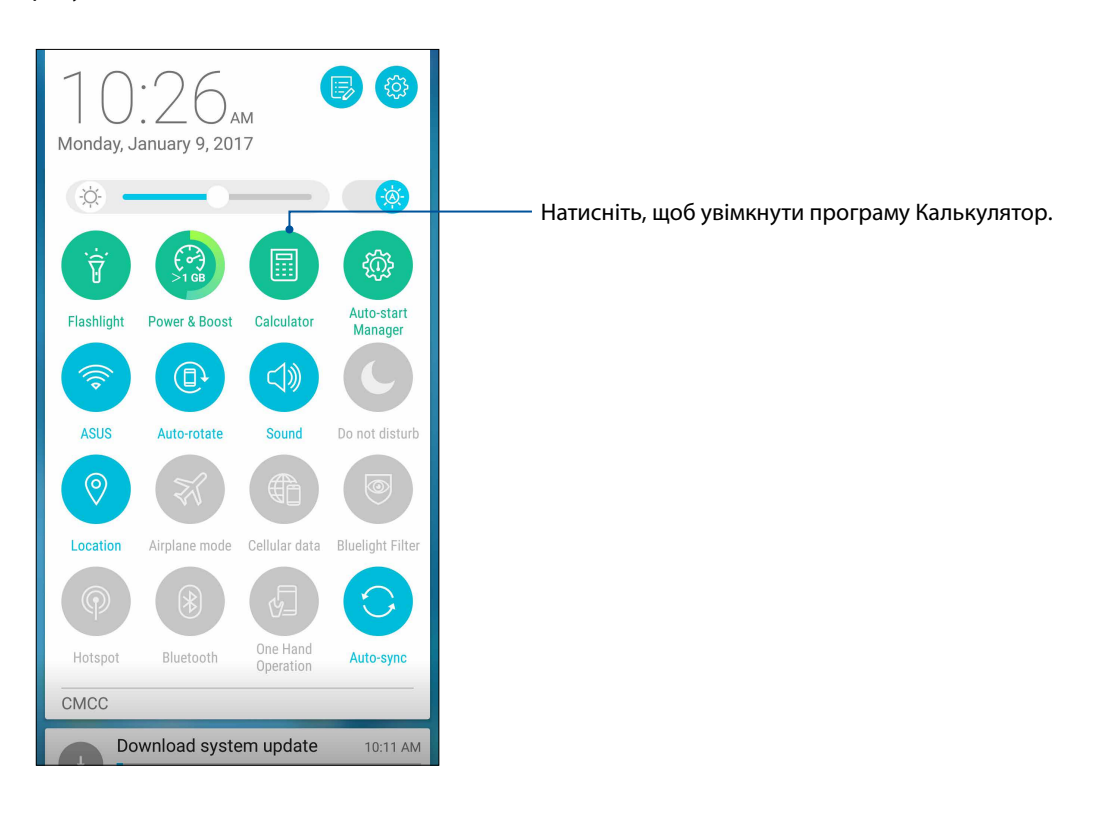

# Екран Калькулятор

|                 | <u>``</u> | 🖇 🕻 🛜 । | 💫 🔜 03:44 |
|-----------------|-----------|---------|-----------|
| ⊠ E Calo<br>Deg | culator   |         | E         |
| С               | +/-       | %       | DEL       |
| 7               | 8         | 9       | ÷         |
| 4               | 5         | 6       | ×         |
| 1               | 2         | 3       | -         |
| 0               |           | =       | +         |

# Auto-start Manager (Диспетчер автозапуску)

Функцію Auto-Start (Автозапуск) програми можна увімкнути або вимкнути, щоб звільнити більше системної пам'яті та збільшити строк служби батареї.

Щоб запустити програму Auto-start Manager (Диспетчер автозапуску), виконайте такі дії:

- На екрані (Головний) натисніть **В В Р** > Auto-start Manager (Диспетчер автозапуску).
- На панелі Quick settings (Швидкі налаштування) торкніться піктограми Auto-start Manager (Диспетчер автозапуску).

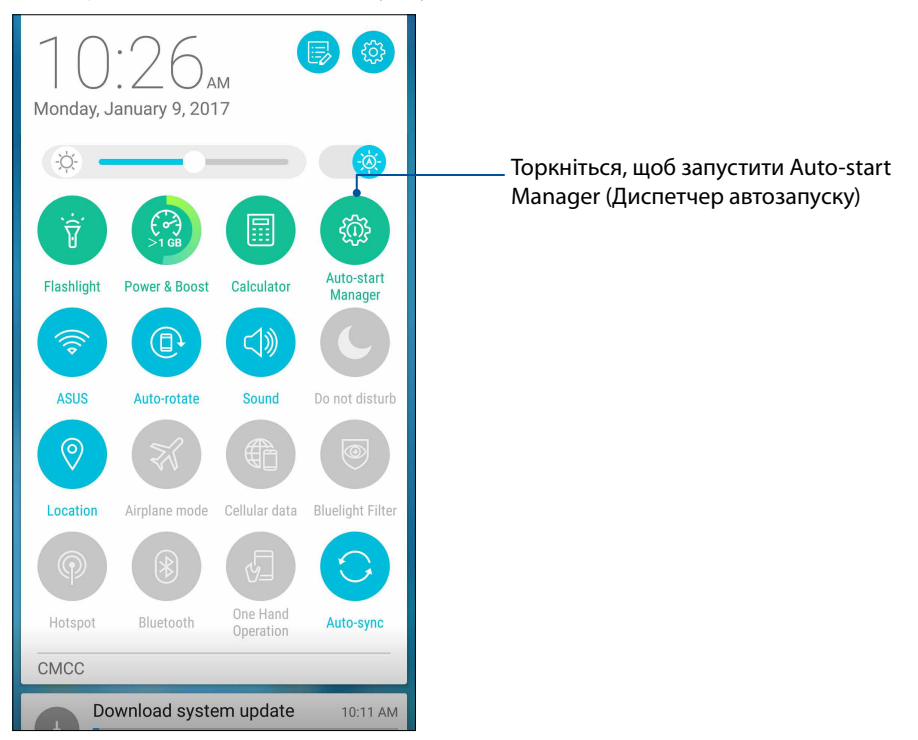

#### Екран Auto-start Manager (Диспетчер автозапуску)

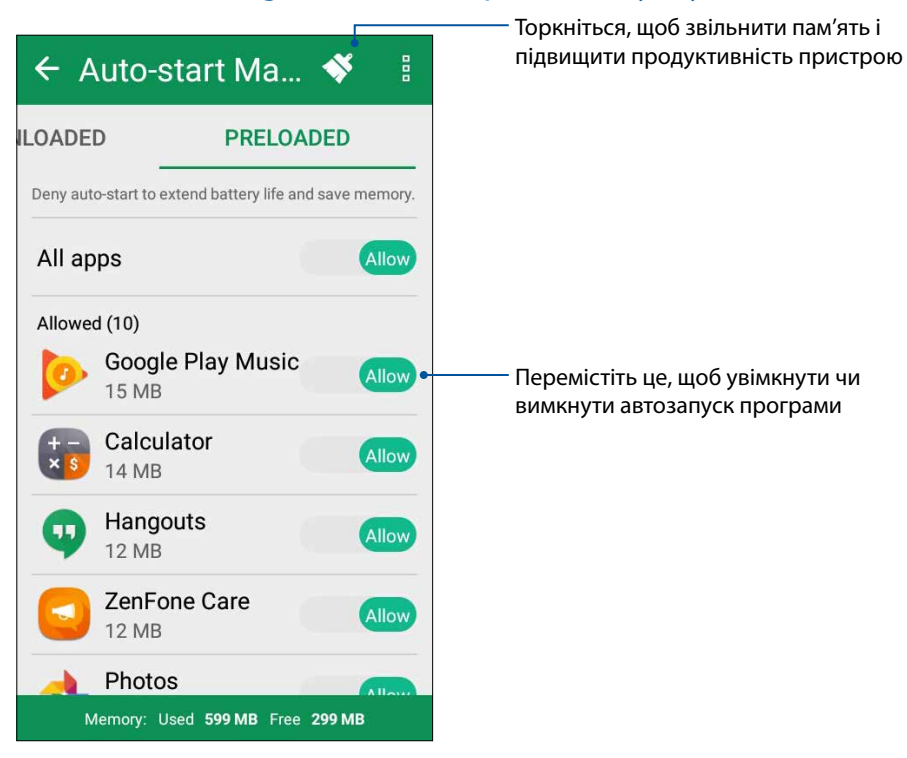

101 Розділ 9: Zen будь-де

# **Quick Memo**

Quick Memo (Швидкі нотатки) – це записник, у який можна робити нотатки від руки або за допомогою екранної клавіатури. Створивши нотатки, можна надавати спільний доступ до них через Share Link і соціальні мережі або перетворити їх у завдання у програмі Do It Later.

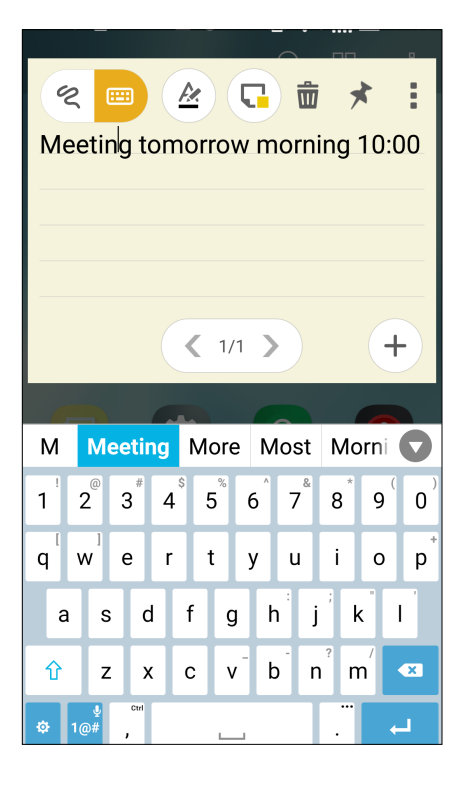

#### Створення наліпки

Ви можете перетворювати нотатки Quick Memo у наліпки, які можна переглянути будь-коли на планшеті ASUS. Щоб створити наліпку, після створення нотатки просто натисніть піктограму кнопки у правому верхньому куті програми Quick Memo.

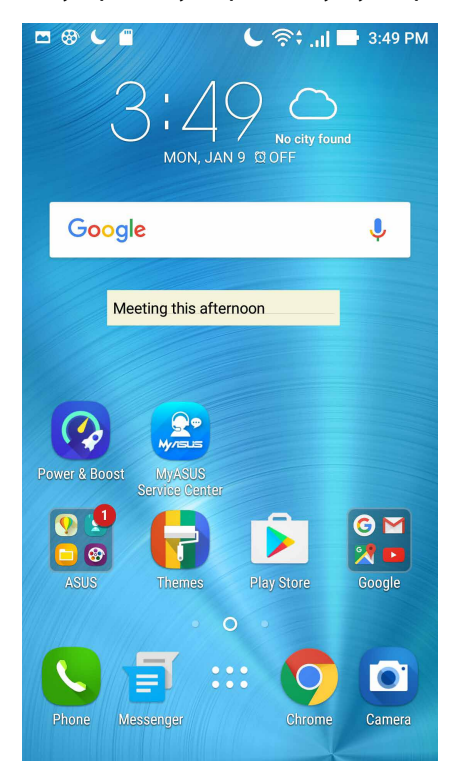

# Звукозапис

Записуйте аудіофайли за допомогою програми "Звукозапис" на планшеті ASUS.

# Запуск "Звукозапис"

Щоб запустити "Sound Record (Диктофон)", натисніть **Звукозапис**.

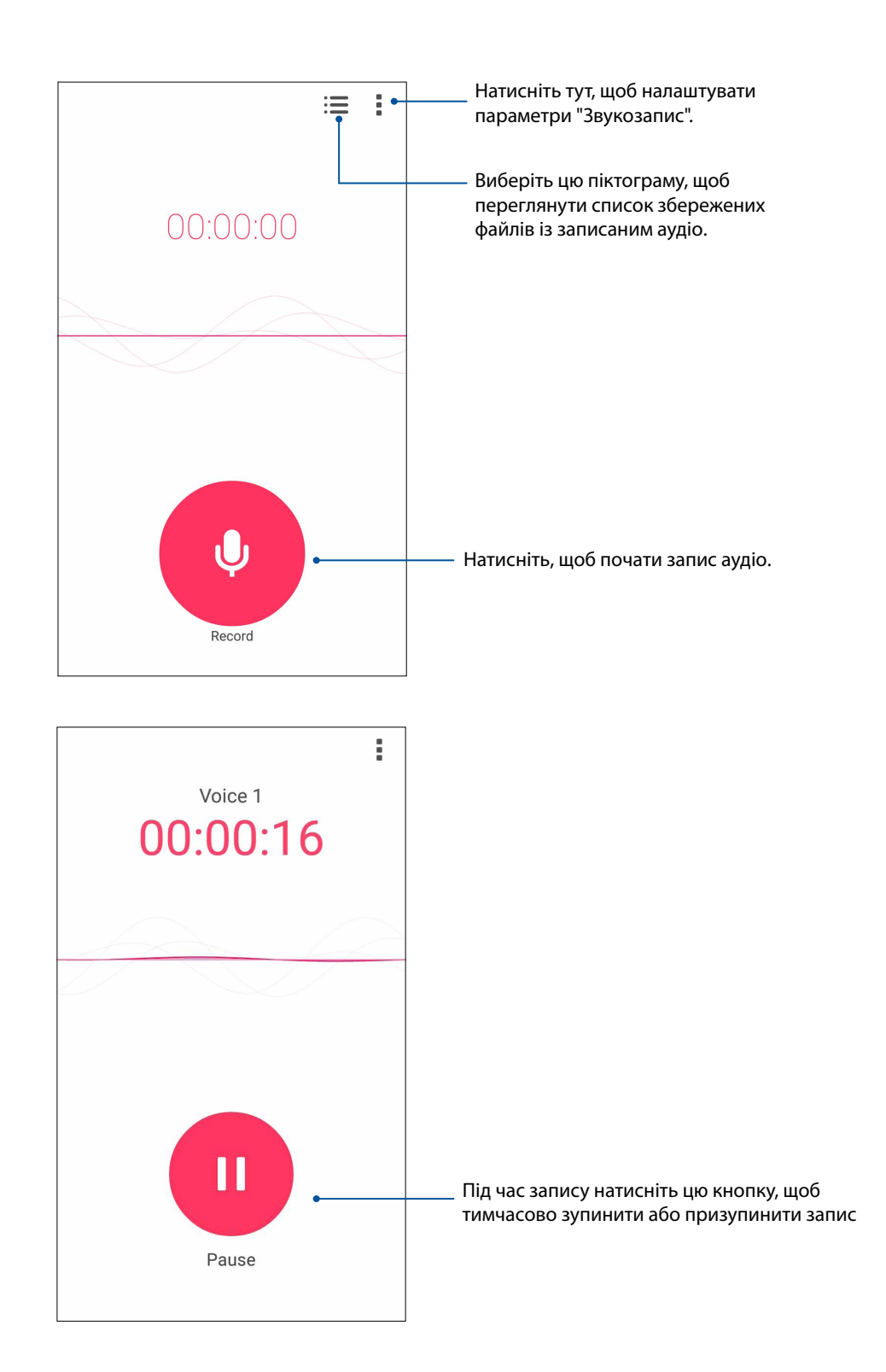

#### Призупинення запису

Під час призупинення запису ви можете відновити, видалити або зберегти запис.

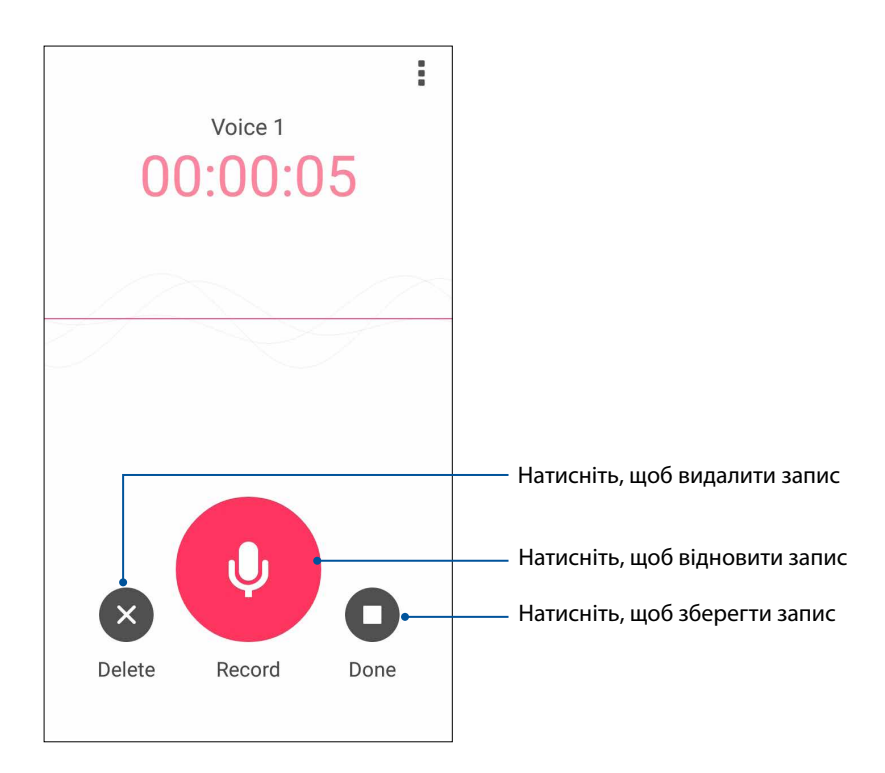

### Список записів

Зі списку записів можна відтворювати, перейменовувати, видаляти записані аудіофайли або надавати псільний доступ до них.

Щоб переглянути список записів, натисніть 📰 на головному екрані Звукозапис.

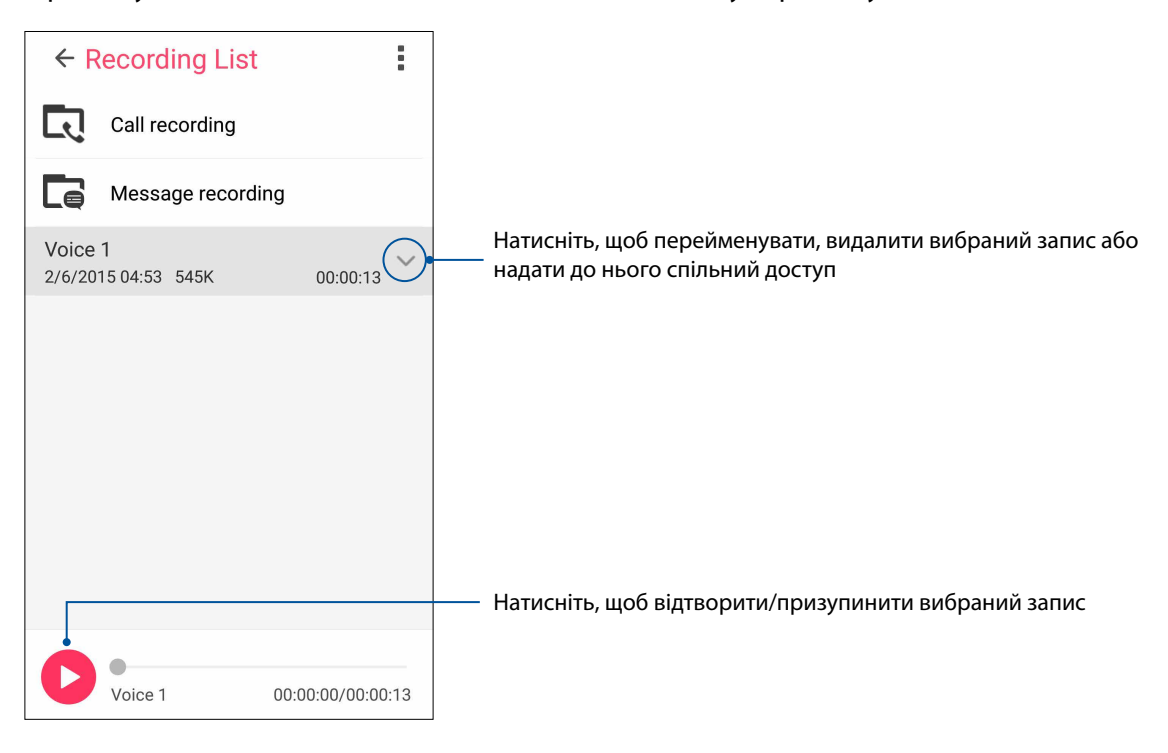

# Mobile Manager

ASUS Mobile Manager (Мобільний менеджер ASUS) надає вбудований інтерфейс для кількох програм, які призначено для оптимізації роботи пристрою, керування живленням телефона, повідомленнями про використання сховища та системними повідомленнями.

Щоб запустити програму ASUS Mobile Manager (Мобільний менеджер ASUS), торкніться **в в в** з екрану Ноте (Головний), а потім торкніться **Mobile Manager (Мобільний менеджер)**.

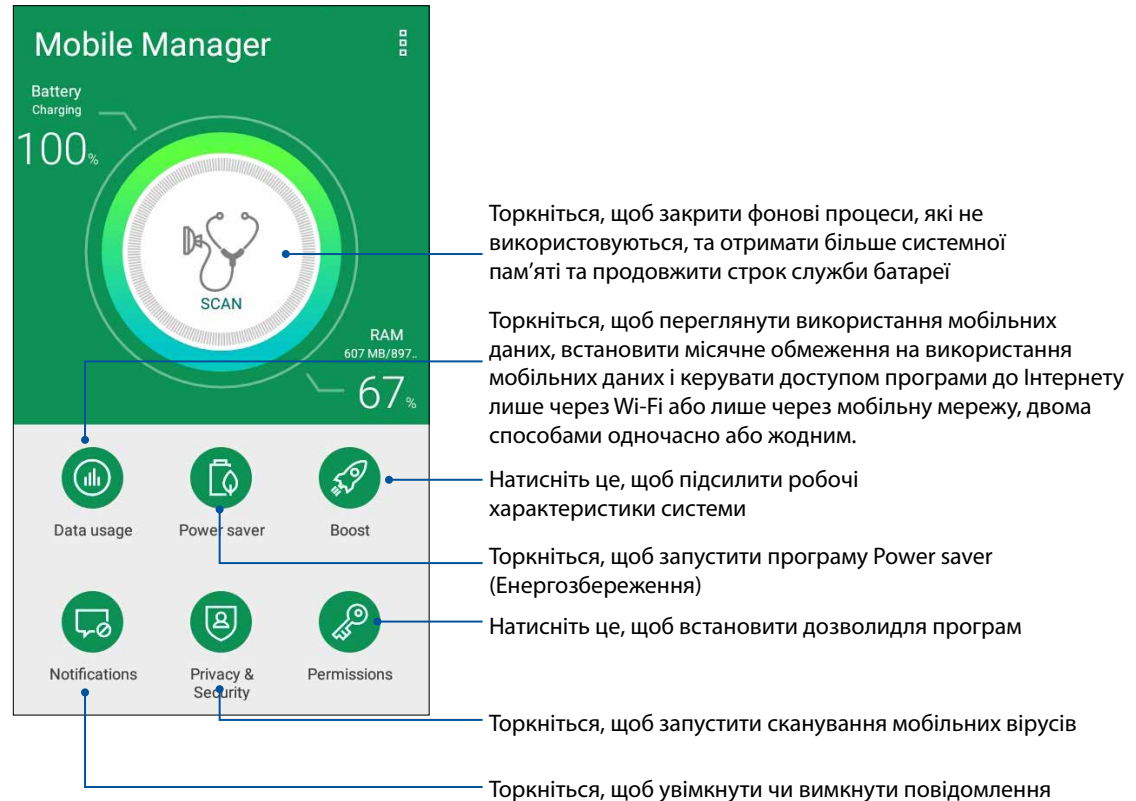

Торкніться, щоб увімкнути чи вимкнути повідомлен окремої програми

# Фільтр синього світла

Bluelight Filter (Фільтр блакитного світла) надає дисплею помірений, схожий на папір, вигляд, що зменшує втому очей і робить зручнішим читання на Телефоні ASUS.

Щоб активувати Bluelight Filter (Фільтр блакитного світла):

• На панелі Quick settings (Швидкі налаштування) торкніться піктограми Bluelight Filter (Фільтр блакитного світла).

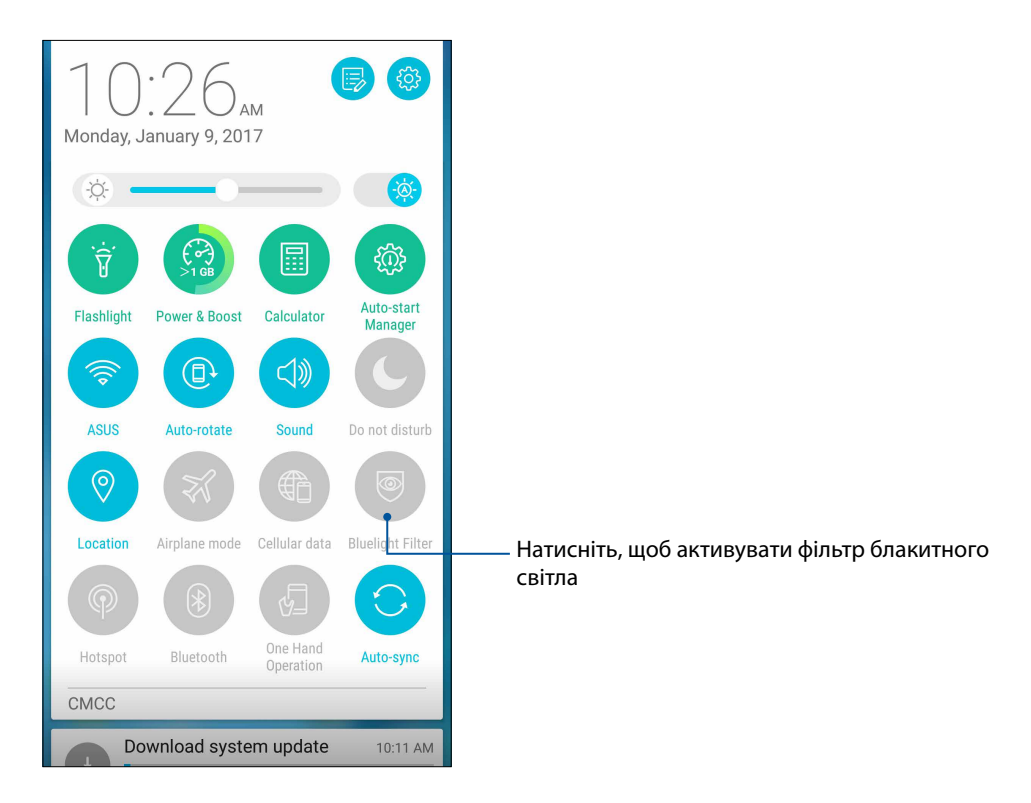

# Підтримуйте свій Дзен

# 10

# Своєчасне оновлення пристрою

Постійно оновлюйте функції та програми планшета ASUS за допомогою системних оновлень Android.

#### Оновлення системи

- 1. Натисніть , а потім натисніть Налаштування.
- 2. На екрані "Налаштування" протягніть униз, щоб відобразити інші елементи, а потім натисніть **About (Відомості)**.
- 3. Натисніть System update (Оновлення системи), а потім натисніть Check Update (Перевірити оновлення).

**ПРИМІТКА.** Останнє оновлення системи планшета ASUS можна переглянути у Last update check: (Перевірка останнього оновлення) у вікні System update (Оновлення системи).

# Пам'ять

Дані, програми або файли можна зберігати на планшеті ASUS (у внутрішній пам'яті), у зовнішній пам'яті або в онлайновому сховищі. Щоб передавати або завантажувати файли в онлайнове сховище, потрібне підключення до Інтернету. Щоб копіювати файли з комп'ютера на планшет ASUS і навпаки, використовуйте кабель USB з комплекту постачання.

#### Резервнн копіювання та скидання

Виконуйте резервне копіювання даних, паролів для Wi-Fi та інших параметрів для серверів Google на планшеті ASUS. Для цього виконайте такі дії:

# 1. Натисніть **в в в**, потім – **Налаштування > Резервне копіювання та скидання**.

- 2. У вікні "Резервне копіювання та скидання" можна виконувати таке:
  - **Рез. коп. даних:** Якщо активавана, ця функція виконує резервне копіювання даних, паролів для Wi-Fi та інших параметрів на сервери Google.
  - Резервний обліковий запис: Дає змогу вказувати обліковий запис для створення резервної копії.
  - **Автоматичне відновлення:** Ця функція спрощує відновлення резервної копії параметрів і даних у разі повторної інсталяції програми.
  - Відновл. завод. налаштув: Видаляє з телефону всі дані.

# Захист планшета ASUS

Використовуйте функції безпеки планшета ASUS, щоб запобігти неавторизованим викликам або доступу до інформації.

#### Розблокування екрана

Коли екран заблоковано, його можна відкрити одним зі способів безпечного розблокування планшета ASUS.

- 1. Натисніть в в а потім натисніть Налаштування > Блокування екрану.
- 2. Натисніть блокування екрана, а потім виберіть спосіб розблокування планшета ASUS.

#### примітки.

- Докладніше див. у розділі Способи розблокування екрана.
- Щоб вимкнути встановлений вами спосіб розблокування екрана, натисніть **Немає** на екрані "Тип блокув. екрана".

#### Способи розблокування екрана

Виберіть спосіб розблокування планшета ASUS.

#### Проведіть пальцем

Проведіть вгору, щоб розблокувати телефон ASUS.

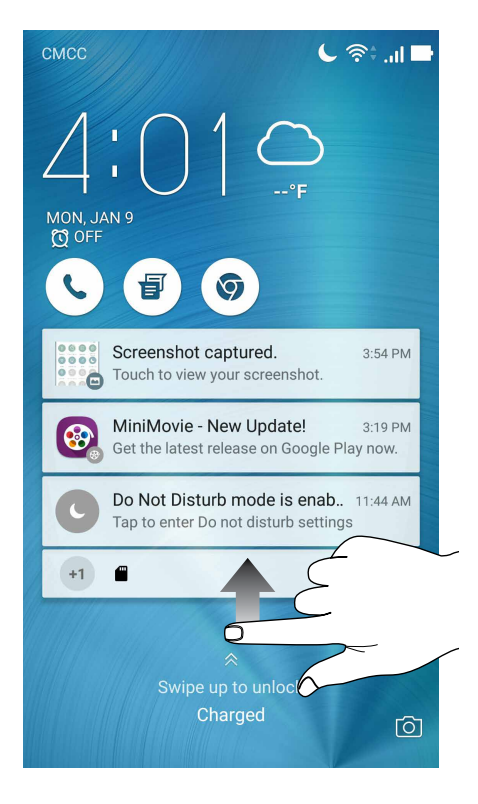
#### PIN (PIN-код)

щоб установити PIN-код, введіть щонайменше чотири цифри.

| Choose your PIN          |   |          |  |  |
|--------------------------|---|----------|--|--|
| Touch Continue when done |   |          |  |  |
| ••••                     |   |          |  |  |
|                          |   |          |  |  |
|                          |   |          |  |  |
|                          |   |          |  |  |
| Cancel                   | ( | Continue |  |  |
| 1                        | 2 | 3        |  |  |
| 4                        | 5 | 6        |  |  |
| 7                        | 8 | 9        |  |  |
| ×                        | 0 | Next     |  |  |

ВАЖЛИВО! Переконайтеся, що ви добре запам'ятали PIN-код для розблокування пристрою.

#### Ключ

протягуйте пальцем крапками та створюйте візерунок.

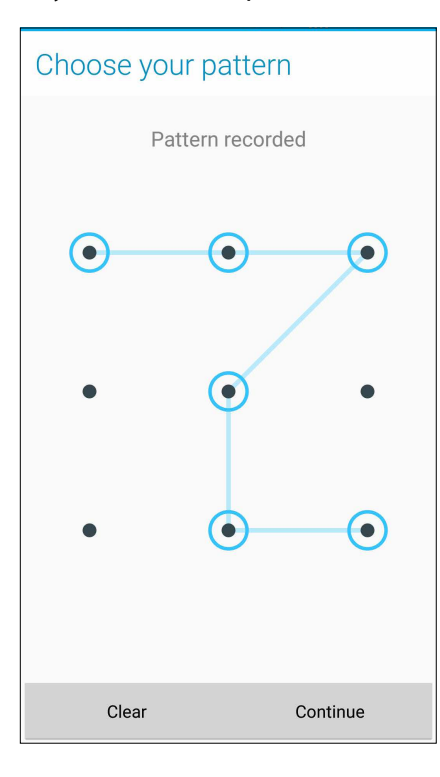

**ВАЖЛИВО!** Можна створити візерунок, який проходить мінімум через чотири крапки. Переконайтеся, що ви добре запам'ятали візерунок для розблокування пристрою.

#### Пароль

щоб установити пароль, введіть щонайменше чотири цифри.

|      | ֎ (              | - 🗂  |                   | (     | <b>,</b> | tai 🗆            | 4:06 PM    |
|------|------------------|------|-------------------|-------|----------|------------------|------------|
| Cho  | OSE              | e yc | our p             | bass  | SWC      | ord              |            |
| Pass | word             | mu   | st co             | ntain | at le    | east or          | ne letter. |
|      |                  |      | •                 | • • • | •        |                  |            |
|      |                  |      |                   |       |          |                  |            |
|      |                  |      |                   |       |          |                  |            |
|      | Car              | ncel |                   |       |          | Contin           | ue         |
| En   | (                | )    | 123               | (     | 3        | :#:              |            |
| 1 2  | 2 3              | 3 4  | 4 <sup>\$</sup> 5 | 5 6   | 5 7      | 8                | 9 0        |
| y p  | v <sup>1</sup> e | e I  | r 1               | t y   | ' L      | ıi               | o p*       |
| а    | s                | d    | f                 | g     | h        | j <sup>;</sup>   | k I        |
| 仓    | z                | х    | с                 | v     | b        | n <sup>?</sup> I | n 💌        |
| 0    |                  |      |                   |       |          |                  |            |

ВАЖЛИВО! Переконайтеся, що ви добре запам'ятали пароль для розблокування пристрою.

## Налаштування інших функцій безпеки екрана

Крім блокування екрана у вікні "Блокування екрана" можна робити наступне:

- Швидкий доступ: протягніть "Швидкий доступ" у положення УВІМК, щоб запускати програми на екрані блокування.
- **Миттєва камера:** Переведіть перемикач Миттєва камера на **УВІМК**, щоб запустити програму Камера на екрані блокування, двічи натиснувши клавішу гучності.
- Повідомлення Екрана блокування: Натисніть, щоб редагувати, і введіть інформацію, яку бажаєте показувати, навіть якщо екран блоковано.

## Встановлення ідентифікаційних даних планшета ASUS

Дізнайтеся ідентифікаційні дані планшета ASUS, як-от серійний номер, код IMEI (міжнародний ідентифікатор мобільного обладнання) або номер моделі.

Це важливо на випадок, якщо ви втратите планшет ASUS: ви зможете звернутися до мобільного оператора та надати інформацію, щоб внести у чорний список неавторизоване користування планшетом ASUS.

Щоб показати ідентифікаційні дані планшета ASUS, виконайте описані нижче кроки.

#### 1. Натисніть All Apps (Усі програми), а потім натисніть Налаштування.

- 2. На екрані Налаштування проведіть вниз, щоб показати інші елементи, і натисніть **About** (Інформація). На екрані Інформація відображається стан, юридична інформація, номер моделі, версія операційної системи, апаратного забезпечення та інформація про ПЗ планшета ASUS.
- 3. Щоб побачити серійний номер, контактний номер SIM-картки і код IMEI вашого планшета ASUS, натисніть **Status (Стан)**.

# Додатки

## Інформація про безпеку

**ОБЕРЕЖНО!** Користування засобами контролю, регулювання або виконання процедур, не вказаних тут, може призвести до небезпечного радіоактивного опромінення.

## Догляд за ASUS Phone

 Використовуйте пристрій ASUS Phone в умовах з температурою оточуючого повітря від 0°С (32°F) до 35 °С (95 °F).

#### Акумулятор

**ПОПЕРЕДЖЕННЯ!** Самостійний демонтаж батареї анулює гарантію та може спричинити серйозну шкоду.

Телефон ASUS оснащено потужним нез'ємним літій-полімерним акумулятором. Дотримуйтеся рекомендацій щодо експлуатації, щоб подовжити час роботи від акумулятора.

- Не виймайте нез'ємну літій-полімерну батарею: це скасує гарантію.
- Уникайте зарядження в умовах занадто високої або низької температури. Акумулятор має оптимальні характеристики за температури оточуючого повітря від +5 °C до +35 °C.
- Не виймайте і не замінюйте батарею на батарею несхваленого типу.
- Користуйтеся лише акумулятором ASUS. Користування іншим акумулятором може спричинити травму і пошкодити пристрій.
- Не виймайте і не змочуйте акумулятор водою або іншою рідиною.
- В жодному разі не намагайтеся відкрити акумулятор, оскільки він містить речовини, які можуть завдати шкоди у випадку проковтування або контакту з незахищеною шкірою.
- Не виймайте акумулятор і не замикайте його клеми, оскільки це призводить до нагрівання акумулятора і може спричинити пожежу. Тримайте акумулятор подалі від ювелірних виробів та інших металевих предметів.
- Не виймайте і не викидайте акумулятор у вогонь. Він може вибухнути та розповсюдити шкідливі речовини у навколишнє середовище.
- Не виймайте і не викидайте акумулятор зі звичайними побутовими відходами. Віддайте його до пункту збирання небезпечних матеріалів.

- Не торкайтеся клем акумулятора.
- Щоб уникнути пожежі та опіків, не розбирайте, не згинайте, не розчавлюйте і не проколюйте батарею.

#### Обережно:

- Існує ризик вибуху, якщо батарею замінили на неправильний тип.
- Викидайте використані батареї згідно інструкцій.

#### Зарядний пристрій

• Використовуйте тільки зарядний пристрій, який поставляється разом з пристроєм ASUS Phone.

#### Попередження

Пристрій ASUS Phone являє собою високоякісне обладнання. Перед початком експлуатації прочитайте усі інструкції та застережні маркування на (1) адаптері змінного струму.

- Не використовуйте пристрій ASUS Phone у екстремальних умовах з високою температурою або високою вологістю. Пристрій ASUS Phone має оптимальні характеристики за температури оточуючого повітря від 0 °C (32 °F) до 35 °C (95 °F).
- Не розбирайте пристрій ASUS Phone або його аксесуари. Якщо потрібне сервісне обслуговування або ремонт, віддайте пристрій до авторизованого сервісного центру. У розібраному стані пристрій становить ризик ураження електричним струмом або пожежі.
- Не створюйте короткого замикання клем акумулятора металевими предметами.

#### оступ для оператора з інструментом

Якщо для доступу до ЗОНИ ДОСТУПУ ОПЕРАТОРА потрібен ІНСТРУМЕНТ, усі інші відділення у цій зоні, які містять небезпеку, повинні або бути недоступними для ОПЕРАТОРА за допомогою того ж самого інструменту, або повинні бути позначені таким чином, щоб обмежувати доступ ОПЕРАТОРА.

## Примітки

## Заява про відповідність нормам для радіопристроїв у ЄС

## Спрощена декларація відповідності нормам для ЄС

Цим ASUSTek Computer Inc. заявляє, що радіопристрій ASUS\_Z01HD / Z01HDA відповідає вимогам Директиви 2014/53/EU. Повний текст Декларації про відповідність нормам знаходится на <u>https://www.asus.com/support/</u>. (Знайдіть ZE553KL)

#### Таблиця виходу радіочастот

| Елементи  | <ul> <li>Таблиця максимальної потужності виходу<br/>радіочастот</li> </ul> |             | Елементи | Таблиця максимальної потужності виходу<br>радіочастот |             |  |
|-----------|----------------------------------------------------------------------------|-------------|----------|-------------------------------------------------------|-------------|--|
| Bluetooth | Bluetooth RF (2400~2483.5<br>MHz)                                          | 4.85 (dBm)  | WCDMA    | WCDMA Band I (1920~1980 ;<br>2110~2170 MHz)           | 23.18 (dBm) |  |
|           | Bluetooth 4.0-LE<br>(2400~2483.5 MHz)                                      | 3.34 (dBm)  | WCDMA    | WCDMA Band VIII (880~915 ;<br>927~960 MHz)            | 23.25 (dBm) |  |
| WLAN      | 2.4GHz 802.11b<br>(2400~2483.5 MHz)                                        | 15.83 (dBm) |          | LTE Band I (1920~1980;<br>2110~2170 MHz)              | 22.66 (dBm) |  |
|           | 2.4GHz 802.11g<br>(2400~2483.5 MHz)                                        | 15.95 (dBm) | LTE      | LTE Band III (1710~1785;<br>1805~1880 MHz)            | 23.41 (dBm) |  |
|           | 2.4GHz 802.11n HT20<br>(2400~2483.5 MHz)                                   | 13.96 (dBm) |          | LTE Band VII (2500~2570;<br>2620~2690 MHz)            | 23.03 (dBm) |  |
| GSM       | GSM 900 Burst (880~915;<br>925~960 MHz)                                    | 32.47 (dBm) |          | LTE Band VIII (880~915;<br>927~960 MHz)               | 23.52 (dBm) |  |
|           | GSM 1800 Burst (1710~1785<br>; 1805~1880 MHz)                              | 29.45 (dBm) |          | LTE Band XX (832~862;<br>791~821 MHz)                 | 23.86 (dBm) |  |

**ПРИМІТКА:** Ця таблиця виходу радіочастот стосується лише країн-членів ЄС, країн-членів Європейської економічної зони, країн-членів Європейської асоціації вільної торгівлі та Туреччини. Діапазон і потужність виходу радіочастот може відрізнятися від країн, не асоційованих із ЄС.

### Інформація про вплив радіочастот

Цей виріб ASUS було перевірено і визнано таким, що відповідає ряду обмежень SAR для Європи. Обмеження SAR становить 2,0 Вт/кг у країнах, що встановили обмеження понад 10 грам тканин. Специфічні максимальні значення SAR для цього пристрою є наступними:

Голова: 0,558 Вт/кг (ASUS\_Z01HD) / 0,426 Вт/кг (ASUS\_Z01HDA)

Тіло: 1,55 Вт/кг (ASUS\_Z01HD) / 1,450 Вт/кг (ASUS\_Z01HDA)

Переносячи пристрій на тілі, або користуючись ним, коли він знаходиться на тілі, застосовуйте схвалені аксесуари, такі як чохол, або тримайте його на відстані 0,5 см від тіла, щоб дотримуватися норм впливу радіочастот.

Маркування ЄС

CE

## Правила електробезпеки

Виріб споживає струм до 6 А. Для його експлуатації необхідно використовувати шнур живлення аналогічний H05VV-F, 3G, 0,75мм<sup>2</sup> або H05VV-F, 2G, 0,75 мм<sup>2</sup>.

## Використання GPS (Глобальної системи місцезнаходження) на ASUS Phone

Щоб користуватися функцією позиціонування GPS на ASUS Phone, виконайте вказані нижче дії:

- переконайтеся, що пристрій підключено до Інтернету перед тим, як користуватися Картою Google чи іншими додатками із функцією GPS-навігації.
- коли ви вперше запускаєте додаток із функцією GPS-навігації на своєму пристрої, переконайтеся, що ви знаходитеся на вулиці, щоб отримати точні дані про місцезнаходження.
- коли ви користуєтеся додатком із функцією GPS-навігації на своєму пристрої у транспортному засобі, металевий компонент вікна машини або інші електронні пристрої можуть впливати на роботу GPS.

#### Попередження втрати слуху

Для запобігання можливої втрати слуху не прослуховуйте звук на високій гучності протягом тривалого часу.

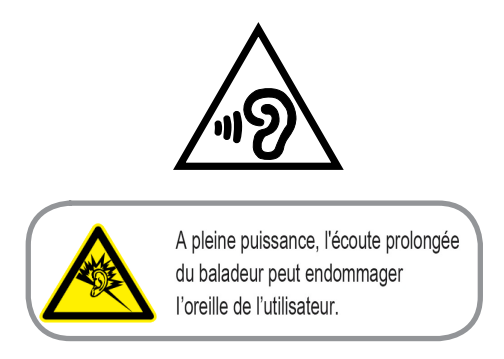

Для Франції, навушники цього пристрою протестовані на відповідність вимогам звукового тиску згідно стандартам EN 50332-1:2013 і EN50332-2: 2013, як вимагається у Законі L.5232-1.

## Повідомлення про покриття

**ВАЖЛИВО!** Для забезпечення електробезпеки корпус пристрою (за винятком сторін із портами введення-виведення) покритий ізолюючим матеріалом.

## **Green ASUS**

Компанія ASUS бере на себе зобов'язання щодо створення екологічних продуктів, виходячи з принципів захисту здоров'я користувачів і навколишнього середовища. Кількість сторінок у керівництві зменшено з метою зниження викидів в атмосферу вуглекислого газу.

Для отримання додаткової інформації зверніться до посібника користувача, що розміщений на пристрої або відвідайте сайт ASUS <u>http://support.asus.com/</u>.

## Утилізація та переробка

Компанія ASUS бере на себе зобов'язання з утилізації старого обладнання, виходячи з принципів всебічного захисту навколишнього середовища. Ми надаємо рішення нашим клієнтам для переробки наших продуктів, акумуляторів та інших компонентів, а також упаковки. Для отримання докладної інформації про утилізацію та переробку в різних регіонах відвідайте <u>http://csr.asus.com/english/Takeback.htm</u>.

Назва моделі: ASUS\_Z01HD (ZE553KL) ASUS\_Z01HDA (ZE553KL)

| Виробник:                       | ASUSTeK Computer Inc.                             |
|---------------------------------|---------------------------------------------------|
| Адреса:                         | 4F, No.150, LI-TE RD., PEITOU, TAIPEI 112, TAIWAN |
| Офіційний представник в Європі: | ASUS Computer GmbH                                |
| Адреса:                         | HARKORT STR. 21-23, 40880 RATINGEN, GERMANY       |